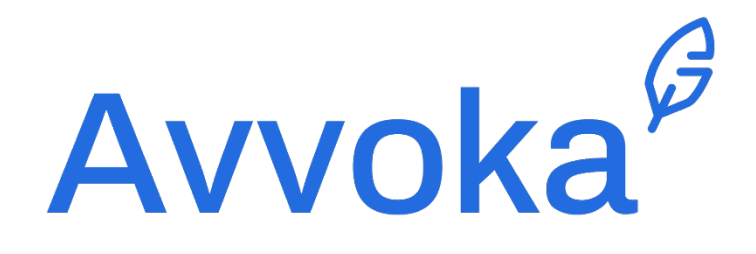

# Guia do usuário 2021

Versão do Software 2021-09-09-5fea3f11

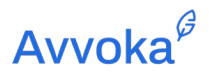

# Índice

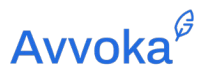

- **6.3** 27
- **6.4** 27
- **6.5** 28
- **6.6** 28
- **6.7** 28
- **6.8** 29
- **6.9** 29
- **6.10** 30
- **6.11** 31
- **6.12** 32
- **6.13** 36
- **6.14** 40
- **7** 45
- **7.1** 45
- **7.2** 45
- **7.3** 47
- **7.4** 48
- **7.5** 49
- **7.6** 50
- **7.7** 51
- **7.8** 52
- **7.9** 55
- **7.10** 60

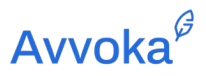

- 61 7.11
- 7.12 62
- 63 7.13
- 65 7.14
- 7.15 67
- 68 7.16
- 70 8
- 8.2 70
- 70 8.3
- 73 8.4
- 73 8.5
- 74 8.6
- 8.7 76
- 76 8.8
- 79
- 8.9
- 80 8.10
- 80 8.11
- 8.12 80
- 81 8.13
- 9 83
- 9.1 83
- 83 9.2

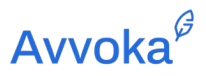

- **9.3** 84
- **9.4** 85
- **9.5** 86
- **10** 89
- **10.1** 89
- **10.2** 89
- **10.3** 90
- **10.4** 92
- **10.5** 94
- **10.6** 95
- **11** 97
- **11.2** 97
- **11.3** 100
- **11.4** 105
- **11.5** 111
- **11.6** 112
- **11.7** 116
- **11.8** 117
- **12** 119
- **12.2** 119
- **12.3** 120
- **12.4** 121

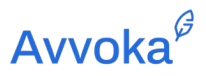

- **13** 122
- **13.1** 122
- **13.2** 123
- **13.3** 125
- **14** 127
- **15** 128
- **16** 129
- **16.1** 129
- **16.2** 129
- **16.3** 132
- **16.4** 134
- **16.5** 135
- **16.6** 136
- **16.7** 138
- **16.8** 139
- **16.9** 143
- **16.10** 144
- **16.11** 144
- **16.12** 147
- **17** 148
- **18** 150
- **19** 151

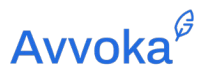

- **20** 152
- **21** 153
- **22** 155
- **23** 157
- **23.1** 157
- **23.2** 157
- **23.3** 158
- **23.4** 158
- **23.5** 158
- **23.6** 159
- **23.7** 159
- **23.8** 162
- **23.9** 166
- **23.10** 170
- **24** 171
- **25** 172

Document version: 1.08 October 2021

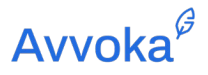

# Avvoka Guia do Usuário

#### 1 1. Background

#### 1.1 INTRODUÇÃO

- 1.1.1 Avvoka é uma ferramenta para criação de modelos de documentos online, que permite aos usuários montar um rascunho de um documento preenchendo um questionário. Após o documento ser gerado, os usuários podem colaborar no documento com colegas e negociar o documento ao vivo na plataforma com suas contrapartes.
- 1.1.2 Este guia do usuário apresenta uma visão geral das funções disponíveis e está dividido em uma "Visão rápida" de alto nível (seção 3) e um passo a passo mais detalhado encontrado nas seções 4 em diante.
  - 1.1 Para obter mais ajuda sobre como usar o Avvoka, entre em contato com <u>help@avvoka.com</u> ou ligue para +44 (0) 20 3519 2237.

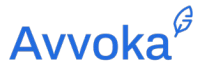

#### 1.2 Bem vindo ao Avokka Versão 2.0

- 1.2.1 T A versão mais recente do Avvoka inclui novos recursos, uma experiência do usuário aprimorada e tempos de carregamento ainda mais rápidos esta versão é 800 vezes mais rápida do que a anterior. A introdução do Avvoka Versão 2.0 permitirá a você criar modelos, gerar documentos, negociar e alcançar o sim ainda mais rápido do que antes.
- 1.2.2 Ao criar modelos para seus documentos, você notará que os recursos estão mais simplificados nas abas "Página inicial", "Inserir" e "Automação" no editor de modelos. Você pode aprender mais sobre como automatizar seu documento nos Capítulos 7 e 8 deste guia.
- 1.2.3 Os conceitos básicos de geração, colaboração e negociação de documentos permaneceram os mesmos, porém a experiência do usuário está muito mais intuitiva. A principal diferença que você encontrará ao trabalhar no documento está no lado direito, onde agora você pode filtrar por Comentários, Controlar Alterações e Formatos que são aplicados ao documento. Além disso, em comentários, você pode filtrar ainda mais por Externo, Interno, Menções, Tarefas e Histórico..
- 1.2.4 Você pode encontrar um resumo do que mudou no editor Avvoka <u>aqui</u>, assim como links direcionados para vídeos curtos, que explicam os recursos da plataforma.

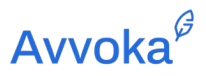

#### 2 2. Glossário dos Principais Termos

2.1.1 A seguir, você encontra um glossário dos principais termos mencionados neste guia do usuário.

| Term                      | Explanation                                                                                                    | lcon |
|---------------------------|----------------------------------------------------------------------------------------------------|------|
| Autolista                 | Uma função que permite aos usuários preencher<br>automaticamente uma lista com ";" e "; e" que será<br>atualizada se os itens da lista forem removidos ou<br>adicionados pela inclusão de texto condicional                        | ;+ . |
| Logica Booleana           | Um sistema de pensamento lógico usado para criar declarações do tipo verdadeiro/falso.                                                                                                    | N/A  |
| Condição de<br>Bloco      | Uma função usada para inserir cláusulas e/ou parágrafos<br>inteiros no documento com base em uma expressão lógica<br>booleana                                                                                                    | ſŀĘ  |
| Condição                  | Uma função que permite aos usuários criar uma expressão<br>lógica booleana para acionar a inclusão de um<br>determinado texto no documento. Existem dois tipos<br>diferentes de condicionais: Condições de "Bloco" e "Em<br>Linha" | N/A  |
| Construtor de<br>Condição | O widget usado para criar as expressões de lógica<br>booleana aplicadas às Condições                                                                                                    | N/A  |
| Análise de<br>Dados       | Um conjunto de ferramentas disponíveis que permite aos usuários rastrear como a plataforma é usada.                                                                                                    | N/A  |

# Avvoka<sup>∉</sup>

| Documento                                               | Um documento gerado como resultado do preenchimento do Questionário relacionado ao Modelo relevante.                                                                                                    | N/A |
|---------------------------------------------------------|----------------------------------------------------------------------------------------------------|-----|
| Marcador de<br>Posição para<br>Assinatura<br>Eletrônica | Uma função que permite ao usuário inserir, em um local<br>específico do documento, um marcador de posição para<br>assinatura eletrônica. Este marcador de posição será<br>substituído pela assinatura eletrônica do participante<br>relevante assim que o documento alcançar "assinatura" no<br>sistema | L.  |
| Assinatura                                              | Um status atribuído ao documento quando todos os participantes indicarem que o documento está pronto para ser assinado eletronicamente.                                                                                                    | N/A |
| Data de<br>Assinatura:                                  | Uma função que permite ao usuário inserir<br>automaticamente, em um local específico do documento, a<br>data de assinatura (calculada na data na qual o último<br>Representante do documento assinar eletronicamente no<br>Avvoka)                                                                      |     |
| Condição de<br>Linha                                    | Uma função usada para inserir sentenças individuais no<br>documento com base em uma expressão de lógica<br>booleana. Condições Em Linha podem ser inseridas em<br>Condições de Bloco                                                                                                    | IF  |
| Operação                                                | Uma função que permite ao usuário criar um cálculo no<br>documento em um local definido                                                                                                    | Σ   |

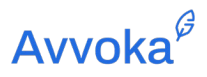

| Parte                  | Um rótulo atribuído a um usuário ou conjunto de usuários<br>em um Modelo de documento cuja interação com o<br>documento é requerida. Por exemplo, em um Modelo de<br>contrato de empréstimo, uma das partes pode ser o<br>"Credor" e a outra, um "Mutuário".                                                                                                    | N/A |
|------------------------|----------------------------------------------------------------------------------------------------|-----|
| Marcador de<br>Posição | Uma forma de marcar um campo de entrada no<br>documento, indicando que uma resposta do<br>questionário será inserida no local respectivo. Em<br>um documento legal comum, normalmente seria<br>onde são inseridos colchetes.<br><i>Exemplo: Se você deseja preencher o nome do mutuário</i><br><i>no documento, você pode usar o marcador "Nome do</i><br><i>Mutuário"</i> | ÷   |
| Questionário           | O formulário de "entrevista" do usuário que é preenchido<br>para montar um rascunho do documento                                                                                                    | N/A |
| Representante          | Um rótulo atribuído a qualquer indivíduo que precisará<br>interagir com um documento em nome de uma Parte. Por<br>exemplo, um Representante de um Credor pode ser um<br>"Advogado" ou um "Signatário Autorizado"                                                                                                    | N/A |
| Modelo                 | A versão automatizada do contrato precedente (ou outro documento legal) que foi automatizado no sistema por um Usuário.                                                                                                    | N/A |

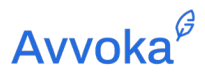

| Regras de Fluxo | Funções que podem ser aplicadas ao documento que       | N/A |
|-----------------|--------------------------------------------------------|-----|
| de Trabalho     | permitem que um usuário acione aprovações e sequências |     |
|                 | de envio personalizadas em certos cenários.            |     |
|                 |                                                        |     |

# **Avvoka**<sup>*β*</sup>

#### 3 3. Visão geral

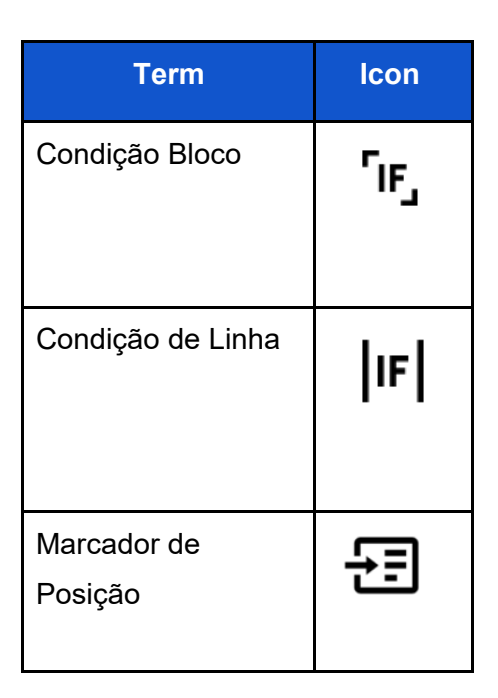

#### 3.1 Introdução

- 3.1.1 A automação de contratos no Avvoka conta com ferramentas, como Marcadores de Posição e Condições, para criar um questionário.
  - 1.2 Colegas, clientes ou contrapartes então responderão a este questionário e suas respostas serão usadas para preencher e montar o contrato com base nas informações inseridas.

#### 3.2 Marcadores de Posição

- 3.2.1 A ferramenta Marcador de Posição no Avvoka marca um campo de entrada no documento. Em outras palavras, ela cria uma pergunta no questionário correspondente e a resposta a essa pergunta será inserida no documento no lugar do Marcador de Posição.
- 3.2.2 Por exemplo, consideremos o início de um Acordo de Confidencialidade.

## **Avvoka**<sup>𝔅</sup>

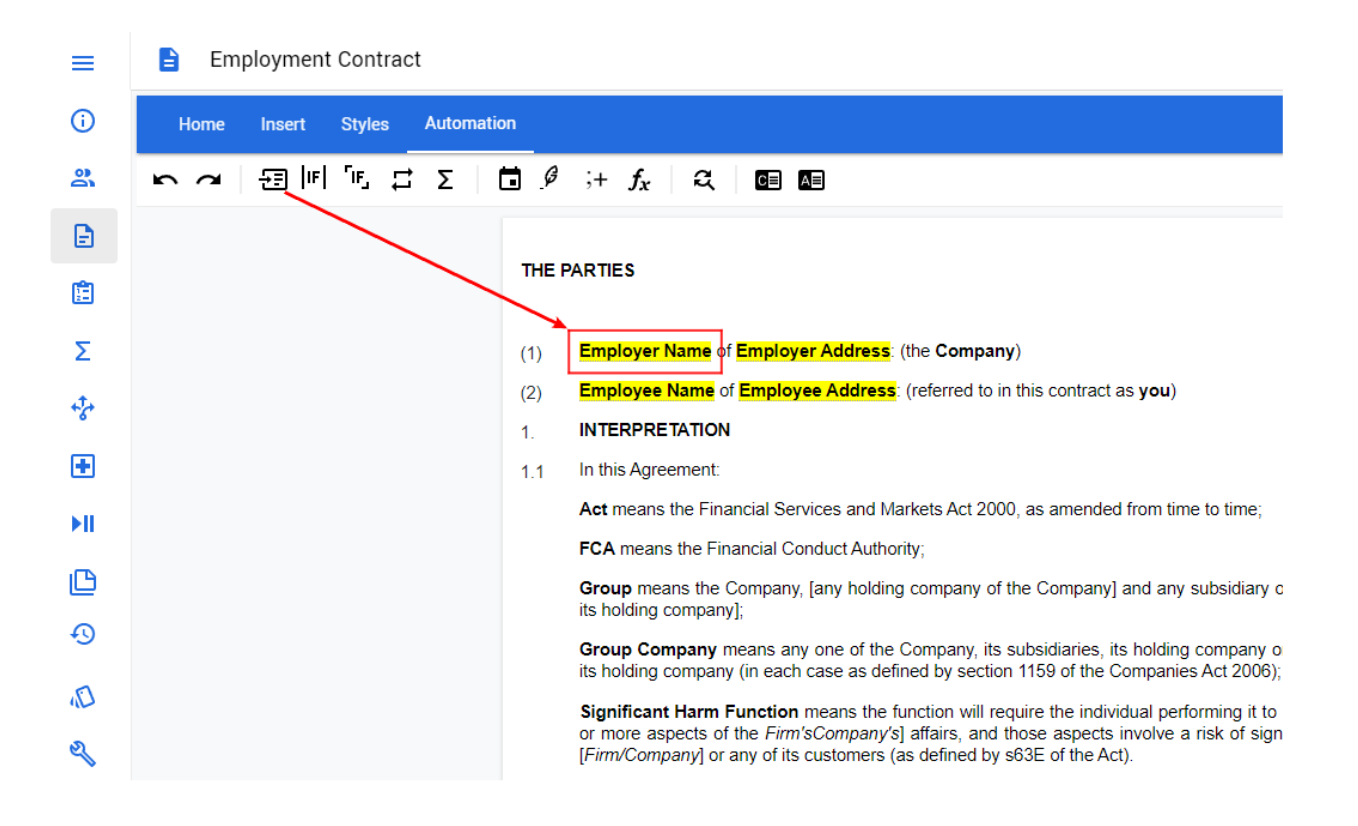

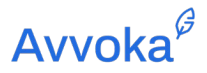

| ≡                  | Employment Contract                      | v 1.3 🛈 🛛 🗖 💽 👲 |
|--------------------|------------------------------------------|-----------------|
| i Template details | Templating Templating   Preview          | Preview         |
| Parties            | Employer Employee                        | ¢               |
| Document           |                                          | Compress 🔵      |
| 🖺 Questionnaire    | <br>Employer Name ****                   | ••              |
| ∑ Operations       |                                          |                 |
| ◆ Workflow         | Please provide the name of the Employer: |                 |
| Diagnostics        |                                          |                 |
| Live Demo          |                                          | <u> </u>        |

- 1.1 Agora, quando um cliente ou colega responder a esta pergunta, o documento será preenchido de modo que, neste caso, a resposta "Avvoka" fará com que "Avvoka" apareça como a razão social da empresa no NDA:
- Employment Contract

| Employer                         |                                                                              | Saved 🕗  |  |
|----------------------------------|------------------------------------------------------------------------------|----------|--|
| Please provide the name of the E | nployer:                                                                     |          |  |
| Avvoka                           |                                                                              |          |  |
|                                  |                                                                              |          |  |
|                                  | CONTRACT OF EMPLOYMENT                                                       |          |  |
|                                  | THE PARTIES                                                                  |          |  |
|                                  | (1) Avvoka of Employer Address: (the Company)                                |          |  |
|                                  | (2) Employee Name of Employee Address: (referred to in this contract as you) |          |  |
|                                  | 1. INTERPRETATION                                                            |          |  |
|                                  | 1.1 In this Agreement:                                                       |          |  |
|                                  | Act means the Financial Services and Markets Act 2000, as amended from time  | to time; |  |

3.3 Condicionalidade

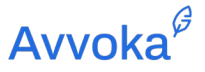

3.3.1 A condicionalidade permite aos usuários criar um texto que apenas será incluído no documento se certas condições forem satisfeitas. Por exemplo, este texto pode ser um cláusula contratual que aparecerá apenas se certos cenários fatuais estiverem presentes. Os Marcadores de Posição também podem ser inseridos de forma condicional – algo que será abordado na próxima subseção.

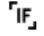

#### Employment Contract

| Home | Insert | Styles | Autom | ation |    |                |   |  |
|------|--------|--------|-------|-------|----|----------------|---|--|
| 5 9  | 윤<br>문 | ſ⊪, ≓  | Σ     | i ø   | ;+ | f <sub>x</sub> | ą |  |

- 2.3 The first Probation Length of your employment will be a probationary period, during which the Company will assess your performance and suitability for continued employment. The probationary period may be extended at the Company's discretion by up to a further Probation Extension Length if a longer period is required to evaluate your performance and suitability. During the probationary period, your employment may be terminated by either party on one week's written notice. At the end of the probationary period, the Company will inform you in writing whether you have successfully completed your probationary period.
- 1.1 Ao inserir uma condição de bloco, uma caixa de diálogo será exibida. No exemplo abaixo, uma condição lógica foi configurada em que se "Período Probatório" for igual a sim, a cláusula será incluída no documento.

# **Avvoka**<sup>𝔅</sup>

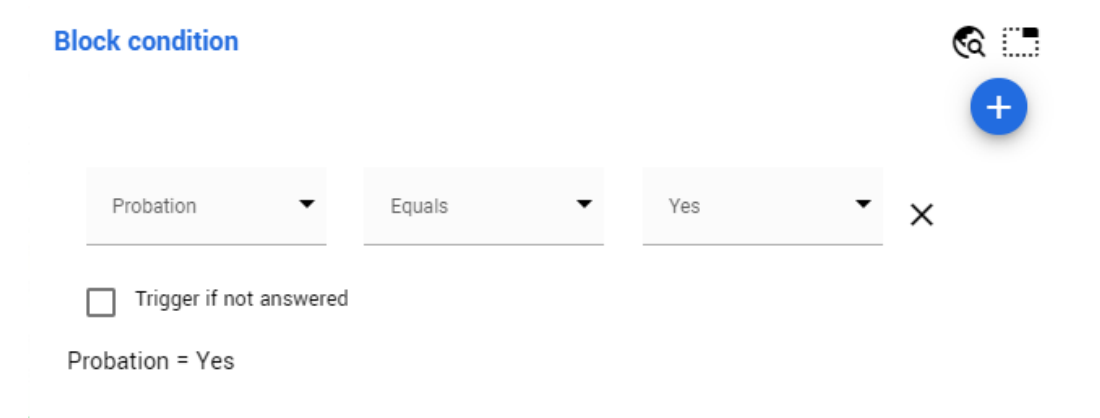

#### 3.4 Ambos combinados

- 3.4.1 Como a última imagem demonstrou, as funções Marcador de Posição e Condicionalidade podem ser usadas em conjunto. Dessa forma, os usuários poderão incluir campos de entrada adicionais nas condições, criando modelos mais sofisticados para atender às necessidades do contrato.
- 3.4.2 Conforme mencionado na seção anterior, a função de Condicionalidade também pode introduzir Marcadores de Posição adicionais no documento. Isso significa que a resposta à pergunta A levará às perguntas de continuidade B e C; o que, por sua vez, pode resultar na inclusão de cláusulas adicionais no documento e assim por diante.
- 3.4.3 Vamos demonstrar isso com um exemplo simples .

3.4.4 Acima, Condicionalidade e Marcadores de Posição são usados para definir os termos do período probatório.

<sup>2.3</sup> The first Probation Length of your employment will be a probationary period, during which the Company will assess your performance and suitability for continued employment. The probationary period may be extended at the Company's discretion by up to a further Probation Extension Length if a longer period is required to evaluate your performance and suitability. During the probationary period, your employment may be terminated by either party on one week's written notice. At the end of the probationary period, the Company will inform you in writing whether you have successfully completed your probationary period.

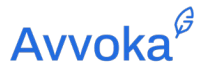

1.4 Se período probatório for igual a sim, a cláusula será incluída no documento. Portanto, serão feitas perguntas ao usuário sobre a duração do período probatório. Essas respostas preencherão o contrato.

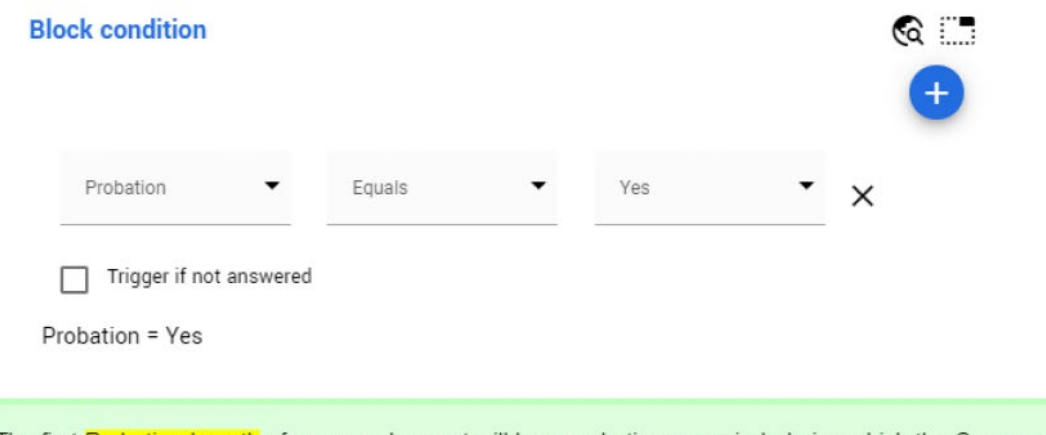

- 2.3 The first Probation Length of your employment will be a probationary period, during which the Company will assess your performance and suitability for continued employment. The probationary period may be extended at the Company's discretion by up to a further Probation Extension Length if a longer period is required to evaluate your performance and suitability. During the probationary period, your employment may be terminated by either party on one week's written notice. At the end of the probationary period, the Company will inform you in writing whether you have successfully completed your probationary period.
- 3.4.5 As respostas a essas perguntas aparecerão no contrato final.
- 3.4.6 A combinação destas duas funções, combinado com a compreensão da sua relação com o questionário que os clientes/colegas receberão, permite aos usuários "empilhar" condições e perguntas umas sobre as outras. Esta funcionalidade é central para a ferramenta de automação de documentos da Avvoka.

#### 3.5 Caixas de Diálogo

1.5 Todas as caixas de diálogo (condições de bloco, ajuste de linha, condições em linha) da barra lateral podem ser arrastadas no editor de modelos pegando-as na barra azul que indica o título da caixa.

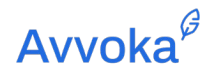

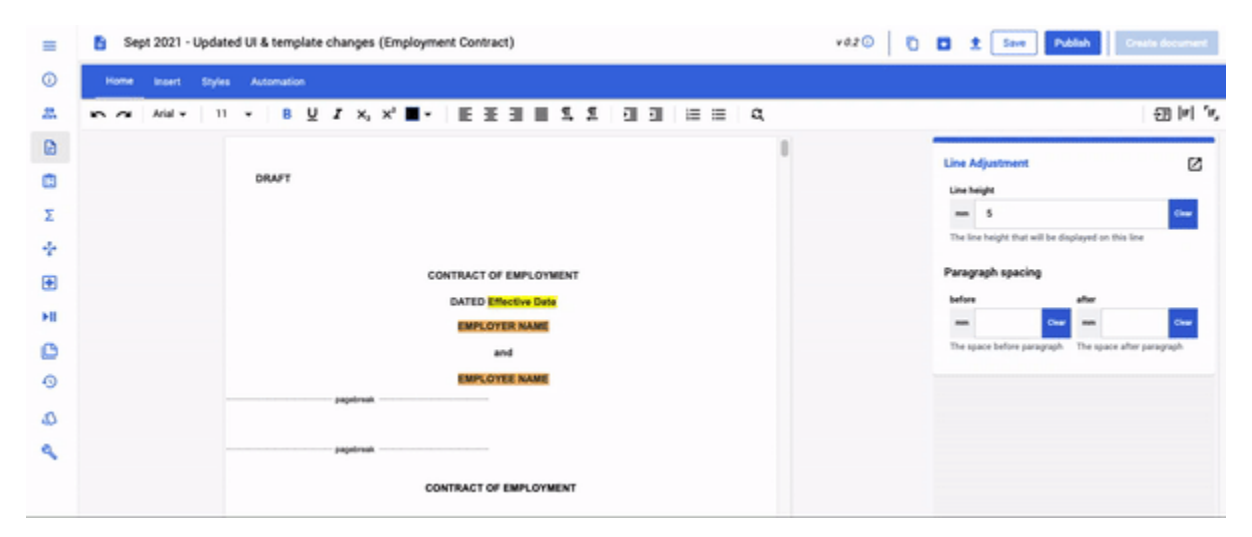

3.5.1 Depois de trazer a caixa de diálogo para o meio da tela, você pode passar o mouse sobre o nome da caixa para movê-la.

| =   | Sept 2021 - Updated UI & template | changes (Employment Contract)                       |    | v020 🖸 🖬 🛨 Save | Publish Creats document |
|-----|-----------------------------------|-----------------------------------------------------|----|-----------------|-------------------------|
| 0   | Home Insert Styles Automation     | Line Adjustment                                     | •  |                 |                         |
| 23  | no ma Arial v 11 v B ⊻            | Line height                                         | a, |                 | (비 맨                    |
|     |                                   | S 0                                                 |    |                 |                         |
|     | DRAFT                             | The line height that will be displayed on this line |    |                 |                         |
| -   |                                   | Paragraph spacing                                   |    |                 |                         |
| 4   |                                   | below after                                         |    |                 |                         |
| ÷   |                                   | The same before assessed.                           |    |                 |                         |
| ۲   |                                   | the shore serve bendlight the shore some bendlight  |    |                 |                         |
| ъщ  |                                   |                                                     |    |                 |                         |
| 0   |                                   | ENFLOYED, NAME                                      |    |                 |                         |
| 6.0 |                                   | and                                                 |    |                 |                         |
| 0   |                                   | EMPLOYEE NAME                                       |    |                 |                         |
| 0   |                                   | - Julian and                                        |    |                 |                         |
| 4   |                                   | jagetraak.                                          |    |                 |                         |
|     |                                   |                                                     |    |                 |                         |
|     |                                   | CONTRACT OF EMPLOYMENT                              |    |                 | 0                       |

3.5.2 Para colocar o menu de volta no painel lateral, basta pressionar o mesmo botão novamente.

#### 3.6 Função de edição global

3.6.1 Com o novo recurso de edição global, você poderá fazer alterações em várias condições ou máscaras de número simultaneamente. Onde houver uma condição ou estilo de número

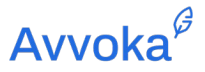

repetido em um documento, clique para editar um e clique no botão do globo no canto superior direito do menu. Você terá então selecionado todas as instâncias dessa condição ou máscara de numeração que está sendo usada.

3.6.2 Como você sabe que está trabalhando com várias condições ou máscaras de numeração?
 Bem, você pode ver abaixo que existem duas instâncias de condições em meu documento que são "Teste igual sim". Isso é denotado por (2) próximo à condição de bloco.

| Block condition (2)              |        |   |     | •<br>• |
|----------------------------------|--------|---|-----|--------|
| Test 👻                           | Equals | • | Yes | • ×    |
| Trigger if not ans<br>Test = Yes | wered  |   |     |        |

# **Avvoka**<sup>₿</sup>

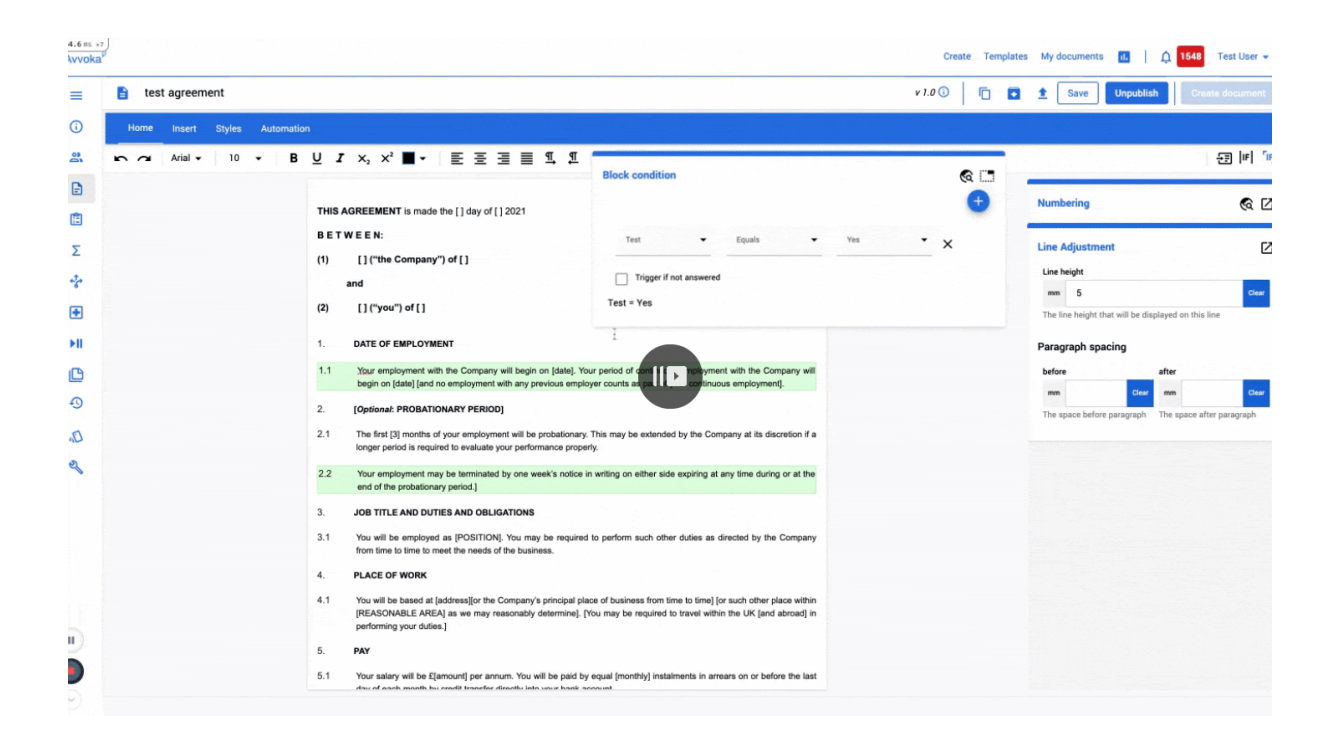

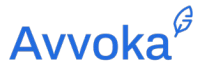

#### 4 4. Organizações, Perfis e Usuários

#### 4.1 Organizações

- 4.1.1 O Avvoka usa uma estrutura hierárquica. Um cliente recebe um nome de "Organização" no sistema (ou seja, o nome da empresa do cliente). Esta é a estrutura de nível mais alto do sistema.
  - 1.6 Os administradores deste nível podem ser atribuídos (seu acesso é concedido pelo Avvoka) ao perfil da Organização. Os administradores da organização podem gerenciar os Perfis e Usuários vinculados à sua organização.

#### 4.2 Perfis

- 4.2.1 Um Perfil no sistema é um subgrupo de uma Organização e é criado pelos administradores da Organização. É provável que um Perfil seja uma unidade de negócios ou um departamento do cliente.
- 4.2.2 Aos administradores do perfil, pode ser atribuído (pelos administradores da Organização) o controle do gerenciamento de Usuários no Perfil relevante.

#### 4.3 Usuário

- 4.3.1 Usuários individuais são identificados no sistema por seus endereços de e-mail e são atribuídos a um Perfil por um administrador de Perfil (ou organização).
- 4.3.2 Os Usuários podem alterar suas próprias informações (por exemplo, nome, endereço de e-mail, etc.) na aba "Conta" do aplicativo. Configurações adicionais, como a regularidade dos e-mails do sistema, também podem ser definidas na aba Conta.

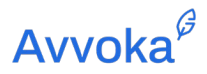

| Αννοκα          |             |                     | Cre | ate Template | My documents | ıL |                 |
|-----------------|-------------|---------------------|-----|--------------|--------------|----|-----------------|
| My account      |             |                     |     |              |              |    | Settings        |
| My details      | Departme    | t                   | _   |              |              |    | Help<br>Log out |
| My profiles 🗸 🗸 | Em          | in-house@avvoka.com | -   |              |              |    |                 |
| Email settings  | First nar   | e                   | _   |              |              |    |                 |
| API access      | Last nar    | n-House             | _   |              |              |    |                 |
|                 | Loca        | English 🗸           |     |              |              |    |                 |
|                 | Phone numb  | r                   |     |              |              |    |                 |
|                 | Company nar | e                   | _   |              |              |    |                 |
|                 | Count       | y                   | _   |              |              |    |                 |

#### 4.4 Autenticação de dois fatores

- 4.4.1 Para ter um nível extra de segurança, os usuários podem habilitar a autenticação de dois fatores no Avvoka. Conforme mostrado nas imagens abaixo, os usuários precisarão baixar um aplicativo gerador de OTP (por exemplo, Google Authenticator) para gerar o código de 6 dígitos que os usuários fornecerão, além de seu nome de usuário e senha ao fazer login.
- 4.4.2 Para desativar esse recurso, basta acessar as configurações e selecionar "Desativar autenticação de dois fatores".

| Αννοκα         |                                |                                                                                                    | Templates | My documents | <u> 668</u> | In-House 👻 |
|----------------|--------------------------------|----------------------------------------------------------------------------------------------------|-----------|--------------|-------------|------------|
| My account     | First name                     | Enable Two Factor Authentication                                                                              |           |              |             |            |
| Mu dotoilo     | Last name                      | Scan the barcode with an OTP generator app (e.g. Google Authenticator).<br>Enter the 6-digit code to confirm. |           |              |             |            |
| My profiles    | Locale                         |                                                                                                    |           |              |             |            |
| In-House       | Phone number                   |                                                                                                    |           |              |             |            |
| Email settings | Company name                   |                                                                                                    |           |              |             |            |
| API access     | Country                        |                                                                                                    |           |              |             |            |
|                | Change current password        |                                                                                                    |           |              |             |            |
|                | Password                       |                                                                                                    |           |              |             |            |
|                |                                |                                                                                                    |           |              |             |            |
|                | Password confirmation          | 6 - Digit code                                                                                                |           |              |             |            |
|                | Enable Two Factor Authenticati | lindate                                                                                                    |           |              |             |            |
|                | To make changes to yo          | opuate                                                                                                    |           |              |             |            |

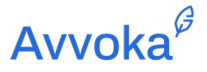

#### 5 5. Direitos de Acesso do Usuário

5.1.1 Cada Usuário atribuído a um Perfil recebe direitos de acessos quando for adicionado ao sistema pelo administrador relevante. Uma explicação sobre cada um dos direitos de acesso é apresentada na tabela abaixo.

| Direito                                  | Privilégio                                                                                             | Examplo de Usuário                                                   |
|------------------------------------------|----------------------------------------------------------------------------------------------------|----------------------------------------------------------------------|
| Onboard<br>( <b>Pro</b> )                | O usuário pode criar e editar modelos, assim<br>como criar novos documentos a partir desses<br>modelos | Um diretor que tem total<br>escopo para variar os<br>Templates       |
| Novo<br>Documento<br>( <b>Standard</b> ) | O usuário pode criar novos documentos<br>apenas a partir de modelos                                    | Um agente de vendas que<br>celebra contratos de<br>formulário padrão |
| Visualização                             | O usuário só pode ver os documentos salvos<br>naquele Perfil                                           | Um auditor revisando os<br>documentos legais da<br>empresa           |

5.1.2 Os administradores de perfil podem alterar os direitos de acesso do usuário na página "Editar Perfil" da aba Conta.

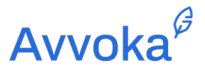

#### 6 6. Configurando um Modelo

#### 6.1 Introdução

6.1.1 Os usuários com acesso integrado podem criar novos modelos no sistema navegando até a guia "Modelos". Uma lista de todos os modelos acessíveis nesse perfil será exibida nesta tela.

| Show Archived Version Folder Date created |
|-------------------------------------------|
| Version Folder Date created               |
| 3 N/A                                     |
| I N/A                                     |
| I N/A                                     |

6.1.2 To Para criar um novo Modelo, clique no botão "+" localizado na parte superior da tela. Você será levado à página Configurações do Modelo, onde poderá configurar as características do novo Modelo (consulte o parágrafo 6.6 em diante).

#### 6.2 Salvando Modelos

- 6.2.1 Clicar em "Salvar" cria um pequeno salvamento do modelo. Cada salvamento cria várias camadas do modelo que são armazenadas como versões diferentes. Para um salvamento menor, a versão move um número decimal para cima (0,1 a 0,2) que aparecerá na parte superior do editor de modelo, oposto ao nome do modelo. Cada versão do documento será armazenada na área 'Histórico' da plataforma (veja abaixo).
- 6.2.2 Os usuários na área Criar não têm acesso aos modelos "salvos". O modelo deve ser publicado.
  26

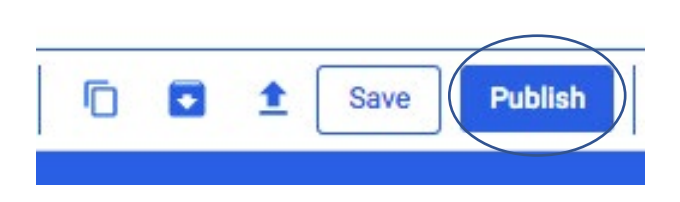

Document version: 1.08 October 2021

## Avvoka<sup>₿</sup>

#### 6.3 Publicando Modelos

- 6.3.1 Publicar é o segundo método de salvar um modelo e é equivalente a um salvamento principal do modelo. A publicação de um modelo tornará o modelo visível na área Criar, para que os usuários com direitos a Novo Documento possam prosseguir e começar a desenhar a partir desse modelo.
- 6.3.2 Depois que um documento é publicado, uma caixa de texto é exibida solicitando que o usuário do modelo inclua notas de lançamento (veja abaixo) para essa versão do modelo.
  O número da versão mudará para v 1.0 quando um modelo for publicado pela primeira vez.
  Isso será mostrado no editor de modelos na barra superior, ao lado do nome do modelo.

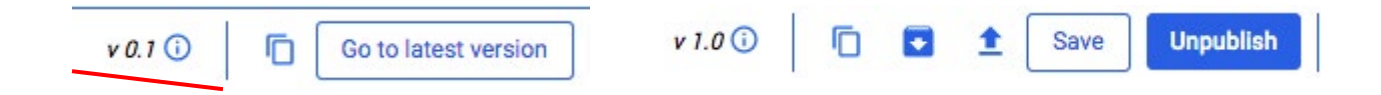

- 6.3.3 Quando um modelo é publicado, sempre há a opção de "Cancelar a publicação". Isso remove apenas o documento da área Criar, evitando que usuários de criação acessem esse modelo.
- 6.3.4 Os usuários do modelo podem acessar diferentes versões do modelo, sejam salvas ou publicadas, na área 'Histórico'.
  - 6.4 Notas de Versão

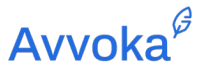

6.4.1 As notas de versão são automaticamente solicitadas sempre que uma nova versão secundária ou principal de um modelo é criada. Ele permite que os usuários vejam um texto explicativo para cada versão do modelo que será mostrado na guia Histórico. As notas de lançamento são opcionais para as versões secundárias e principais.

#### 6.5 Guia Histórico

6.5.1 A guia Histórico está localizada na barra lateral esquerda do editor de modelos. Na área de histórico, o usuário pode acessar as várias versões de modelos salvos e publicados, e visualizar também as notas de lançamento.

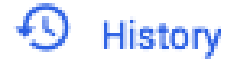

#### 6.6 Registro de Histórico

6.6.1 Esta área exibirá qual modelo é a versão publicada atualmente, quando foi salvo e quem o criou. Sempre que um novo modelo for publicado, ele mudará da versão 1.0 para 2.0.

| Saved at                     | Version                    | Release notes | User            | Documents |
|------------------------------|----------------------------|---------------|-----------------|-----------|
| Wed, 25 Aug 2021 18:33:04 +  | 1.0 (current published ver | Published     | in-house@avvoka | 1         |
| Wed, 25 Aug 2021 18:27:08 +  | 0.2                        | first save    | in-house@avvoka | 0         |
| Thu, 21 Jan 2021 10:05:22 +0 | 0.1                        | N/A           | in-house@avvoka | 0         |

#### 6.7 Restaurando Versões

6.7.1 Quando você seleciona uma versão de modelo antiga, seja ela salva ou publicada, há uma opção para restaurar esse modelo. Restaurar um modelo irá transformá-lo na versão mais atualizada.

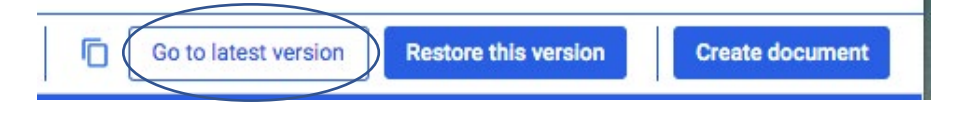

Document version: 1.08 October 2021

### **Avvoka**<sup>𝔅</sup>

#### 6.8 Arquivar

6.8.1 Se um usuário optar por arquivar um modelo, todas as versões associadas a esse modelo serão arquivadas. Isso significa que um usuário não pode arquivar diferentes versões de um único modelo.

#### 6.9 Portando um Modelo

- 6.9.1 A portabilidade de um modelo só pode ser acessada por usuários de suporte à organização.
- 6.9.2 Efetivamente, esse recurso permite que os usuários apoiem um modelo no qual estão trabalhando e, opcionalmente, o liberem para um destino selecionado na organização apenas quando estiverem satisfeitos com ele.
- 6.9.3 Este recurso é acessado clicando na guia Suporte, indo para modelos e selecionando qualquer modelo. Depois que um modelo é selecionado, há um botão no canto superior direito do editor para portar essa versão do modelo.

|             | Create Documents Support  | 11. Avvoka Org 👻 |
|-------------|---------------------------|------------------|
| v 1.1 🛈 「 💽 | Save Publish Port version | Create document  |
|             |                           |                  |
| ≣ ≡ વ       |                           | 문 비 명            |

6.9.4 A Uma "versão portada" só pode ser enviada através de sua organização. Assim que o botão for selecionado, um pop-up aparecerá solicitando que o usuário do suporte envie

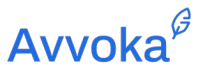

essa versão ao destino selecionado por meio de um menu suspenso. Isso salvará o modelo como a versão secundária mais recente.

| This version will be copied as a new minor version to your chosen Template (v1.0) Copy Cancel | Copy this version to another Tem          | plate                             |
|-----------------------------------------------------------------------------------------------|-------------------------------------------|-----------------------------------|
| (v1.0) ~<br>Copy Cancel                                                                       | This version will be copied as a new mino | r version to your chosen Template |
| Copy Cancel                                                                                   | (v1.0)                                    | ~                                 |
|                                                                                               | Copy Cancel                               |                                   |

#### 6.10 Importar Docx

#### ᆂ

- 6.10.2 <u>É importante que você não importe uma versão ".doc" do documento, pois esses arquivos</u> mais antigos **não** são compatíveis com o sistema.
- 6.10.3 Depois de importar o documento Docx, ele será renderizado na guia "Documento" na barra esquerda da página Configurações do modelo.

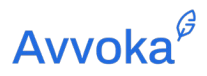

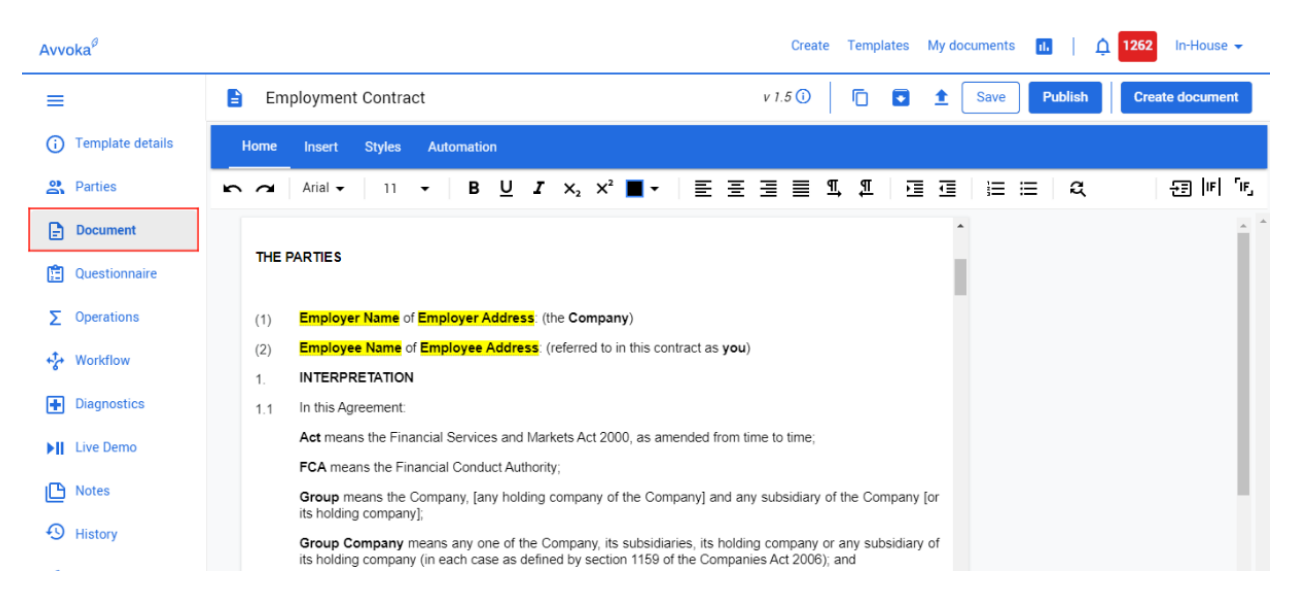

#### 6.11 Detalhes do Modelo

6.11.1 O campo Detalhes do modelo, na parte superior da guia Configurações, à esquerda, permite que você rotule certos campos básicos em relação ao modelo:

| Campo    | Explicação                                                                                                    |
|----------|----------------------------------------------------------------------------------------------------|
| Nome     | Este campo é usado para indicar o nome do Modelo que será exibido na lista de modelos.                                                                                                    |
| Versão   | Este campo pode ser usado para atribuir características distintas ao Modelo<br>(por exemplo, o ano ou se certas disposições estão incluídas)                                                                      |
| Pasta    | Você pode selecionar uma pasta para guardar o documento. Isto é opcional, se<br>você não selecionar uma pasta, o modelo será incluído em sua lista geral de<br>modelos.                                           |
| Rascunho | A opção de rascunho permite que os usuários testem seu modelo sem ter que<br>atualizar cada Modelo com uma nova versão, e isso adicionará "Rascunho" a<br>cada um dos documentos gerados a partir deste Modelo. + |

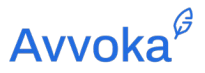

|         | É importante garantir que nenhum documento legal seja criado a partir desse<br>Modelo até que você tenha certeza de que ele está correto. |
|---------|----------------------------------------------------------------------------------------------------|
| Privado | Modelos privados serão visíveis apenas para você, e não para outras pessoas do perfil.                                                    |

| 2021 Employment Contract Template                                                                                                    |   |
|----------------------------------------------------------------------------------------------------|---|
| The name that will be displayed in your template list                                                                                                    |   |
| Version                                                                                                    |   |
| 1                                                                                                    |   |
| The name that will be displayed in your template list                                                                                                    |   |
|                                                                                                    |   |
| Folder                                                                                                    |   |
| No Folder selected                                                                                                    |   |
| Folder No Folder selected Optional: If you don't select a folder, the template will be shown in your general template list                                                                                                    | ~ |
| Folder         No Folder selected         Optional: If you don't select a folder, the template will be shown in your general template list         Draft                                                                               | • |
| Folder         No Folder selected         Optional: If you don't select a folder, the template will be shown in your general template list         Draft         Add 'Draft' to documents generated from this template                 | ~ |
| Folder         No Folder selected         Optional: If you don't select a folder, the template will be shown in your general template list         Draft         Add 'Draft' to documents generated from this template         Private | ~ |

#### 6.12 Detalhes das partes

6.12.1 7.8 Conforme explicado no Glossário, Partes e Representantes devem ser atribuídos a cada Modelo, você pode preencher essas informações na aba "Partes". Esses conceitos são usados pelo sistema para entender quais agrupamentos de usuários estarão presentes em um documento gerado a partir do Modelo em questão. Pelo menos uma Parte e um

Avvoka<sup>6</sup>

Representante devem ser configurados no Modelo antes deste ser salvo e os usuários devem definir nomes diferentes para Partes e Representantes.

6.12.2 A seção "Partes" está localizada diretamente abaixo da seção "Detalhes do modelo" na guia Configurações. Por padrão, a primeira parte será "Parte A". Você pode adicionar mais participantes clicando na guia de adição no canto superior direito.

| Αννοκα           |                 |             |                  | Create      | Templates | My docume | nts 🚹   🗘         |           |
|------------------|-----------------|-------------|------------------|-------------|-----------|-----------|-------------------|-----------|
| =                | 🗎 template name |             |                  |             |           |           |                   | 1 Save    |
| Template details | All Party A     |             |                  |             |           |           |                   | Ð         |
| Parties          | Party A         |             |                  |             |           |           |                   | $\otimes$ |
| Document         |                 | -           |                  | 10.01 (10.0 |           |           | 00 <b></b>        |           |
| Duestionnaire    | Role            | Sign rights | Invite rights    | Edit rights | Approver  | Author    | Workflow usage    | Remove    |
| Σ Operations     |                 |             | Pa               | rty A       |           |           |                   |           |
| Workflow         | Role            | 🔗 Sign 👻    | +2 Party admin 👻 | 🧨 Edit      | •         |           | Used in 0 rule(s) | • 🛞 :     |
| • Diagnostics    |                 | 1810        |                  |             |           |           |                   |           |

6.12.3 Na parte superior da aba Partes, você pode alterar o nome de cada tipo de Parte do documento. Por exemplo, em um contrato de empréstimo, uma Parte pode ser o "Mutuário" e a outra, o "Credor". Observe que o campo Parte é usado para atribuir um rótulo genérico ou agrupamento ao Modelo em questão e não deve ser usado para adicionar os nomes reais de uma Parte legal ao Modelo.

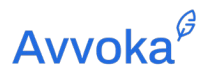

| AVVOKA <sup>®</sup> |                |             |                  | Create Te   |
|---------------------|----------------|-------------|------------------|-------------|
| =                   | template name  |             |                  |             |
| i Template details  | All Party A Pa | arty B      |                  |             |
| Parties             | Party A        |             |                  |             |
| Document            |                |             |                  |             |
| Questionnaire       | Role           | Sign rights | Invite rights    | Edit rights |
| Σ Operations        |                |             | Pa               | arty A      |
| * Workflow          | Role           | 🖨 Sign 👻    | +2 Party admin 🔻 | 🖍 Edit 🗸 🗸  |
| • Diagnostics       |                |             |                  | <u>-</u>    |
| Live Demo           |                |             |                  |             |

- 6.12.4 No campo "Função", insira o nome do tipo de usuário que terá uma função no documento gerado a partir do Modelo. Um exemplo de Representante pode ser um conselheiro, advogado ou um signatário autorizado. Observe que funções adicionais serão adicionadas através dos Fluxos de Trabalho associados.
- 6.12.5 Em "Direitos de assinatura", selecione os direitos de assinatura do membro do partido.

| Regras<br>da Assinatura  | Descrição                                                                 |
|--------------------------|---------------------------------------------------------------------------|
| Assinar                  | O usuário tem permissão para assinar o documento em nome de<br>uma Parte  |
| Assinar<br>e testemunhar | O usuário deve assinar o documento na presença de uma<br>testemunha       |
| Assinatura proibida      | O usuário não tem permissão para assinar o documento em nome de uma parte |

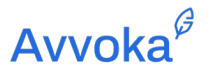

6.12.6 No campo "Direitos de Convidar", selecione se o usuário é um Administrador do Documento, Administrador da Parte ou se possui apenas direitos de visualização.

| Direitos<br>de convite | Descrição                                                                       |
|------------------------|---------------------------------------------------------------------------------|
| Administrador do       | O usuário tem permissão para adicionar participantes a qualquer                 |
| documento              | Parte                                                                           |
| Administrador da       | O usuário tem permissão para adicionar participantes à sua própria              |
| Parte                  | Parte                                                                           |
| Visualizar             | O usuário não tem permissão para adicionar nenhum participante a qualquer Parte |

6.12.7 Em "Editar Direitos", selecione os direitos de edição para cada função.

| Editar<br>Direitos | Descrição                                                                                       |
|--------------------|-------------------------------------------------------------------------------------------------|
| Editar             | O usuário pode fazer todas as ações abaixo e tem autoridade para editar<br>o texto do documento |
| Comentar           | O usuário pode responder o questionário, visualizar o documento e deixar comentários            |
| Questionário       | O usuário pode responder o questionário associado e pode visualizar o documento                 |
| Visualizar         | O usuário pode apenas visualizar o documento e não possui direitos de edição                    |

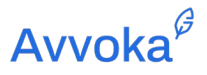

- 6.12.8 Você verá um campo chamado "Autor", o qual deve ser assinalado. "Autor" informa ao sistema qual Parte os usuários atribuídos ao seu Perfil representam ao gerar documentos. O principal uso dessa função é ajudar a decidir quais perguntas são exibidas aos usuários que criam documentos neste sistema (já que as perguntas são atribuídas a Partes individuais).
- 6.12.9 Se você selecionar "Controlador", o usuário terá permissão para publicar rascunhos de documentos e aceitar ou rejeitar alterações de qualquer Parte, no entanto, se não for um Controlador, ele não poderá publicar rascunhos nem aceitar ou rejeitar alterações de qualquer Parte..
- 6.12.10 O campo final "Uso do fluxo de trabalho" indica a frequência com que essa função é usada em qualquer fluxo de trabalho no modelo.

#### 6.13 Configurações

6.13.1 Em Configurações do modelo, há a seção "Configurações avançadas", esta seção contém o seguinte:

| Тіро         | Explicação                                                               |
|--------------|--------------------------------------------------------------------------|
|              | Configurações de gerenciamento dos documentos                            |
| Nome         | Isso permite que os usuários nomeiem automaticamente o documento         |
| automático   | usando o valor extraído de um Marcador de Posição. Por exemplo, usar a   |
| do documento | saída do Marcador de Posição "Nome da Empresa" para nomear o             |
|              | documento Atas do Conselho. Por exemplo, Empresa X – Atas do             |
|              | Conselho Para exibir os marcadores de posição disponíveis, insira um "#" |
|              | no campo de texto e uma lista com as opções disponíveis será exibida. O  |
|              | campo será exibido de forma semelhante ao abaixo:                        |
|              |                                                                          |
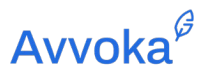

|                                                  | {{'Att':'Nome do Marcador de Posição'}} – Nome do Documento<br>Participantes que devem ser adicionados/atualizados aos documentos<br>relacionados por padrão                                                             |
|--------------------------------------------------|----------------------------------------------------------------------------------------------------|
| Pasta<br>de documentos<br>gerados                | Permite ao usuário escolher um destino de pasta padrão em "Meus<br>documentos", uma vez que o documento foi assinado na plataforma<br>Observe que a pasta padrão deve ser criada primeiro na página "Meus<br>documentos" |
| Pasta<br>de documentos<br>concluídos             | Permite ao usuário escolher um destino de pasta padrão em "Meus documentos", uma vez que o documento foi assinado na plataforma<br>Observe que a pasta padrão deve ser criada primeiro na página                         |
|                                                  | "Meus documentos"                                                                                                    |
| Modelo<br>de Email                               | Email personalizado para contrapartes no envio do documento                                                                                                    |
| Remover<br>caixa<br>de mensagem<br>personalizada | Desativa a adição de uma mensagem personalizada ao enviar o documento para a contraparte                                                                                                    |
| Modelo<br>de envio<br>em massa de<br>e-mail      | Use os modelos de e-mail personalizados, se forem selecionados nas<br>configurações acima, em vez de enviar o e-mail padrão "Você recebeu<br>vários documentos"                                                          |
| Desativar<br>notificações<br>do sistema          | Se esta opção for selecionada, você desativará os e-mails relacionados<br>ao modelo. Uma lista suspensa aparecerá onde você pode selecionar<br>quais e-mails não são enviados (incluindo se for todos eles)              |

# Avvoka<sup>∉</sup>

|                                                                                            | Configurações do formado do Documento                                                                                                    |
|--------------------------------------------------------------------------------------------|----------------------------------------------------------------------------------------------------|
| Projeto de PDF                                                                             | Isso é para os usuários fazerem upload de arquivos PDF.                                                                                                    |
| Cabeçalho e<br>rodapé                                                                      | Permite que os usuários selecionem o estilo de cabeçalho e rodapé relevante para seus modelos. Consulte a seção 9.2 deste guia do usuário para aprender como criar cabeçalhos e rodapés. |
| Configurações do<br>PDF (tamanho da<br>fonte, margem<br>superior, margem<br>inferior etc.) | Essas configurações permitem que os usuários customizem as dimensões dos PDFs extraídos para o Modelo relevante.                                                                         |
| Local                                                                                      | Altera a formatação de números e datas dependendo do local selecionado.                                                                                                    |
| Acompanhar<br>Mudanças                                                                     | As identificações das mudanças monitoradas devem ser mostradas no primeiro rascunho.                                                                                                    |
| Direita para<br>esquerda                                                                   | ग्र, ग्रा                                                                                                    |
|                                                                                            | Configurações de acesso ao documento                                                                                                    |
| Bloqueio<br>de direitos<br>do usuário                                                      | Impedir que os usuários editem seus direitos em documentos gerados                                                                                                    |

## Avvoka<sup>∉</sup>

| Adicionar<br>a documentos<br>relacionados                  | Usuários a serem adicionados a documentos relacionados por padrão                                                                                                    |
|------------------------------------------------------------|----------------------------------------------------------------------------------------------------|
| Acesso<br>de convidado                                     | Não exija que os usuários adicionados ao documento no lado da contraparte se inscrevam e criem uma conta Avvoka                                                                                                    |
| Local para<br>enviar<br>contrapartes no<br>primeiro acesso | Por padrão, as contrapartes serão enviadas para o questionário do documento em modelos criados após agosto de 2021, e o editor de documentos para modelos criados antes disso. Você pode usar esta configuração para selecionar para onde eles devem ser redirecionados |
|                                                            | Restringir o download antes da assinatura                                                                                                    |
| Restringir PDF                                             | Impedir que o documento seja baixado como PDF até que o documento seja assinado / preenchido                                                                                                    |
| Restringir Docx                                            | Impedir que o documento seja baixado como um Docx até que o documento seja assinado / preenchido                                                                                                    |
| Restringir o<br>download<br>apenas para a<br>contraparte   | Aplique apenas as restrições selecionadas acima à contraparte                                                                                                    |
|                                                            | Configurações de Assinatura do Documento                                                                                                    |
| Método de assinatura                                       | Selecione o método com o qual deseja usar a assinatura eletrônica do documento gerado.                                                                                                    |
| Resolução de<br>assinatura                                 | Permite que um único signatário assine o documento mesmo que outras assinaturas sejam necessárias no momento de sua assinatura.                                                                                                    |

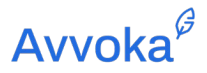

| Capturar título | Captura o título do signatário no momento em que ele assina             |
|-----------------|-------------------------------------------------------------------------|
| de signatário   |                                                                         |
| Margua          | Substitui a requisita da assinatura eletrônica par uma esiva da eslação |
| Marque          | Substitui o requisito de assinatura eletronica por uma caixa de seleção |
| para completar  | para que um contrato seja assinado quando a caixa for marcada.          |

#### 6.14 Importação de Metadados

6.14.1 O Avvoka agora importa todos os metadados dos arquivos Docx e permite que os usuários alterem os valores dessas propriedades por meio do questionário.

### Fase de modelagem: Importando Metadados

6.14.2 Propriedades de metadados agora são armazenadas automaticamente em modelos Avvoka, na importação Docx. Agora, ao importar um documento para o editor de modelos, os usuários verão uma seção de Metadados em "Configurações avançadas":

| AVVOK      | A <sup>d</sup>       |                           | c                      | Create | Templates | My documents | 11. | 4 |
|------------|----------------------|---------------------------|------------------------|--------|-----------|--------------|-----|---|
|            | 🔒 placeholder test 2 |                           |                        |        |           | D            | ₽   | ± |
| <b>(</b> ) |                      | Tick-to-complete          |                        |        |           |              |     |   |
| 0          |                      | Replace electronic signal | ture with tickbox      |        |           |              |     |   |
| Ð          |                      | Metadata                  |                        |        |           |              |     |   |
| Ê          |                      | Search for a property     |                        |        |           |              |     |   |
| Σ          |                      | Property name             |                        |        |           |              |     |   |
| 4          |                      | Client_src                | {IMan.imProfileCustom  |        |           |              |     |   |
| Đ          |                      |                           | (IMan imProfileCustom' |        |           |              |     |   |
| ►II        |                      | Matter_src                |                        |        |           |              |     |   |
| ß          |                      | cpClientMatter_src        | {IMan.imProfileCustom  |        |           |              |     |   |
| g          |                      |                           |                        |        |           |              |     |   |
|            |                      | Wakhaak aattinga          |                        |        |           |              |     |   |

6.14.3 Esses campos são pesquisáveis e os valores podem ser alterados por um usuário com direitos de modelo a bordo.

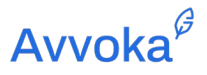

### Fase de modelagem: Configurando campos de Metadados no questionário

- 6.14.4 Avvoka permite que você modifique as propriedades dos metadados por meio de seu questionário de modelo.
- 6.14.5 As propriedades de Metadados podem ser injetadas no questionário do modelo por meio do botão de pergunta personalizada (que também é usado para texto, seleção múltipla etc.):

|                 | 4              |
|-----------------|----------------|
| 0 0 0<br>0 0 0  | CUSTOM         |
| Explanatory tex | d 🗸            |
| Ø               | Multi select   |
|                 |                |
| =~              | Select         |
| =/              | Select list    |
|                 | Dependent list |
|                 | Dependent list |
| <b>±</b>        | File upload    |
| B               | Metadata       |
|                 |                |

6.14.6 Users Os usuários serão então capazes de recorrer à lista de propriedades que foram importadas, para habilitá-los a configurar um item de questionário que modificará a propriedade

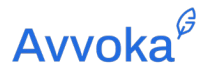

| AVVOK      | A°                 |                            |                | Create   | Templates My document | s II. | 🗘 24 | 13 Tes |
|------------|--------------------|----------------------------|----------------|----------|-----------------------|-------|------|--------|
| =          | placeholder test 2 |                            |                |          | ſ                     | 5 🖬   | ± [  | Save   |
| <b>(</b> ) |                    | Party A                    |                |          |                       |       |      |        |
| 00         |                    |                            |                |          | Compress              |       |      |        |
| Ð          |                    | Provide your xx            |                |          |                       |       |      |        |
| Ē          |                    |                            |                |          |                       |       |      |        |
| Σ          |                    |                            |                |          | 4                     |       |      |        |
| ***        |                    | 1                          | 0 0 0<br>0 0 0 |          | CUSTOM                |       |      |        |
| Đ          |                    | Metadata question 2        |                | Metadata | -                     |       |      |        |
| ►II        |                    |                            |                |          |                       |       |      |        |
| C          |                    | Metadata property          |                |          |                       |       |      |        |
| Z          |                    | Select metadata property - |                |          |                       |       |      |        |
|            |                    | Search metadata property   |                |          |                       |       |      |        |
|            |                    | Client_src                 |                |          |                       |       |      |        |
|            |                    | Matter_src                 |                |          | •                     |       |      |        |
|            |                    | cpClientMatter_src         |                |          |                       |       |      |        |
|            |                    | cpDocRef_src               |                |          |                       |       |      |        |

6.14.7 Uma vez que uma propriedade é escolhida, o usuário pode escolher se qualquer valor de texto livre pode ser inserido pelo usuário final preenchendo o questionário, ou se uma lista de

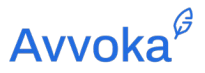

| AVVOK      | ¢                  |                            |     | Create   | Templates My documents | ıl. |   |
|------------|--------------------|----------------------------|-----|----------|------------------------|-----|---|
| =          | placeholder test 2 |                            |     |          | C                      |     | 1 |
| <b>(</b> ) |                    | Party A                    |     |          | ¢                      |     |   |
| <u>.</u>   |                    |                            |     |          | Compress               |     |   |
| •          |                    |                            |     |          | 4                      |     |   |
| Ê          |                    | ī                          | 000 |          | CUSTOM                 |     |   |
| Σ          |                    |                            |     |          |                        |     |   |
| t.         |                    | Metadata question 2        |     | Metadata | -                      |     |   |
| Ð          |                    | Metadata property          |     |          |                        |     |   |
| 11         |                    | Select metadata property 👻 |     |          |                        |     |   |
| 3          |                    | Choose question validation |     |          |                        |     |   |
| 8          |                    | Validation type 👻          |     |          |                        |     |   |
|            |                    | ≡ <sub>2</sub> Select      |     |          |                        |     |   |
|            |                    | ≓r Open select             |     |          |                        |     |   |
|            |                    | - Text                     |     |          |                        |     |   |
|            |                    | Use suggested Edit Clear   |     |          | Required               |     |   |

#### entradas pode ser escolhida a partir de uma lista definida de itens:

#### Fase de modelagem: usando atributos existentes

- 6.14.8 Os usuários não precisam criar um atributo personalizado se não desejarem. Eles podem optar por configurar qualquer atributo como um tipo de metadados. Isso pode significar que um valor de Metadados também é depositado no texto do documento (ou usado em uma condição), se desejado.
- 6.14.9 Um exemplo pode ser usar um número de documento como um valor de metadados, bem como carimbar esse número de documento no rodapé.

#### Fase de criação do documento: Respondendo ao questionário

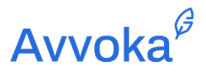

6.14.10 Quando o usuário cria um documento com um conjunto de "perguntas" de Metadados, ele preencherá o campo da maneira usual. Quando o documento DocX é baixado, inspecionar os campos personalizados no Word revelará que o valor relevante foi atualizado.

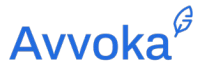

## 7 7. Automatizando um Documento

#### 7.1 Introdução

- 7.1.1 Quando um usuário edita um modelo, o modelo é automaticamente bloqueado por esse usuário, e outros usuários do mesmo perfil não poderão acessá-lo. Isso evita que dois ou mais usuários editem um modelo ao mesmo tempo.
- 7.1.2 Após as configurações básicas do Modelo serem definidas, o documento pode ser modelado clicando na aba "Documento" na barra esquerda. Observe que é recomendável desativar todos os plug-ins do navegador durante o processo de modelagem, pois eles podem interferir nas ferramentas de modelagem.
- 7.1.3 Além das ferramentas tradicionais de formatação de documentos, o Avvoka possui uma gama de funções de modelagem específicas para automatizar a geração de contratos legais.

#### 7.2 Marcadores de Posição

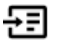

7.2.2 Recomendamos que você adicione um rótulo reconhecível ao Marcador de Posição; por exemplo, se você deseja que o nome de uma empresa seja inserido no documento, você pode chamar o Marcador de Posição de "Nome da Empresa". Se você usar esse Marcador de Posição em outros locais do Modelo, o nome da empresa será inserido nestes locais especificados (duplicado) no documento. Para que isso funcione

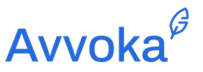

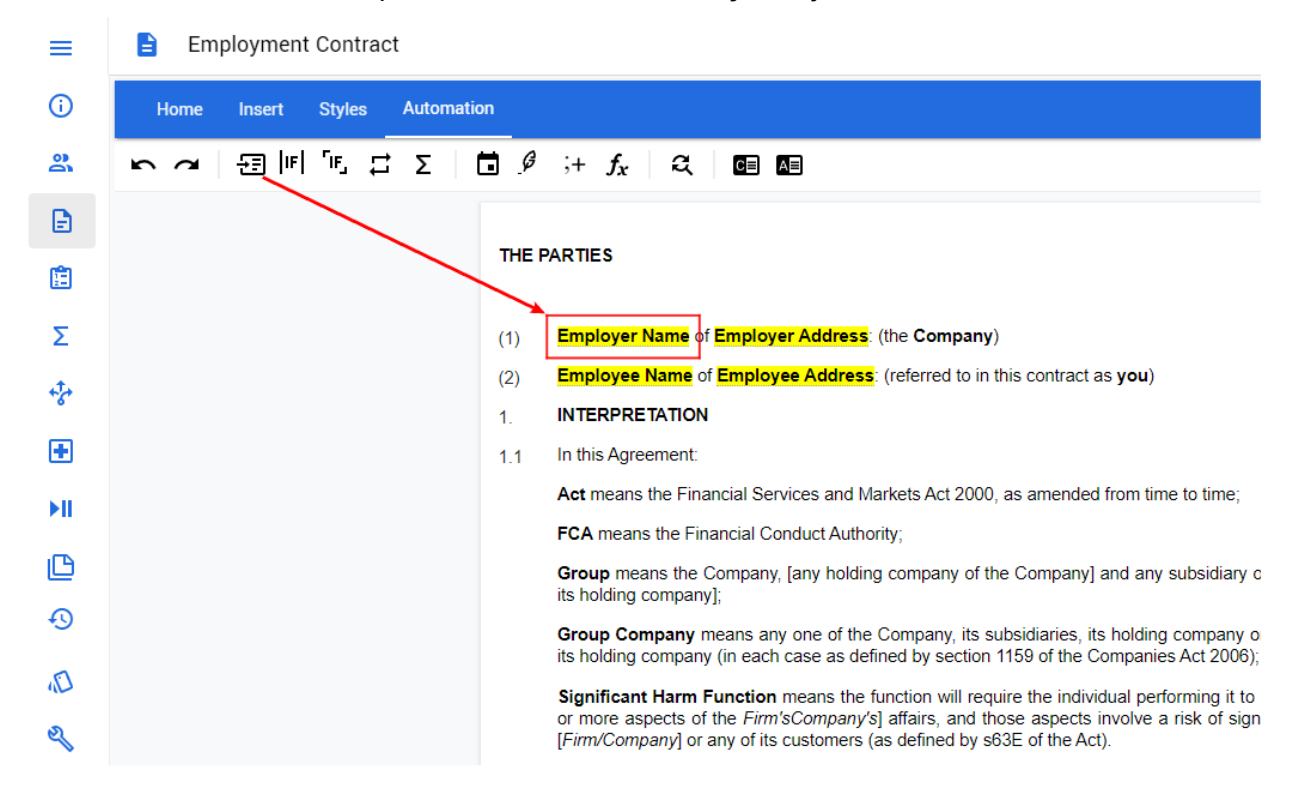

corretamente, é essencial que os Marcadores de Posição sejam idênticos.

- 7.2.3 Quando você cria um novo Marcador de Posição, um item correspondente de questionário será automaticamente incluído na aba "Questionário", que pode ser acessada na barra esquerda. Mais informações sobre a criação do questionário são apresentadas na seção 8 deste guia.
- 7.2.4 A função Marcador de Posição também permite aos usuários formatar as respostas que serão inseridas no documento. Você pode alterar a formatação em "Transformar valor" no lado direito da tela, selecionando antes um marcador de posição existente ou criando um novo marcador de posição.

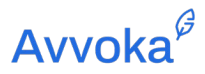

| AVVOK      | A    |                                                                                                    | Create Templates My documents 🗈   🗘 661 In-House 🗸 |
|------------|------|----------------------------------------------------------------------------------------------------|----------------------------------------------------|
| =          | 🗎 Em | ployment Agreement                                                                                                    | 🔽 💿 🏦 Save Create                                  |
| <b>(i)</b> | Home | Insert Automation                                                                                                    |                                                    |
| 00         | 50   | $\begin{array}{c} _{\overline{\mathcal{F}}} & [F] & [F] & [F] & \Sigma & \overbrace{=}^{\overline{\mathcal{F}}} & \mathcal{I} & [F] & [F]$ |                                                    |
| Ð          |      |                                                                                                    | 🗏 Placeholder 🔷                                    |
| Ē          |      |                                                                                                    | Name                                               |
| Σ          |      |                                                                                                    | NAME OF EMPLOYEE                                   |
| +7+        |      |                                                                                                    | Transform value                                    |
| Đ          |      |                                                                                                    | Normal Text 👻                                      |
| ►II        |      | NAME OF EMPLOYER                                                                                                    | Normal Text                                        |
| C          |      | -and-                                                                                                    | • Upper Text                                       |
| Z          |      | NAME OF EMPLOYEE                                                                                                    | Lower Text                                         |
|            |      |                                                                                                    | Capitalise Text                                    |

7.2.5 Se você selecionar a opção "Texto em maiúsculas", o texto inserido no local do marcador de posição em questão aparecerá no documento em maiúsculas. O mesmo princípio se aplica às opções "Texto em minúsculas" e "Iniciais maiúsculas".

#### 7.3 Condições

- 7.3.1 Conforme descrito no glossário, Condições são envelopes verdes usados para delimitar seções do texto do documento que devem ser incluídas apenas se certas regras forem satisfeitas.
- 7.3.2 Exemplo desenvolvido: Em um Contrato de Empréstimo, se você quiser garantir que um determinado texto apenas apareça no documento se o credor estiver recebendo uma garantia sobre os ativos do mutuário, você designará o "Atributo" como "Garantia", o método como "igual" e o valor como "Sim". O sistema criará um item correspondente no questionário onde você pode criar uma pergunta relacionada ao fornecimento de garantia. Por exemplo, "Uma Garantia está sendo concedida pelo Mutuário em conexão com o empréstimo?". Se a resposta a essa pergunta for sim, todo o texto dentro da Condição "Garantia" aparecerá no contrato.

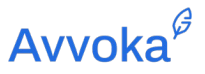

7.3.3 Para criar uma Condição, você começa selecionando com o cursor o texto que você deseja exibir apenas em determinados cenários. Após selecionar o texto, clique no ícone Condição de Bloco ou Condição Em Linha na aba "Automatização" para criar uma Condição (você pode encontrar explicações sobre Condições de Bloco e Em Linha no glossário). Ao clicar nos ícones Condição de Bloco ou Condição Em Linha o "Construtor de Condição" abaixo será carregado:

## 7.4 Construtor de Condição

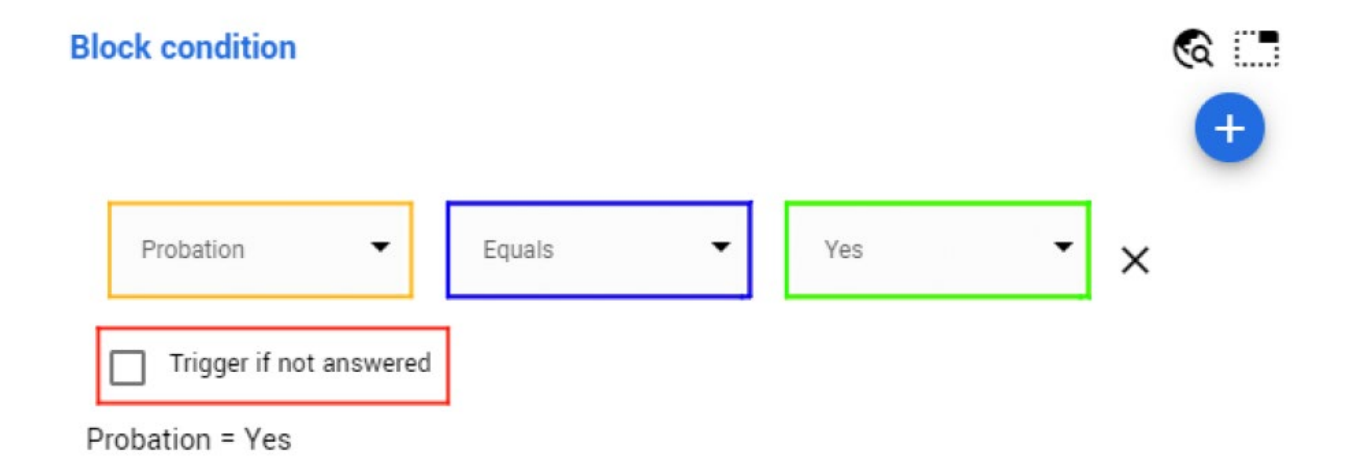

7.4.1 Construtor de Condição é separado em três partes distintas, permitindo aos usuários montar uma expressão booleana:

| Opção Relevante   | Efeito                                                               |
|-------------------|----------------------------------------------------------------------|
| Lista suspensa de | Este é o ponto de ancoragem para a condição e forma o elemento base  |
| atributos         | ao qual a lógica é aplicada. Por exemplo, se você quiser que o texto |
| (caixa laranja)   | "Empresa" apareça em um NDA apenas quando o Destinatário for uma     |
|                   | empresa e não um indivíduo, você pode criar o atributo "Tipo de      |
|                   | Destinatário" igual a "Empresa". O atributo criado irá gerar uma     |
|                   | pergunta no questionário, essencialmente com o propósito de          |

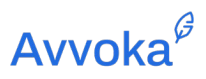

|                                          | perguntar ao usuário se foi satisfeita a condição para que este texto<br>seja inserido no documento.<br>Você também pode selecionar um atributo existente clicando na seta<br>suspensa. Isso pode ser usado quando você já criou o atributo (ou seja,<br>como um espaço reservado) ou quando deseja criar várias condições<br>em torno do mesmo atributo. Usando o exemplo de NDA acima, se<br>você quiser que o texto "Indivíduo" apareça em um NDA apenas<br>quando o Destinatário for um indivíduo e não uma empresa, você pode<br>selecionar o atributo "Tipo de Destinatário" que você já criou e criar a<br>condição igual "Individual". |
|------------------------------------------|----------------------------------------------------------------------------------------------------|
| Método<br>Lista Suspensa<br>(caixa azul) | Esta lista suspensa exibe a lista de métodos que podem ocorrer em relação ao atributo relevante. Um exemplo de método inclui "igual, presente ou contém etc"                                                                                                    |
| Valor (caixa verde)                      | Esta área é usada para atribuir o valor que precisa estar presente<br>para que a condição seja satisfeita (de forma que o texto relevante no<br>Bloco ou Condição de Linha apareça).<br>No exemplo "Tipo de destinatário", o valor seria "Corporação" se você<br>quiser que o texto "Empresa" apareça no NDA. Você pode criar<br>qualquer valor que desejar.                                                                                                    |
| Desconhecido<br>(caixa vermelha)         | Quando você seleciona "Disparar se não for respondida", o texto condicional que você configurou aparecerá como um texto entre colchetes no documento gerado se a pergunta não for respondida.                                                                                                    |

## 7.5 Condições em camadas e agrupadas

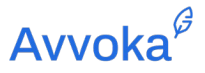

7.5.1 Os usuários podem criar Condições mais complexas adicionando diferentes critérios em camadas usando o botão "+ critérios" e criando grupos de condições usando o botão "+ (grupo)". Isso permitirá que você construa expressões booleanas mais avançadas. Você pode alternar as funções "e" e "ou" para acionar Condições em todos os casos ou em casos definidos

| <ul> <li>Arial • 11 • B U Z X<sub>2</sub> X<sup>3</sup> ■ • E E E E E A E E E A</li> <li>Document</li> <li>Ouestionnaire</li> <li>Coperations</li> <li>Workflow</li> <li>Diagnostics</li> <li>History</li> <li>Styles</li> <li>Advanced</li> <li>12. TERMINATION</li> <li>12. TERMINATION</li> <li>12. TERMINATION</li> <li>12. TERMINATION</li> <li>12. TERMINATION</li> <li>12. TERMINATION</li> <li>12. TERMINATION</li> <li>13. Support of the successful of the successful of the successf</li></ul>                                                                                                    | Template details             | Home Insert Style | Automation                                                                                 |                                 |
|----------------------------------------------------------------------------------------------------|------------------------------|-------------------|--------------------------------------------------------------------------------------------|---------------------------------|
| <ul> <li>A raid * 11 * B U Z *, * * * E E E E A A E A E E E A A E E E A A E E E A A E E E A A E E E A A E E E A A E E E A A E E E E A A E E E E E A A E E E E A A E E E E A A E E E E A A E E E E A A E E E E E A A E E E E A A E E E E A A E E E E A A E E E E A A E E E E A A E E E E A A E A E A E A E A E A E A E A E A E A E A E A E A E A E A E A E A E A E A E A E A E A E A E A E A E A E A E A E A E A E A E A E A E A E A E A E A E A E A E A E A E A E A E A E A E A E A E A E A E A E A E A E A E A E A E A E A E A E A E A E A E A E A E A E A E A E A E A E A E A E A E A E A A E A A E</li></ul>                                                                                                    |                              |                   |                                                                                            |                                 |
| <ul> <li>Document</li> <li>10:10 The Company reserves the right to terminate your employment under the terms of this contract even when this would or might cause you to forfeit any entitlement to sick pay for permanent health insurance].</li> <li>11. SUSPENSION</li> <li>The Company has the right to terminate your employment under the terms of this contract even when this would or might cause you to forfeit any entitlement to sick pay for permanent health insurance].</li> <li>Mortflow</li> <li>Diagnostics</li> <li>History</li> <li>Styles</li> <li>Advanced</li> <li>12:1 After successful (<br/>completed year or<br/>weeks/months not</li> <li>12:2 The Company may<br/>given under clause<br/>in writing that it is<br/>employment in the<br/>salary on contract during the remaint<br/>would or might cause you contract the second state of the second state of the<br/>second state of the second state of the second state of the<br/>considers appropriate of the<br/>and your contract.</li> <li>12:1 After successful (<br/>company may terry<br/>years of employment<br/>to maximum of the second state of the second state of the<br/>second state of the second state of the second state of the<br/>second state of the second state of the<br/>second state of the second state of the<br/>second state of the second state of the<br/>second state of the second state of the<br/>second state of the second state of the second state of the<br/>second state of the second state of the second state of the<br/>second state of the second state of the<br/>second state of the second state of the second state of the<br/>second state of the second state of the second state of the<br/>second state of the second state of the second state of the second state of the<br/>second state of the second state of the second state of the second state of the second state of the<br/>second state of the second state of the second state of the second state of the second state of the second state of the second state of the<br/>second state of the second state of the second state of the second state of the second state of the second</li></ul>                                                                                                    | A Parties                    | Arial - 11        | ▪ B U I ×₂ ײ ■ ▪ E E E E E I I I I                                                         | ⊡ ⊫ ⊨ α                         |
| <ul> <li>Questionnaire</li> <li>Questionnaire</li> <li>Questionnaire</li> <li>Superations</li> <li>Workflow</li> <li>Diagnostics</li> <li>Live Demo</li> <li>Live Demo</li> <li>TERMINATION</li> <li>Notes</li> <li>History</li> <li>Styles</li> <li>Advanced</li> <li>Termination = No AND (Effective Date = Yes)</li> <li>during that it is all the transment in the all the transment in the transment in the all the transment in the all the transment in the all the transment in the all the tr</li></ul>                                                                                                    | Document                     |                   | 40.40. The Company receives the right to terminate your employment under the               | arms of this contract even when |
| <ul> <li>I. SUSPENSION</li> <li>The Company has the right to succeed all as any of use of use dation for such output and considers appropriate any time and wheth any employees or othe any time and wheth and your contracture decide.</li> <li>Diagnostics</li> <li>Live Demo</li> <li>Notes</li> <li>History</li> <li>Styles</li> <li>Advanced</li> <li>12.2 The Company may term successful (<br/>Company may term successful (<br/>Company term successful (<br/>Company term successful (<br/>Com</li></ul> | Questionnaire                |                   | this would or might cause you to forfeit any entitlement to sick pay [or perma             | nent health insurance].         |
| <ul> <li>The Company has gapropri provided with any encoded with any encod</li></ul>                                                                                                    | Onerations                   |                   | 11. SUSPENSION                                                                             |                                 |
| <ul> <li>Workflow</li> <li>Diagnostics</li> <li>Diagnostics</li> <li>I Live Demo</li> <li>Bock condition</li> <li>Block condition</li> <li>Block condition</li> <li>Block condition</li> <li>And Or ×</li> <li>And Or ×</li> <li>Add group</li> <li>Add group</li> <li>Add condition</li> <li>Termination I Equals I Add condition</li> <li>Termination I Equals I Add condition</li> <li>Termination I Equals I Add condition</li> <li>Termination I Equals I Add condition</li> <li>Styles</li> <li>Advanced</li> <li>12. TERMINATION</li> <li>12.1 After successful to completed year oweeks/months' not weeks/months' not weeks/months' not weeks/months' not metric clause in writing that it is employment in this collar to any nonucle environment of any contract during the remains of contract during the remains of contract during the remains of contract during the remains of the basic scalary on contract during the remains of the remains of doubt, we requirement the twould have accrued during the period for which the Payment in Lieu is made.</li> </ul>                                                                                                    | operations                   |                   | The Company has the right to support all or any of your duties for each considers appropri | paried and an auch terms as it  |
| <ul> <li>Diagnostics</li> <li>Diagnostics</li> <li>any ytme and wheth<br/>and your contracts<br/>hearing in which ca<br/>decide.</li> <li>Notes</li> <li>History</li> <li>Styles</li> <li>Advanced</li> <li>12.2 The Company may<br/>given under clause<br/>in writing that it is<br/>employment in this<br/>the basic salary on<br/>contract during the<br/>the salary on<br/>contract during the<br/>the salary on<br/>contract during the<br/>the salary on<br/>contract during the<br/>during the remains</li> </ul>                                                                                                    | <ul> <li>Workflow</li> </ul> |                   | employees or othe                                                                          |                                 |
| <ul> <li>Live Demo</li> <li>Notes</li> <li>History</li> <li>Styles</li> <li>Advanced</li> <li>12. TERMINATION</li> <li>12.1 After successful c<br/>Company may terr<br/>years of employment<br/>to a mpleted year o<br/>weeks/months' not</li> <li>12.2 The Company may<br/>given under clause<br/>in writing that it is<br/>employment in this<br/>the basic salary on<br/>contract during the<br/>during the remains<br/>that would have accrued during the period for which the Payment in Lieu is made.</li> </ul>                                                                                                    | Diagnostics                  |                   | any time and wheth<br>and your contractu                                                   | <b>e</b>                        |
| <ul> <li>12. TERMINATION</li> <li>12.1 After successful k<br/>Company may term<br/>to a maximum of to maximum of to memory may may term<br/>weeks/months' not</li> <li>12.2 The Company may may given under clause in writing that it is employment in tis employment in this the basic salary on contract during the during the remains that would have accrued during the period for which the Payment in Lieu is made.</li> </ul>                                                                                                    | Live Demo                    |                   | decide.                                                                                    | Add group                       |
| Notes       12.1       1       After successful r<br>Company may terry<br>years of employment<br>to a maximum of 1         Styles       12.2       The Company may<br>given under clause<br>in writing that it is<br>employment in this<br>the basic salary on<br>contract during the<br>during the remaint<br>that would have accrued during the period for which the Payment in Lieu is made.                                                                                                    | -<br>                        |                   | 12. TERMINATION                                                                            | Ne Add condition                |
| Advanced       Yes       Yes         Advanced       12.2       The Company manggiven under clause<br>in writing that it is<br>employment in this<br>the basic salary on<br>contract during the<br>during the remains<br>that would have accrued during the period for which the Payment in Lieu is made.       Trigger if not answered                                                                                                    | Notes                        |                   | 12.1 After successful (<br>Company may terr                                                |                                 |
| Styles       completed year or weeks/months' not weeks/months' not       Effective Date • Equals • Yes • ×         Advanced       12.2       The Company maggiven under clause in writing that it is employment in this the basic salary on contract during the during the remains whether that would have accrued during the period for which the Payment in Lieu is made.       Trigger if not answered                                                                                                    | History                      |                   | to a maximum of 1                                                                          | •                               |
| Advanced 12.2 The Company may<br>given under clause<br>in writing that it is<br>employment in this<br>the basic salary on<br>contract during the<br>during the remains<br>avoidance of doubly, we require it lies shall not include any element in relation to any holiday ensurement<br>that would have accrued during the period for which the Payment in Lieu is made.                                                                                                    | 3 Styles                     |                   | completed year o<br>weeks'/months' not Effective Date   Equals                             | Yes 🖌 🗙                         |
| given under clause<br>in writing that it is<br>employment in this<br>the basic salary on<br>contract during the<br>during the remains<br>avoidance of double we rayment in Lieu shall not include any element in relation to any holiday encountering<br>that would have accrued during the period for which the Payment in Lieu is made.                                                                                                    | Advanced                     |                   | 12.2 The Company may                                                                       |                                 |
| employment in this in the basic salary on<br>contract during the Termination = No AND (Effective Date = Yes)<br>during the remaint<br>avoidance of doubly, we require in the salar for include any element in relation to any holiday ensurement<br>that would have accrued during the period for which the Payment in Lieu is made.                                                                                                    | •                            |                   | given under clause<br>in writing that it is                                                |                                 |
| during the remain<br>avoidance of doubt, we require the user and not include any element in relation to any nonday ensuement<br>that would have accrued during the period for which the Payment in Lieu is made.                                                                                                    |                              |                   | the basic salary on                                                                        |                                 |
| avoidance of doubly are rayment in Lieu shall not include any defined in relation to any nonual endeement<br>that would have accrued during the period for which the Payment in Lieu is made.                                                                                                    |                              |                   | during the remaind                                                                         |                                 |
|                                                                                                    |                              |                   | that would have accrued during the period for which the Payment in Lieu is r               | nade.                           |
|                                                                                                    |                              |                   | employment at any time without hotice (or payment in lieu of hotice) if you:               |                                 |

### 7.6 Condições em Tabelas

7.6.1 Condições podem ser colocadas dentro das células de uma tabela. Incluir uma Condição de Bloco em uma linha de tabela garantirá que a linha relevante seja exibida apenas quando a Condição for satisfeita. Isso é útil para tabelas de definições em documentos (no exemplo abaixo, com uma Condição de Bloco envolvendo Detalhes de Referência Comercial e Posse do Ponto de Venda).

## Avvoka<sup>∅</sup>

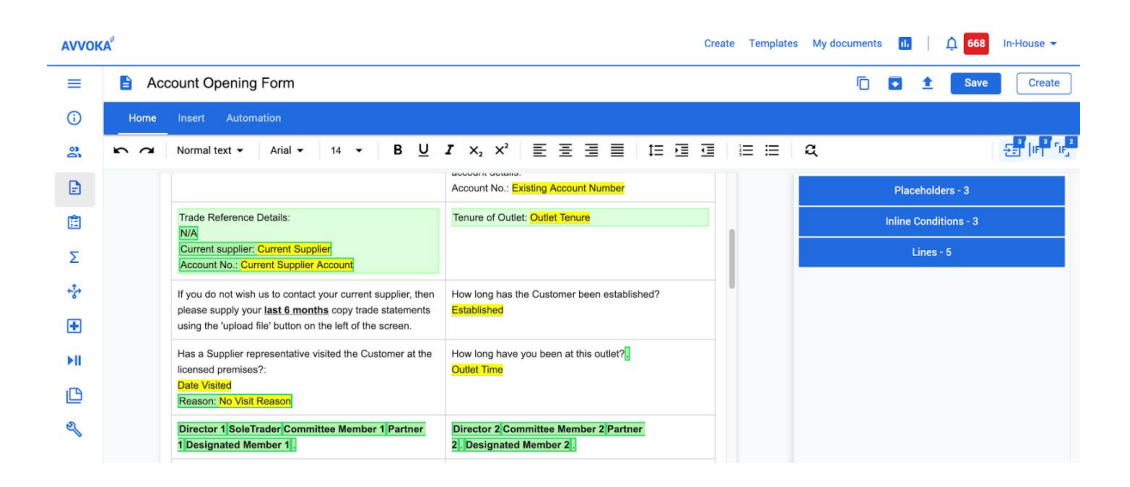

#### 7.7 Localizar e Substitutir

7.7.1 A ferramenta localizar e substituir é usada para pesquisar qualquer texto no modelo e permite aos usuários substituir o texto pesquisado por outro texto. Além disso, os usuários têm a capacidade de gerar Marcadores de Posição, condições em linha ou condições de bloco em massa por todo o modelo, substituindo o texto pesquisado por texto automatizado. Para acessar essa funcionalidade, basta usar a ferramenta de lupa destacada na imagem abaixo.

| AVVO | Create Templates My docum                                                         | nents 🕕   🋕 <mark>668</mark> In-House 🕶 |
|------|-----------------------------------------------------------------------------------|-----------------------------------------|
| =    | Employment Agreement                                                              | 🔽 主 Save Create                         |
| ()   | Home Insert Automation                                                            |                                         |
| 0    | Normal text ▼ Arial ▼ 14 ▼ B U I X <sub>2</sub> X <sup>2</sup> E E E E I IE E E A | [레 <sup>7</sup>  레 문국                   |
| P    |                                                                                   | bering                                  |

7.7.2 Os usuários podem usar esta função para determinar situações é/são, ele/ela, cliente/clientes etc., em todo o modelo, sem ter que pesquisar o documento linha por linha para automatizar esses termos, conforme mostrado abaixo.

## **Avvoka**<sup>₿</sup>

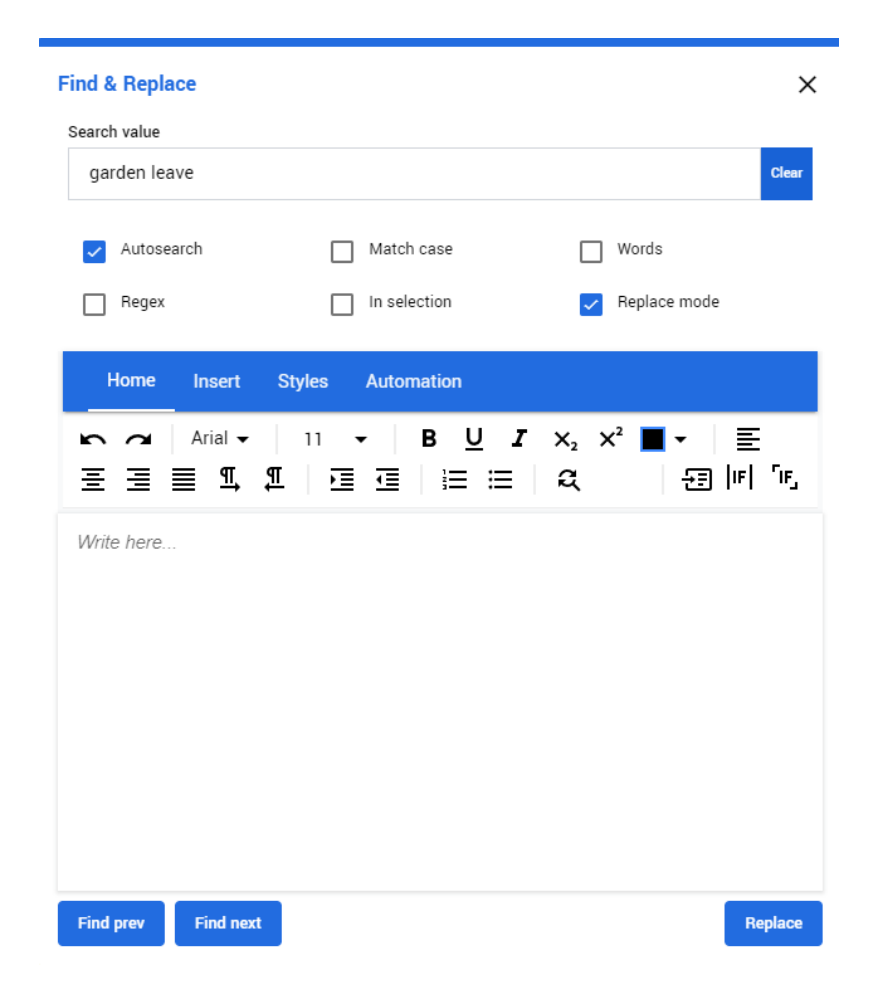

### 7.8 Configurando Repetidor

7.8.1 Para criar uma instância em que algo pode se repetir várias vezes, por exemplo, ao solicitar informações de múltiplos vendedores em um contrato de Compra NDA, selecione o texto para o qual deseja gerar um laço e clique no ícone mostrado na imagem abaixo. Isso permitirá que um usuário que responda ao questionário adicione informações de vários funcionários, conforme mostrado na imagem abaixo.

## **Avvoka**<sup>𝔅</sup>

| AVVOK | (A <sup>®</sup> |                                                               | Create | Templates | My docume   | nts II |        | <b>Å</b> 668 | In-House 🔻 |
|-------|-----------------|---------------------------------------------------------------|--------|-----------|-------------|--------|--------|--------------|------------|
| =     | 🖹 Em            | ployment Agreement                                            |        |           | Ē           |        | 1      | Save         | Create     |
| ()    | Home            | Insert Automation                                             |        |           |             |        |        |              |            |
| 00    | 50              | Ξ IF [, , , , , , , , , , , ] Ξ Σ Ξ β ;+ f <sub>x</sub> Ω Σ Ε |        |           |             |        |        |              |            |
| Ð     |                 | (1)NAME OF EMPLOYER ("the Company") of EMPLOYER ADDRESS       |        |           |             | Pla    | icehol | ders - 2     |            |
| Ē     |                 | and                                                           |        |           | Real Placeh | older  |        |              | ×          |
| Σ     |                 | (2)NAME OF EMPLOYEE ("you") of EMPLOYEE ADDRESS               |        |           | Received    | older  |        |              | ~          |

| ≡    | Employment Agreement                               |   |     |                                                                                                    |
|------|----------------------------------------------------|---|-----|----------------------------------------------------------------------------------------------------|
| í    | Party A 👱 🕈                                        | 1 | 2.1 | The first [3] months of your employment will be proba                                                          |
| 0    | Select from saved answers 👻 🕞 Show condition logic | I | 2.2 | Your employment may be terminated by one week's i                                                              |
| Ð    |                                                    | l | 3.  | JOB TITLE AND DUTIES AND OBLIGATIONS                                                                           |
| Ē    | Provide employee's WORKPLACES                      | - | 3.1 | You will be employed as [POSITION]. You may be n<br>business.                                                  |
| Σ    | Main office                                        | l | 4.  | PLACE OF WORK                                                                                                  |
| ***  |                                                    | l | 4.1 | You will be based at Main office, Overseas office                                                              |
| ÷    | Provide employee's WORKPLACES                      | l | 5.  | РАУ                                                                                                    |
| ►II  | Overseas office                                    | - | 5.1 | You salary will be £[amount] per annum. You will b<br>directly into your bank account.                         |
| C    | diverse as office                                  | l | 5.2 | [You will not receive any additional payment for ov-<br>overtime at the current overtime rate from time to tim |
| ez ( | Another repetition                                 |   | 6.  | [Optional: PERFORMANCE REVIEW]                                                                                 |

Exemplo de repetidor na visualização de demonstração

- 7.8.2 Ao adicionar um repetidor a partir da guia Automação, você pode escolher nomear o loop e adicionar um rótulo a ele na barra lateral.
  - a. **Nome:** Como o repetidor será chamado, conforme você trabalha com ele no modelo.
  - b. Etiqueta: Como o repetidor é chamado no questionário para usuários finais..

53

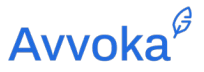

c. **Repetidor Mestre :** Se você deseja vincular repetidores, pode selecionar um loop mestre aqui. Isso será abordado na próxima seção.

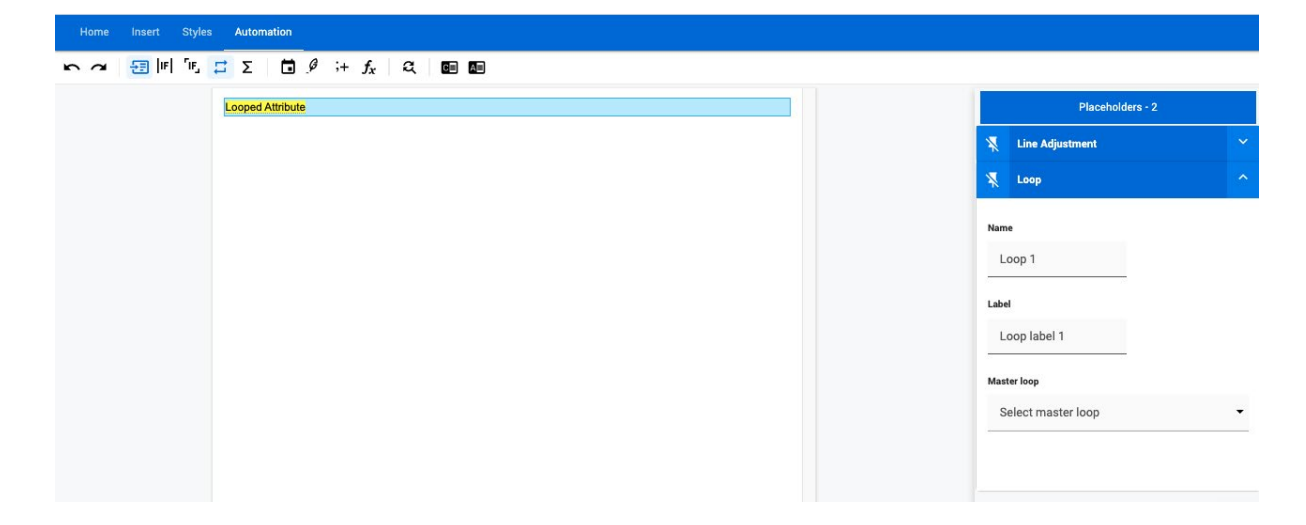

7.8.3 No questionário modelo, você pode atualizar dois novos itens em relação às perguntas no repetidor.

| 6 | Example Loops Template |                                                                      |                     |       |                 | ſ | 1 | ± | Save | Create |
|---|------------------------|----------------------------------------------------------------------|---------------------|-------|-----------------|---|---|---|------|--------|
|   |                        | Party A                                                              |                     |       | \$              |   |   |   |      |        |
|   |                        |                                                                      |                     |       | Compress        |   |   |   |      |        |
|   |                        | _                                                                    | 0 0 0<br>0 0 0      |       | 🛱 LOOP 1 🏔      |   |   |   |      |        |
|   |                        | Looped Attribute                                                     |                     | Terra |                 |   |   |   |      |        |
|   |                        | Question                                                             |                     | lext  | •               |   |   |   |      |        |
|   |                        | Provide your Looped Attribute                                        |                     |       |                 |   |   |   |      |        |
|   |                        | Use markdown to format explanatory text.                             |                     |       | Color <u>è.</u> |   |   |   |      |        |
|   |                        | Hint                                                                 |                     |       |                 |   |   |   |      |        |
|   |                        | Please provide your hint text (optional)                             |                     |       |                 |   |   |   |      |        |
|   |                        | The hint is only visible when the question input is empty            |                     |       |                 |   |   |   |      |        |
|   |                        | Default value                                                        |                     |       |                 |   |   |   |      |        |
|   |                        | Please provide a default value (optional)                            |                     |       |                 |   |   |   |      |        |
|   |                        | This default value will be used in the generated document if the que | stion is left empty |       |                 |   |   |   |      |        |
|   |                        | Choose which users can see this attribute                            |                     |       |                 |   |   |   |      |        |
|   |                        | All users in this party                                              |                     |       | -               |   |   |   |      |        |
|   |                        | Loops                                                                |                     |       |                 |   |   |   |      |        |
|   |                        | Loop controller                                                      |                     |       |                 |   |   |   |      |        |
|   |                        | Add another to Loop 1                                                |                     |       |                 |   |   |   |      |        |
|   |                        | Visibility condition                                                 |                     |       |                 |   |   |   |      |        |
|   |                        | No visibility condition                                              |                     |       |                 |   |   |   |      |        |
|   |                        | Use suggested Edit Clear                                             |                     |       | Required O      |   |   |   |      | 0      |

a. **Controlador de Repetidor:** Isso se tornará relevante quando você tiver loops vinculados, descrito na próxima seção

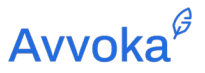

b. "Adicionar outro ao Loop 1": Você pode alterar o texto aqui (que será o padrão "Adicionar outro ao {Nome do Repetidor}") para o que você gostaria de exibir no botão de loop no questionário.

| Party A                        | =             |
|--------------------------------|---------------|
| Provide your Looped Attribute  | AMY LABEL (1) |
|                                | <i>li</i>     |
| Press to add another iteration |               |

## 7.9 Repetidores de Ligação

- 7.9.1 Você pode vincular loops para que, ao pressionar o botão para adicionar outra iteração ao seu loop no questionário, também aumente a quantidade de iterações para o loop separado em uma parte diferente do questionário.
- 7.9.2 Depois de ter mais de um repetidor em seu modelo, você pode selecionar o Repetidor Mestre, ao qual o loop será vinculado. (Observe que você pode vincular vários repetidores a um Repetidor Mestre.)

## Avvoka<sup>₿</sup>

| × L      | оор            |  | ^ |
|----------|----------------|--|---|
| Name     |                |  |   |
| Loop     | o 2            |  |   |
| Label    |                |  |   |
| Loop     | o label 2      |  |   |
| Master i | oop            |  |   |
| Sele     | ct master loop |  | • |
| None     | 1              |  |   |
| Loop     | 1              |  | 5 |

7.9.3 Depois de vincular um repetidor a outro, você verá na barra lateral ao clicar no repetidor original que agora diz: "Este é um loop mestre".

| *    | Loop             |   | ^ |
|------|------------------|---|---|
| Nam  | e                |   |   |
| L    | oop 1            |   |   |
| Labe | I                |   |   |
| L    | oop 1 Label      |   |   |
| This | is a master loop |   |   |
| Merg | e questions      |   |   |
| 0    |                  |   |   |
|      |                  | ( |   |
|      |                  |   | - |

7.9.4 No questionário do documento, você poderá ver quais perguntas estão vinculadas ao repetidor no canto superior direito.

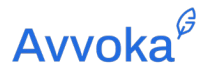

| Provide your Looped Attribute   |     |  |
|---------------------------------|-----|--|
|                                 |     |  |
| .ooped Attribute 2              | ::: |  |
|                                 |     |  |
| Provide your Looped Attribute 2 |     |  |
|                                 |     |  |

- 7.9.5 De dentro do questionário do modelo, você precisará selecionar qual repetidor é o controlador do repetidor. Esta será a pergunta que o botão personalizado "Adicionar outro" posicionado no questionário.
- 7.9.6 Por exemplo, se eu selecionar minha primeira pergunta como o controlador de repetidor no questionário do modelo:

| Example Loops Template |                                                                                                    |      |            | 🗈 主 Save Create |
|------------------------|----------------------------------------------------------------------------------------------------|------|------------|-----------------|
|                        | Party A                                                                                                    |      | ۰.         |                 |
|                        |                                                                                                    |      | Compress 🔵 |                 |
|                        |                                                                                                    |      | 100P1      |                 |
|                        | Looped Attribute                                                                                                    | Text |            |                 |
|                        | Question                                                                                                    | 1644 |            |                 |
|                        | Provide your Looped Attribute                                                                                                    |      |            |                 |
|                        | Use markdown to format explanatory text.<br>Hint                                                                                     |      | Color è.   |                 |
|                        | Please provide your hint text (optional)                                                                                             |      |            |                 |
|                        | The hint is only visible when the question input is empty<br>Default value                                                           |      |            |                 |
|                        | Please provide a default value (optional)                                                                                            |      |            |                 |
|                        | This default value will be used in the generated document if the question is left empty<br>Choose which users can see this attribute |      |            |                 |
|                        | All users in this party                                                                                                    |      | -          |                 |
|                        |                                                                                                    |      |            |                 |
|                        | Press to add another iteration                                                                                                    |      |            |                 |
|                        | Visibility condition                                                                                                    |      |            |                 |
|                        | No visibility condition                                                                                                    |      |            | -               |
|                        | Use suggested Edit Clear                                                                                                    |      | Required   |                 |

7.9.7 Quando o usuário final está respondendo ao questionário, o botão que controla a quantidade de iterações do repetidor será exibido na parte inferior do cartão de perguntas.

## Avvoka<sup>₿</sup>

| Provide your Looped Attribute   | AMY LABEL    |
|---------------------------------|--------------|
| ess to add another iteration    |              |
| ess to add another iteration    |              |
|                                 |              |
| trovide your Looped Attribute 2 | LOOP LABEL 2 |
|                                 |              |

- 7.9.8 Se os marcadores de posição forem incluídos no mesmo repetidor no próprio modelo, eles serão agrupados automaticamente no questionário para o usuário final, com a caixa azul clara aparecendo ao redor de todo o grupo de perguntas.
- 7.9.9 Por padrão, os loops vinculados não aparecerão automaticamente juntos no questionário e, em vez disso, aparecerão como neste exemplo:

## Avvoka<sup>₿</sup>

| Provide your Looped Attribute   | AMY LABEL (1)    |
|---------------------------------|------------------|
| Answer 1                        |                  |
| Provide your Looped Attribute   | AMY LABEL (2)    |
| Answer 2                        |                  |
| ress to add another iteration   |                  |
| Provide your Looped Attribute 2 | LOOP LABEL 2 (1) |
| Answer 1                        |                  |
| Provide your Looped Attribute 2 | LOOP LABEL 2 (2) |
| Answer 2                        |                  |

7.9.10 Se desejar que eles sejam mesclados, na barra lateral no editor de modelos para o loop mestre, você deve selecionar o botão de alternância "Mesclar perguntas".

| *    | Loop             |  | ^ |
|------|------------------|--|---|
| Nam  | e                |  |   |
| Le   | рор 1            |  |   |
| Labe | ı                |  |   |
| Le   | oop 1 Label      |  |   |
| This | is a master loop |  |   |
| Merg | e questions      |  | 0 |
|      | -                |  | L |

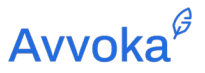

7.9.11 Suas perguntas seriam então exibidas no questionário (observe que o botão de controle aparecerá na parte inferior do grupo de perguntas mescladas):

| Provide your Looped Attribute   | COOP 1 LABEL (1 |
|---------------------------------|-----------------|
| Answer 1                        |                 |
| Provide your Looped Attribute 2 | LOOP LABEL 2 (1 |
| Answer 1                        |                 |
| Provide your Looped Attribute   | LOOP 1 LABEL (2 |
| Answer 2                        |                 |
| Provide your Looped Attribute 2 | LOOP LABEL 2 (2 |
| Answer 2                        |                 |
| ress to add another iteration   |                 |
|                                 |                 |
|                                 |                 |

#### 7.10 Exibição de Respostas de Repetidores de Linha

- 7.10.1 Em vez de ter uma seção inteira em repetição, com o novo conteúdo sendo exibido em uma nova linha, você pode desejar que suas respostas sejam exibidas em uma única linha.
- 7.10.2 Para fazer isso, você precisará criar a seguinte operação. Esta é uma Operação de Junção, com dois argumentos:
  - a. Atribuir como Arranjo: Isso incluirá o nome do seu atributo que corresponde à questão em loop no questionário, o atributo que você selecionar já deve estar envolvido em um loop no próprio documento.
  - **Texto:** Esses são os separadores que você deseja entre cada resposta em loop.
     Portanto, neste exemplo, se você deseja exibir suas respostas como "Resposta 1, Resposta 2, Resposta 3", você deve usar "," como separador, incluindo o espaço após a vírgula.

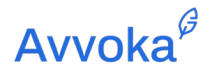

| Operations in template |      | Operation builder  |   |                                                                                                |
|------------------------|------|--------------------|---|------------------------------------------------------------------------------------------------|
| Inline Loops           | Join | :                  | × | Inline Loops                                                                                   |
|                        |      | Attribute as array | × |                                                                                                |
|                        |      | My_Attribute       | • | Operation details                                                                              |
|                        |      | Text               | × | Name                                                                                           |
|                        |      |                    | ÷ | Inine Loops The operation name is used to identify the operation in conditions / muselinearies |
|                        |      |                    | - | Plain endish expression                                                                        |
|                        |      | Add                |   | Join(AttArray(My_Attribute), , )                                                               |
|                        |      |                    |   |                                                                                                |
|                        |      |                    |   | Stats                                                                                          |
|                        |      |                    |   | Usage in Operations Usage in Conditions                                                        |
|                        |      |                    |   | 0 0                                                                                            |
|                        |      |                    |   |                                                                                                |

- 7.10.3 Você pode então inserir a operação diretamente no próprio modelo usando o botão "Operação rápida" na guia Automação ou escolher usar as respostas de outra maneira.
- 7.10.4 Exemplo de como seu conteúdo aparecerá quando colocado diretamente no modelo. Observe que se você não quiser que o atributo original seja exibido no próprio corpo do modelo, você pode ocultar o l original em uma condição com um atributo fantasma (um que nunca será exibido no questionário).

| Party A                            | ≣∎               |                  |
|------------------------------------|------------------|------------------|
| Provide your inline looped answers | LOOP LABEL 1 (1) | Document preview |
| Answer 1                           | <i>li</i>        | Normal LAcover 2 |
|                                    |                  |                  |
| Provide your inline looped answers | LOOP LABEL 1 (2) |                  |
| Answer 2                           | <u>/</u>         |                  |
| Add another to undefined           |                  |                  |
|                                    |                  |                  |
|                                    |                  |                  |
|                                    |                  |                  |
|                                    |                  |                  |
| Done                               |                  |                  |

## 7.11 Repetidor de Contagem

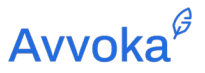

- 7.11.1 Você pode desejar contar quantas vezes um item é repetido (ou seja, o botão "Adicionar outro" é pressionado). Usando isso, você pode atualizar dinamicamente um trecho de texto, dependendo se é plural ou não, por exemplo.
- 7.11.2 Semelhante ao exemplo anterior para exibir respostas em loop sequenciais, você precisará criar um novo atributo que já está em um loop no próprio modelo. Novamente, você pode adicionar este atributo sob uma condição de bloco com um atributo fantasma (aquele que nunca será respondido, com uma condição de visibilidade no questionário que nunca será satisfeita).

Em seguida, você criará uma nova operação. Esta é uma operação de contagem com um argumento:

Atributo como Arranjo: este é o atributo em repetição do questionário.

| Operations in template | Operation builder  |   |                                                                                        |
|------------------------|--------------------|---|----------------------------------------------------------------------------------------|
| Company_Plural_Check   | Count              | × | Company_Plural_Check                                                                   |
|                        | Attribute as array | × |                                                                                        |
|                        | Company            | - | Operation details                                                                      |
|                        |                    |   | Name                                                                                   |
|                        |                    |   | Company_Plural_Check                                                                   |
|                        |                    |   | The operation name is used to identify the operation in conditions /<br>questionnaire. |
|                        |                    |   | Plain english expression                                                               |
|                        |                    |   | Count(AttArray(Company))                                                               |
|                        |                    |   |                                                                                        |
|                        |                    |   |                                                                                        |

7.11.3 Você pode então tornar as condições em seu documento dependentes se um atributo é igual a um (por exemplo, onde deveria ser "Empresa"), ou maior ou igual a dois (onde deveria ser "Empresas").

### 7.12 Numeração

7.12.1 Ao fazer o upload de um documento existente do Microsoft Word no Avvoka, o sistema irá capturar o formato de numeração presente. No entanto, os usuários podem editar o estilo de numeração e criar novas máscaras de numeração em seus modelos usando o recurso de numeração do Avvoka, conforme mostrado na imagem abaixo. Se você clicar na

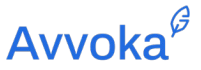

cláusula "a" no documento, a lista suspensa de numeração aparecerá na barra lateral direita.

| <b>(</b> ) | Home Insert Styles Automatic | 1                                                                                                    |                         |
|------------|------------------------------|----------------------------------------------------------------------------------------------------|-------------------------|
| 8          | ▶ ~ Arial • 11 • B           | ⊻ / ×₂ ײ ■-   돌 Ξ Ξ 및 및 및   ፲ ፲ ፲   Ξ Ξ   Q                                                                                                    | [4] [4] 문               |
| Ē          |                              | THE PARTIES                                                                                                    | Numbering 🔞 🖸           |
| Σ          |                              | (1) Employer Name of Employer Address: (the Company)                                                                                                    |                         |
| *          |                              | (2)         Employee Name of Employee Address: (referred to in this contract as you)           1.         INTERPRETATION                                                                                                    | None                    |
| Ð          |                              | 1.1 In this Agreement:                                                                                                    |                         |
| ъ          |                              | Act means the Financial Services and Markets Act 2000, as amended from time to time;                                                                                                    | Document number formats |
| 0          |                              | FUSA means the Financial Conduct Authority,<br>Group means the Company, [any holding company of the Company] and any subsidiary of the Company [or<br>its holding company].                                                                                                    | (1) 1.1 (a) (a)         |
| +9         |                              | Group Company means any one of the Company, its subsidiaries, its holding company or any subsidiary of<br>its holding company (in each case as defined by section 1159 of the Companies Act 2006); and                                                                                                    | ()                      |
| e<br>S     |                              | Significant Harm Function means the function will require the individual performing it to be involved in one<br>or more aspects of the <u>Furn(Scompany</u> )s] affairs, and those aspects involve a risk of significant harm to the<br>[Furn/Company] or any of its customers (as defined by s852 of the Act).                      | 1<br>1.1<br>(a)         |
| · ·        |                              | 2. COMMENCEMENT OF EMPLOYMENT                                                                                                    | (a)                     |
|            |                              | 2.1 Your employment with the Company <u>began will begin</u> on <u>Employment Start Date</u> , and this is the date on which your period of continuous employment <u>began will begin</u> .                                                                                                    | Number formatting       |
|            |                              | 2.2 Your employment with the Company under this contract <u>began will begin</u> on <u>Employment Start Date</u> . Your previous employment with <u>Previous Employer</u> counts towards your period of continuous employment, and accordingly your period of continuous employment began on <u>Previous Employment Start Date</u> . | B U I ≣ ≣ ⊒             |
|            |                              | 2.3 The first Probation Length of your employment will be a probationary period, during which the Company will assess your performance and suitability for continued employment. [The probationary period may be]                                                                                                    | O.                      |

#### 7.13 Autolista

- 7.13.1 Avvoka permite que os usuários criem um campo de Autolista, em que a pontuação do documento será atualizada automaticamente. Isso é útil quando você tem uma lista dentro de uma oração e você desejar atualizar automaticamente o penúltimo item com "; e " quando certos itens da lista acima forem incluídos/excluídos em decorrência de condições serem atendidas (ou não).
- 7.13.2 Simplesmente selecione a área de texto em que você deseja aplicar a Autolista e pressione o botão Autolista; uma caixa cinza esmaecida aparecerá ao redor da lista, indicando sua área de seleção. Você pode clicar com o botão direito do mouse sobre o texto para adicionar a Autolista.
- 7.13.3 Selecionar este botão fará com que seja exibida uma caixa de diálogo onde você pode escolher os parâmetros da lista (veja abaixo).

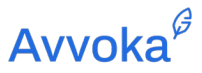

| Avvoka | ß                             |                                                                             |                           |       |
|--------|-------------------------------|-----------------------------------------------------------------------------|---------------------------|-------|
| =      | Employment Contract           |                                                                             |                           |       |
| i      | Home Insert Styles Automation |                                                                             |                           |       |
| 0      | \$                            | ;+ <b>f</b> <sub>x</sub>   Q   💷 🛛                                          |                           |       |
| Ð      |                               |                                                                             |                           | *     |
| Ē      | THE PA                        | RTIES                                                                       | Set auto-list parameters  | s ×   |
| Σ      | (1)                           | Employer Name of Employe                                                    | Default separator         |       |
| +7+    | (2)                           | Employee Name of Employ<br>INTERPRETATION                                   |                           | Clear |
| ÷      | 1.1                           | In this Agreement:                                                          | Penultimate list style    | Clear |
| ►II    |                               | Act means the Financial Ser                                                 | The end of the list style |       |
| ß      |                               | Group means the Company,                                                    |                           | Clear |
| Ð      |                               | its holding company];<br>Group Company means an                             | Example of setup above    |       |
| (D)    | i                             | its holding company (in each                                                | Firstsecondthird          |       |
| 2      |                               | or more aspects of the <i>Eirm</i><br>[ <i>Firm/Company</i> ] or any of its | Apply                     |       |

7.13.4 Depois de definir seus parâmetros de lista automática, você pode clicar com o botão direito em cada linha ou no final de cada opção onde deseja que os separadores sejam adicionados. Depois de clicar com o botão direito, você verá um menu aparecer e você deve selecionar "Inserir Separador".

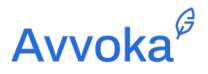

### 7.14 Operações

- 7.14.1 Usando operações, você pode realizar coisas como cálculos matemáticos, localização, comparação entre atributos e muito mais.
- 7.14.2 Comece navegando até a guia de operações na barra lateral esquerda.  $\Sigma$  Operations

| AVVOK | A      |                     |              |        |              |               |           |           | Create | Templates | My documents | ıl. | <b>A</b> 328 | Tes | st User 👻 |
|-------|--------|---------------------|--------------|--------|--------------|---------------|-----------|-----------|--------|-----------|--------------|-----|--------------|-----|-----------|
| =     | 🖹 En   | nployment Agr       | reement      |        |              |               |           |           |        |           |              |     |              | 1   | Save      |
| ()    | Import | Simple mode         | Complex mode |        |              |               |           |           |        |           |              |     |              |     |           |
| 00    | +      | Create or search fo | or an oper   | Inputs | Localisation | Comparison    | Math 1    | ext Logic |        |           |              |     |              |     |           |
| Ð     |        |                     |              |        |              |               |           |           |        |           |              |     |              |     |           |
|       |        |                     |              | F      | Please selec | t or create a | an operat | ion.      |        |           |              |     |              |     |           |
| Σ     |        |                     |              |        |              |               |           |           |        |           |              |     |              |     |           |
| +**   |        |                     |              |        |              |               |           |           |        |           |              |     |              |     |           |
| Đ     |        |                     |              |        |              |               |           |           |        |           |              |     |              |     |           |

- 7.14.3 Selecione "+" para criar uma nova operação, ou você pode selecionar o tipo de operação através dos títulos: "Entradas", "Localização", "Comparação", "Matemática", "Texto" ou "Lógica".
- 7.14.4 Usando o "Modo Simples", você pode ver visualmente diferentes tipos de operações que ajudam a melhorar a legibilidade.

| AVVOK | A                              |                                                | Create Templates My documents 🕕   🗍 3285 Test User 👻                                |
|-------|--------------------------------|------------------------------------------------|-------------------------------------------------------------------------------------|
| =     | Employment Agreement           |                                                | 1 Save                                                                              |
| (j)   | Import Simple mode Complex     | mode                                           | 0                                                                                   |
| 0     | + Create or search for an oper | Inputs Localisation Comparison Math Text Logic |                                                                                     |
| Ð     | Operations in template         | Operation builder                              | Operation 1                                                                         |
| Ê     | Operation 1                    |                                                |                                                                                     |
| Σ     |                                |                                                | Operation details                                                                   |
| ***   |                                | Equals                                         | Name                                                                                |
| ÷     |                                | Attribute Comparison Value                     | Operation 1<br>The operation name is used to identify the operation in conditions / |
| ►II   |                                | Select an attribute 👻 Equals 🔹 Select a value  | questionnaire.<br>Plain english expression                                          |

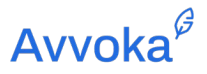

| AVVO | KA                             |                                                | Create | Templates | My documents | <u>Å</u> 3285 | Test User 🔻 |
|------|--------------------------------|------------------------------------------------|--------|-----------|--------------|---------------|-------------|
| =    | Employment Agreement           |                                                |        |           |              |               | 1 Save      |
| (j)  | Import Simple mode Complex n   | node                                           |        |           |              |               | 0           |
| 0    | + Create or search for an oper | Inputs Localisation Comparison Math Text Logic |        |           |              |               |             |
| Ð    | Operations in template         | Operation builder                              |        |           |              |               |             |
| Ê    | Operation 1                    | Equals                                         | ×      |           |              |               |             |
| Σ    |                                | Attribute                                      | ×      |           |              |               |             |
| -75  |                                | Select an attribute                            | -      |           |              |               |             |
| ÷    |                                | Text                                           | ×      |           |              |               |             |
| ►II  |                                | Select a value                                 | •      |           |              |               |             |
| C    |                                |                                                |        |           |              |               |             |

## 7.14.5 Abaixo está um exemplo da mesma operação de igualdade no "Modo complexo".

7.14.6 Para adicionar uma operação ao seu modelo, você pode selecionar "Inserir operação rápida" e o nome da operação.

| 0.000 |    |   | G |
|-------|----|---|---|
|       | VO | K | 1 |
| AV    | VU |   |   |

| = | Employment Agreement   |                       |
|---|------------------------|-----------------------|
| í | Home Insert Automation | 💐 Quick operation 🔷 🗙 |
| 0 | 회 🖬 🖸 🔤 🖬 🗠 🛥          | Operation             |
| Ð | Commission             | Select an operation - |
|   |                        | Search an operation   |
| Σ |                        |                       |
| 4 |                        | Commission Calculator |

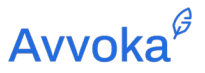

7.14.7 Você também pode tornar uma condição em linha ou de bloco dependente do resultado da operação, por exemplo, uma operação de comissão que calcula a condição necessária acionaria a inclusão de uma cláusula se ela for igual a 1500.

| AVVOR | (A <sup>e</sup> |                               |                  |      | Create            | Templates | My documents          |   | <u>¢</u> 668 | In-House 👻 |
|-------|-----------------|-------------------------------|------------------|------|-------------------|-----------|-----------------------|---|--------------|------------|
|       | Employmer       | nt Agreement                  |                  |      |                   |           | Ō                     |   | Save         | Create     |
| i     | Home Inser      | Inline condition              |                  |      | ~ X               |           |                       |   |              |            |
| 0     | n a Norm        |                               |                  |      |                   | :≡        | a                     |   |              | E IF TF    |
| Ð     |                 |                               |                  |      | •                 |           | Received a Placeholde | r |              | ~          |
| Ê     |                 | Commission •                  | Equals 👻         | 1500 | • ×               | 1         |                       |   |              |            |
| Σ     |                 | Type another option           |                  |      |                   |           |                       |   |              |            |
| 4     |                 | [                             |                  |      | Commission = 1500 |           |                       |   |              |            |
| Đ     |                 | PENSION SCHEME                |                  |      |                   |           |                       |   |              |            |
| ►II   |                 | COMPLIANCE TO PART 1 OF PENSI |                  |      |                   |           |                       |   |              |            |
| ß     |                 | OVERTIME WORK                 | NAME OF EMPLOYER |      |                   |           |                       |   |              |            |
| Z     |                 | LIMITATION OF PAYMENT         | -and-            |      |                   |           |                       |   |              |            |
|       |                 | MONTHLY CAR ALLOWANCE         | NAME OF EMPLOYEE |      |                   |           |                       |   |              |            |
|       |                 | USING THE CAR FOR NON-COMPA   |                  |      |                   |           |                       |   |              |            |
|       |                 | ADDITIONAL PAYMENT TO MAKE I  |                  |      |                   |           |                       |   |              |            |
|       |                 | Σ Commission                  |                  |      |                   |           |                       |   |              | 0          |

7.14.8 Para obter mais informações sobre as operações, recomendamos que você leia nosso <u>Guia</u> <u>de Operações.</u>

### 7.15 Marcador de Posição para Assinatura Eletrônica

7.15.1 O Marcador de Posição para Assinatura Eletrônica é usado quando o documento, gerado a partir do modelo, deve ser assinado eletronicamente no Avvoka. Basta colocar o cursor no local onde a assinatura eletrônica deve cair no documento e, em seguida, clicar no ícone de espaço reservado da Assinatura Eletrônica.

## Avvoka<sup>₿</sup>

7.15.3 Nota: Você só precisa colocar uma caixa de assinatura por Parte. Isso ocorre porque, uma vez que o documento seja assinado, o sistema irá inserir automaticamente todas as assinaturas das funções de assinatura dentro da Parte. Essencialmente, uma caixa de assinatura será usada para vários signatários da mesma Parte.

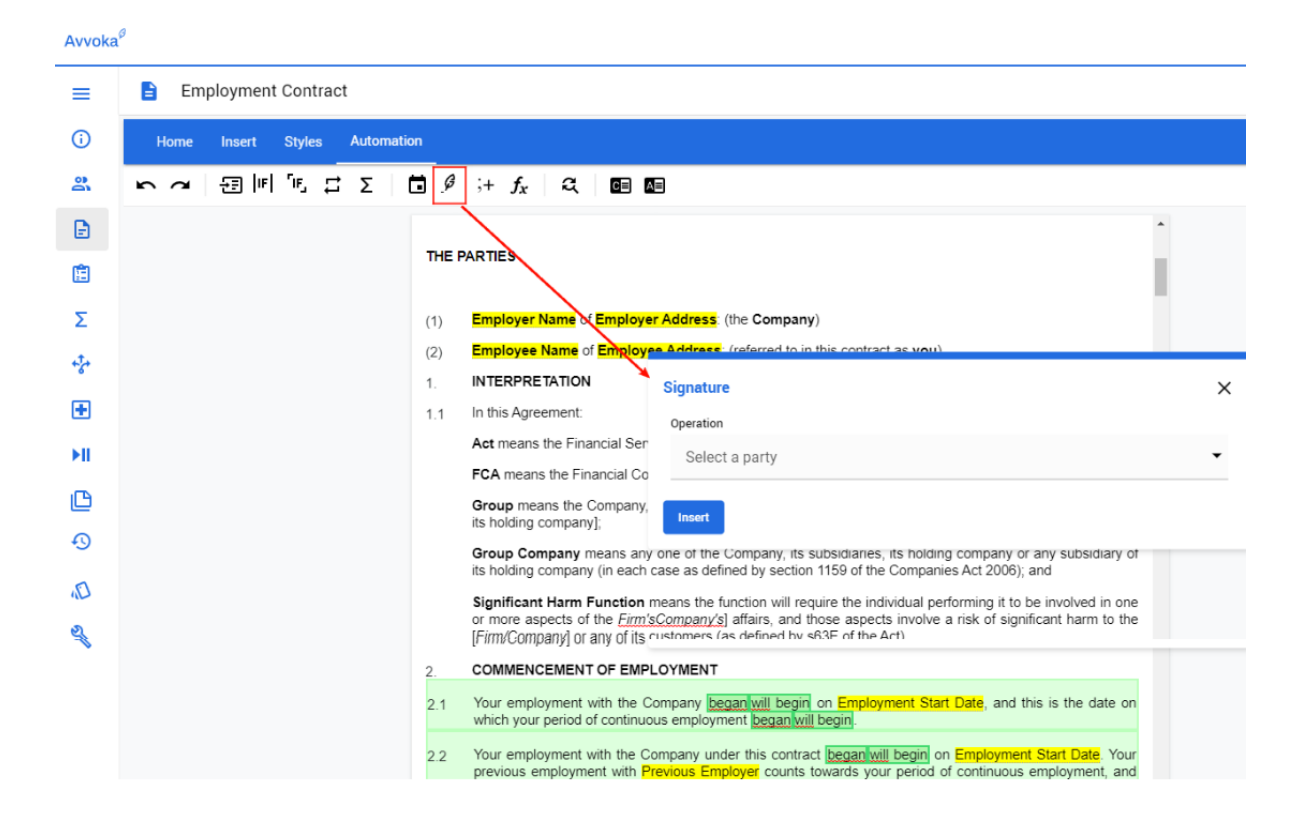

#### 7.16 Data de Assinatura

7.16.1 Usada em conjunto com o Marcador de Posição para Assinatura Eletrônica, a ferramenta Data de Assinatura pode ser usada para incluir automaticamente a data em que a última

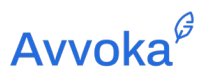

Document version: 1.08 October 2021

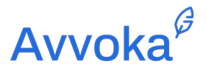

## 8 8. Criando o Questionário

8.1.1 Conforme discutido na seção Visão Rápida, cada vez que um Marcador de Posição ou um novo atributo para uma Condição é criado no Modelo, será gerada uma pergunta no Questionário, que pode ser acessada na barra do lado esquerdo.

### 8.2 Selecionando uma pergunta e dica

- 8.2.1 As perguntas são totalmente personalizáveis, clique na caixa de texto para editar o texto da pergunta. Por exemplo, você pode escrever a pergunta "Por favor, forneça o nome da empresa".
- 8.2.2 Você observará que abaixo da caixa de pergunta existe a opção de incluir um texto de "dica" para auxiliar os usuários quando estiverem preenchendo o questionário.

| Αννοκα               |                                                            | Create Templates | : My documents 🕕   🏚 668 In | n-House 🔻 |
|----------------------|------------------------------------------------------------|------------------|-----------------------------|-----------|
| ≡                    | Employment Agreement                                       |                  | 🗋 💽 🟦 Save                  | Create    |
| (i) Template details | Templating Templating   Previ                              | ew Preview       |                             |           |
| Parties              | Avvoka Employee                                            |                  | \$                          |           |
| Document             |                                                            |                  | Compress                    |           |
| Cuestionnaire        |                                                            |                  |                             |           |
| Σ Operations         |                                                            |                  |                             |           |
| * Workflow           | NAME OF EMPLOYER                                           | Text             | <b>•</b>                    |           |
| Diagnostics          | Question                                                   |                  |                             |           |
| I Live Demo          | Please provide the full name of the employer.              |                  |                             |           |
| D Notes              | Use markdown to format question.<br>Hint                   |                  |                             |           |
| Advanced             | e.g. ABC Company                                           |                  |                             |           |
|                      | The birt is only visible when the question input is omnity |                  |                             |           |

8.2.3 Você também pode optar por criar uma seção para agrupar questões relacionadas. Isso pode ser selecionado no menu suspenso.

### 8.3 Selecionando o tipo de pergunta.

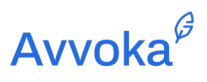

| Туре                | Explanation                                                                                                    |  |
|---------------------|----------------------------------------------------------------------------------------------------|--|
| Texto               | Usado para perguntas simples em que se deseja uma resposta em prosa.                                                                                                    |  |
| Número              | Usado para capturar apenas números                                                                                                    |  |
| Data                | Usado para apresentar um seletor de data no questionário                                                                                                    |  |
| Moeda               | Usado para exibir uma lista de moedas no questionário. A moeda (incluindo o símbolo) escolhida será inserida no documento                                                                                                    |  |
| Lista de<br>seleção | Usado para apresentar ao usuário uma lista finita de valores no questionário.<br>Para usar, basta separar cada valor com um ";"                                                                                                    |  |
|                     | Por exemplo, se você criou uma Condição chamada "Tipo de Funcionário igual a<br>Conselheiro" e outra chamada "Tipo de Funcionário igual a Gerente", você<br>poderia usar o campo de seleção para separar os valores "Conselheiro; Gerente"<br>para que o usuário fosse aprese                                                           |  |
| Botão de<br>Rádio   | Semelhante à caixa de seleção, pois é usado para obter valores "sim" e "não" do<br>questionário, geralmente para acionar uma condição. Esta função irá renderizar<br>um botão de opção no questionário, fornecendo ao usuário duas opções de<br>escolha. É possível personalizar o rótulo que aparece ao lado de cada botão de<br>opção |  |
| Seleção<br>Aberta   | Isso permite que o usuário selecione qualquer número de opções de uma lista,<br>com a opção de integrar o recurso de lista automática quando inserido no<br>documento. Isso é diferente da função Selecionar, que permite ao usuário<br>selecionar apenas uma opção de uma lista.                                                       |  |

## 8.3.1 Você pode selecionar vários tipos de perguntas ao personalizar cada pergunta:

Document version: 1.08 October 2021

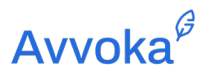

|                         | Por exemplo. Se o separador padrão for uma vírgula, o penúltimo separador um<br>"e" e o separador final um ponto final, isso criaria uma lista como "Canadá, Reino<br>Unido, França e Itália".<br>Isso tudo caso o usuário tenha selecionado Canadá, Reino Unido, França e Itália<br>nas opções.                                                                                      |
|-------------------------|----------------------------------------------------------------------------------------------------|
| Lista                   | Usado para apresentar ao usuário uma lista finita de valores no questionário.<br>Para usar, basta separar cada valor com um ";".                                                                                                    |
|                         | Por exemplo, se você criou uma Condição chamada "Tipo de Funcionário igual a<br>Conselheiro" e outra chamada "Tipo de Funcionário igual a Gerente", você<br>poderia usar o campo de seleção para separar os valores "Conselheiro; Gerente"<br>para que o usuário fosse apresentado com a escolha de Conselheiro e Gerente<br>em um formulário suspenso.                               |
| Lista<br>Aberta         | Função idêntica à Seleção, porém é apresentado ao usuário uma caixa de texto<br>adicional se ele não quiser selecionar um item da lista de opções pré-determinadas<br>e preferir digitar a sua própria.                                                                                                    |
| Meta<br>dados           | Função que permite que você modifique as propriedades de metadados do documento por meio do questionário do modelo. Os usuários poderão utilizar a lista de propriedades que foram importadas do documento para configurar um item de questionário que modificará a propriedade relevante.<br>Mais sobre isso pode ser encontrado na Seção 6 deste guia em "Importação de metadados". |
| Upload<br>de<br>arquivo | Isso permite que os usuários façam upload de um arquivo DOCX, PDF e XSLX<br>para cada pergunta. O arquivo carregado aparecerá na guia Anexo na barra de<br>ferramentas esquerda do documento e não pode ser excluído desta guia, ao                                                                                                    |
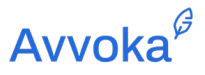

contrário dos documentos carregados diretamente na guia Anexo. Ele pode ser excluído apenas se o usuário retornar ao questionário para fazê-lo.

Uma pergunta de upload de arquivo não é baseada em um atributo. Em vez disso, você pode inseri-lo passando o mouse logo abaixo do meio do cartão de perguntas de qualquer pergunta no editor de questionário do seu modelo e clicando no sinal + que aparece. Isso insere um cartão de texto explicativo. Clique no menu suspenso no canto superior direito do cartão e role até o fim para selecionar o tipo de pergunta "Upload de arquivo".

Mais sobre o texto explicativo pode ser encontrado na Seção 8.7 deste guia em "Texto explicativo".

8.3.2 Observe que existem tipos adicionais: "Selecionar listas" e "Listas dependentes", que não estão incluídos nesta lista. Você pode encontrar mais informações sobre isso na seção 10.3.

### 8.4 Condições de visibilidade

8.4.1 As condições de visibilidade aparecem abaixo da caixa "tipo de pergunta" e são usadas para exibir/ocultar a pergunta. Você pode selecionar a condição de visibilidade sugerida que é criada com base na condicionalidade encontrada em seu modelo ou criar um tipo de visibilidade personalizado.

| Vis | ibility condition        |          |  |
|-----|--------------------------|----------|--|
| 1   | No visibility condition  |          |  |
| l   | Jse suggested Edit Clear | Required |  |

8.5 Escolhendo qual Parte responde a pergunta

## **Avvoka**<sup>*G*</sup>

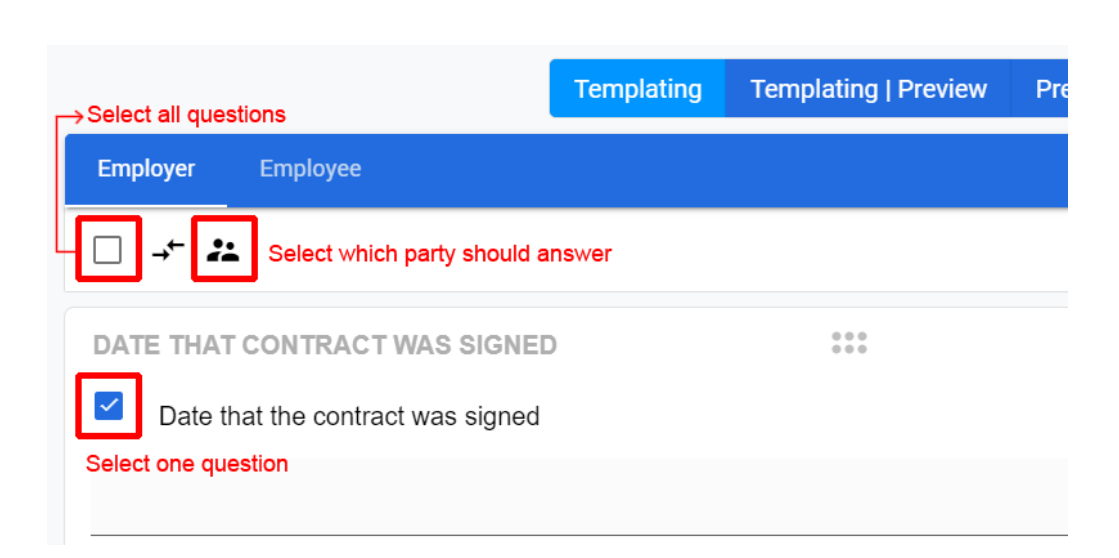

\*

### 8.6 Escolhendo qual setor da sua Parte responde a pergunta

- 8.6.1 Além de especificar qual Parte responde a uma pergunta, você também pode atribuir perguntas a uma função individual em sua Parte. Por exemplo, se desejar que a pessoa que atua na função Jurídica responda a uma pergunta e o RH responda a diferentes perguntas, agora você pode fazer isso..
- 8.6.2 Consulte a Seção 9 em "Adicionando novos participantes e aprovadores" para obter mais informações sobre como adicionar novos participantes à parte, e a Seção 6 em "Detalhes das partes" para definir a configuração dos direitos e nomes das funções.
- 8.6.3 Abaixo de uma pergunta no questionário, você verá uma nova opção para "Escolha quais usuários podem ver este atributo". Por padrão, "Todos os usuários deste grupo" será selecionado, permitindo que todos os usuários do grupo vejam a pergunta. Em seguida,

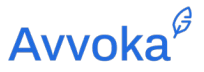

você tem a opção de selecionar uma das funções, como "Trainee" ou "Parceiro" que você configurou anteriormente, adicionando um participante em um fluxo de trabalho (Seção 9) ou editando os detalhes de sua primeira função (Seção 6).

| Name of employee                                                                        | Text •  |
|-----------------------------------------------------------------------------------------|---------|
| Question                                                                                |         |
| Name of employee:                                                                       |         |
| Use markdown to format explanatory text.                                                | Color 🄌 |
| Hint                                                                                    |         |
| Please provide your hint text (optional)                                                |         |
| The hint is only visible when the question input is empty                               |         |
| Default value                                                                           |         |
| Please provide a default value (optional)                                               |         |
| This default value will be used in the generated document if the question is left empty |         |
| Choose which users can see this attribute                                               |         |
| All users in this party                                                                 | •       |
| All users in this party                                                                 |         |
| Trainee                                                                                 |         |

8.6.4 Depois de selecionar a função à qual a pergunta foi atribuída, você verá agora a função aparecer na barra superior ao editar o questionário.

| Emple | r Employee |  |
|-------|------------|--|
| All   | Trainee    |  |
|       | Compress 🔵 |  |

8.6.5 Quando o usuário é solicitado a responder ao questionário no Avvoka, seja quando ele é adicionado à sua função como parte de um fluxo de trabalho ou quando cria um novo documento, ele será capaz de filtrar por perguntas que foram atribuídas à sua função ( "Trainee" neste exemplo) ou "Todos" que contém as perguntas atribuídas à sua função, bem como "Todos os usuários neste grupo";

**Avvoka**<sup>𝔅</sup>

- 8.6.6 O usuário não poderá acessar perguntas que não foram atribuídas à sua função e não rotuladas como "Todos os usuários desta parte".
- 8.6.7 Observe que se você não atribuir nenhuma pergunta a "Todos os usuários do grupo", o usuário só poderá ver as perguntas atribuídas à sua função.

## 8.7 Texto Explicativo

8.7.1 Você pode adicionar texto explicativo em todo o questionário para ajudar os usuários a responder às respectivas perguntas.

 $\oplus$ 

| *Name of employer |            |           |
|-------------------|------------|-----------|
| Name of employer: |            |           |
|                   |            |           |
|                   |            | <i>li</i> |
|                   | $\odot$    |           |
|                   | 000<br>000 | CUSTON    |
| Explanatory text  |            |           |

## 8.8 Seções

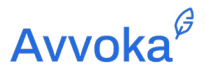

8.8.1 Da mesma forma que adiciona um texto explicativo, você pode usar o mesmo menu suspenso e selecionar "Seção" para criar uma nova seção. As seções separam as questões em diferentes segmentos para melhor organização.

| Ŧ                                         | 0 0 0<br>0 0 0 |                  | CUSTOM  |
|-------------------------------------------|----------------|------------------|---------|
|                                           |                | Explanatory text | , i     |
|                                           |                |                  |         |
| Label                                     |                |                  |         |
| Explanatory text                          |                |                  |         |
| Use markdown to format explanatory text.  |                |                  | Color À |
| Choose which users can see this attribute |                |                  |         |
| All users in this party                   |                |                  | •       |
| Visibility condition                      |                |                  |         |
| No visibility condition                   |                |                  |         |
| Use suggested Edit Clear                  |                |                  |         |

## Avvoka<sup>₿</sup>

| Label                                                                                                    |                                                     |                                                                                                    |              | $\oslash$            |                                   | Tickbox                                                                                                    |
|----------------------------------------------------------------------------------------------------|-----------------------------------------------------|----------------------------------------------------------------------------------------------------|--------------|----------------------|-----------------------------------|----------------------------------------------------------------------------------------------------|
| Explanatory te                                                                                                    | xt                                                  |                                                                                                    |              | 0                    |                                   | Radio buttons                                                                                                    |
| Use markdown to fe                                                                                                    | ormat explanatory te                                | xt.                                                                                                    |              |                      |                                   | Multi coloct                                                                                                    |
| Choose which use                                                                                                    | ers can see this att                                | ibute                                                                                                    |              |                      |                                   | Multi select                                                                                                    |
| All users in this                                                                                                    | s party                                             |                                                                                                    | $\mathbf{i}$ | =,                   |                                   | Select                                                                                                    |
| Visibility condition                                                                                                    | n                                                   |                                                                                                    |              |                      |                                   | On an aslast                                                                                                    |
| No visibility co                                                                                                    | ndition                                             |                                                                                                    |              | =/                   |                                   | Open select                                                                                                    |
|                                                                                                    |                                                     |                                                                                                    |              |                      |                                   | Select list                                                                                                    |
| Use suggested                                                                                                    |                                                     | 21                                                                                                    |              | R.                   |                                   | Dependent list                                                                                                    |
|                                                                                                    |                                                     |                                                                                                    |              |                      |                                   |                                                                                                    |
|                                                                                                    |                                                     |                                                                                                    |              | =                    |                                   | Explanatory text                                                                                                    |
|                                                                                                    |                                                     |                                                                                                    |              | =,                   |                                   | Section                                                                                                    |
|                                                                                                    |                                                     |                                                                                                    |              |                      |                                   | -                                                                                                    |
|                                                                                                    |                                                     |                                                                                                    |              |                      |                                   |                                                                                                    |
| VOKA <sup>¢</sup>                                                                                                    |                                                     |                                                                                                    |              |                      | Create Templa                     | tes My documents 🖬                                                                                                    |
| VOKA"                                                                                                    | Employment A                                        | greement                                                                                                    |              |                      | Create Templa                     | tes My documents 🖬                                                                                                    |
| VOKA <sup>9</sup>                                                                                                    | Employment A                                        | greement                                                                                                    | Templating   | Templating   Preview | Create Templa                     | tes My documents 🔟                                                                                                    |
| VOKA <sup>®</sup> E Template details Parties                                                                                                    | Employment A                                        | greement<br>Employer Employee                                                                                                    | Templating   | Templating   Preview | Create Templa                     | tes My documents 🔝                                                                                                    |
| VOKA <sup>4</sup> E D Template details Parties D Document                                                                                                    | Employment A                                        | Employer Employee<br>All Role                                                                                                    | Templating   | Templating   Preview | Create Templa                     | tes My documents 🖬  <br>r 🗈                                                                                                    |
| VOKA <sup>2</sup><br>Template details<br>Parties<br>Document<br>Questionnaire                                                                                                    | Employment A                                        | Employer Employee                                                                                                    | Templating   | Templating   Preview | Create Templa                     | tes My documents I  <br>C  Compress                                                                                                    |
| VOKA <sup>®</sup><br>Template details<br>Vor Parties<br>Document<br>Questionnaire<br>Operations                                                                                                    | Employment An<br>Sections<br>Section 1<br>Section 2 | reement Employer Employee All Role                                                                                                    | Templating   | Templating   Preview | Create Templa                     | tes My documents                                                                                                    |
| VOKA <sup>4</sup><br>=<br>Template details<br>Parties<br>Document<br>Questionnaire<br>Operations<br>+ Workflow                                                                                                    | Employment A                                        | Employer Employee<br>All Role                                                                                                    | Templating   | Templating   Preview | Create Templa                     | tes My documents I  <br>Compress Coursons 2                                                                                                    |
| VOKA <sup>4</sup><br>=<br>Template details<br>A Parties<br>Document<br>Questionnaire<br>Operations<br>+ Workflow<br>Diagnostics                                                                                                    | Employment Ar                                       | Employer Employee<br>All Role                                                                                                    | Templating   | Templating   Preview | Create Templa                     | tes My documents                                                                                                    |
| VOKA <sup>2</sup><br>Template details<br>Parties<br>Document<br>Questionnaire<br>Operations<br>Workflow<br>Diagnostics<br>Live Demo                                                                                                    | Employment Ar                                       | reement Employee All Role  Label Label                                                                                                    | Templating   | Templating   Preview | Create Templa                     | tes My documents  My documents  Compress Compress Custom Tickbox                                                                                                    |
| VOKA <sup>®</sup><br>=<br>Template details<br>Parties<br>Document<br>Questionnaire<br>Questionnaire<br>Vorkflow<br>Diagnostics<br>Live Demo<br>Notes                                                                                                    | Employment A                                        | Freement   Employee  All Role  Label Section 1                                                                                                    | Templating   | Templating   Preview | Create Templa                     | tes My documents I  <br>Compress<br>Custom 1<br>Tickbox<br>Radio buttons                                                                                                    |
| VOKA <sup>®</sup> E  D Template details Parties Document Questionnaire Questionnaire Operations Workflow Diagnostics U Live Demo Notes Notes Notes Notes Notes Notes                                                                                                    | Employment A                                        | Employer Employee All Role  Label Section 1 Use markdown to format explanatory text. Choose which weres can see this attribut                                                                                                    | Templating   | Templating   Preview | Create Templa                     | tes My documents I  <br>Compress<br>Compress<br>Custom 1<br>Tickbox<br>Radio buttons<br>Multi select                                                                                                    |
| VOKA <sup>4</sup><br>Template details<br>Parties<br>Document<br>Questionnaire<br>Questionnaire<br>Vorkflow<br>Diagnostics<br>Live Demo<br>Notes<br>Advanced                                                                                                    | Employment A                                        | Employer Employee All Role Cubel Section 1 Use markdown to format explanatory text. Choose which users can see this attribute All users in this party                                                                                                    | Templating   | Templating   Preview | Create Templa                     | tes My documents I  <br>I Compress Compress Compre                                                                                                    |
| VOKA <sup>#</sup> Template details  Parties Document  Output Output                                                                                                    | Employment A                                        | Employer Employee All Role All Role Choose which users can see this attribute All users in this party Visibility condition                                                                                                    | Templating   | Templating   Preview | Create Templa                     | tes My documents I  <br>I Compress C<br>Compress C<br>Custrom 1<br>Tickbox<br>Radio buttons<br>Multi select<br>Select                                                                                                    |
| VOKA <sup>2</sup><br>Template details<br>Parties<br>Document<br>Questionnaire<br>Vorkflow<br>Diagnostics<br>Live Demo<br>Notes<br>Advanced                                                                                                    | Employment A                                        | reement   Employes Employee  All Role  Label  Section 1  Use markdown to format explanatory text.  Choose which users can see this attribute All users in this party  Visibility condition  No visibility condition                                              | Templating   | Templating   Preview | Create Templa                     | tes My documents I  <br>My documents I  <br>Compress C<br>Compress C<br>Custrom 2<br>Tickbox<br>Radio buttons<br>Multi select<br>Select<br>Open select                                                                                                    |
| VOKA <sup>®</sup><br>Template details<br>Parties<br>Document<br>Questionnaire<br>Vorkflow<br>Diagnostics<br>Live Demo<br>Notes<br>Advanced                                                                                                    | Employment A                                        | Temployer Employee  All Role  Label  Section 1  Use markdown to format explanatory text.  Choose which users can see this attribute All users in this party  Visibility condition No visibility condition Use suggested Edit Clear                               | e            | Templating   Preview | Create Templa<br>Proview  Section | tes My documents                                                                                                    |
| VOKA <sup>4</sup><br>F<br>Template details<br>Varties<br>Document<br>Questionnaire<br>Questionnaire<br>Question | Employment A                                        | Preement   Employes Employee  All Role   Label  Section 1  Use markdown to format explanatory text.  Choose which users can see this attribute All users in this party  Visibility condition No visibility condition Use suggested Edit Clear                    | Templating   | Templating   Preview | Create Templa                     | tes My documents I  <br>My documents I  <br>Compress C<br>Compress C<br>Custrow 2<br>Custrow 2<br>Cu |
| VOKA <sup>4</sup><br>F Template details<br>Verties<br>Document<br>Questionnaire<br>Questionnaire<br>Vorkflow<br>Diagnostics<br>Live Demo<br>Notes<br>Advanced                                                                                                    | Employment A                                        | Preement  Employer Employee All Role  All Role  Label Section 1 Use markdown to format explanatory text. Choose which users can see this attribute All users in this party Viability condition No visibility condition Use suggested Edit Clear Name of employee | e            | Templating   Preview | Create Templa                     | tes My documents I  <br>My documents I  <br>My documents I  <br>Compress  <br>Compress  <br>Custrow 2<br>Custrow 2<br>Custro   |

8.8.2 Quando um usuário responde ao questionário, ele verá o nome de cada seção em um índice no lado esquerdo, e pode navegar entre as seções selecionando "próximo" e "voltar", ou clicando no nome da seção, no lado esquerdo.

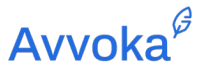

- 8.8.3 Todas as perguntas listadas na seção específica durante a construção do questionário serão incluídas na seção específica. Você poderá ver as seções que criou na lateral do questionário.
- 8.8.4 Quando uma seção é criada, o respondente do questionário poderá efetivamente responder a todas as questões da seção específica, e será solicitado a clicar em "próximo", para acessar a seção seguinte. Desta forma o questionário é dividido em várias partes, como na imagem abaixo.

| 🖹 2021 Employme | ent Contract Template | Parties 1                       |
|-----------------|-----------------------|---------------------------------|
| Sections        | Employer              | Securit 1                       |
| Default         |                       | Name of employer:               |
| Employe         | Employee information  |                                 |
| Employer 💦      | Name of employer      | Is there a Probationary Period? |
|                 |                       | Next                            |

### 8.9 Campos obrigatórios

8.9.1 As perguntas podem ser obrigatórias clicando na caixa "Obrigatório" abaixo da caixa de tipo de pergunta. Se essas questões forem deixadas em branco pela pessoa que está respondendo ao questionário, ela não poderá gerar o documento até que seja respondida.

| Visibility condition     |          |
|--------------------------|----------|
| No visibility condition  |          |
| Use suggested Edit Clear | Required |

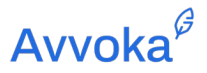

### 8.10 Valores Padrões

8.10.1 Insira valores padrão em qualquer campo de entrada de texto no questionário. Um valor padrão será inserido no documento se um usuário deixar o campo de texto em branco ao responder ao questionário

| Default value                             |  |
|-------------------------------------------|--|
|                                           |  |
| Please provide a default value (optional) |  |

## 8.11 Formatando as Perguntas

- 8.11.1 Você pode usar a <u>marcação</u> para formatar o texto da pergunta. Por exemplo, "#Hello" converte "Hello" em um texto de cabeçalho. Acesse este <u>link</u> para a lista de dicas referente a marcação
- 8.11.2 Você também pode alterar a cor da (s) palavra (s) no questionário clicando no ícone, destacando a (s) palavra (s) desejada (s) e aplicando a cor apropriada.

|                                          | 0 0 0<br>0 0 0 |      | **      |
|------------------------------------------|----------------|------|---------|
|                                          |                |      |         |
| QUESTION                                 |                | Text | •       |
| Question                                 |                |      |         |
| Provide your QUESTION                    |                |      |         |
| Use markdown to format explanatory text. |                |      | Color 🄌 |
| Hint                                     |                |      |         |
| Please provide your hint text (optional) |                |      |         |

8.12 Integrar atributos ao questionário

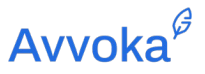

8.12.1 Insira ~ para adicionar atributos no título de um documento ou no questionário, conforme mostrado na imagem abaixo. Use a ferramenta de valor padrão para garantir que o título ou a pergunta de um documento sempre apareça completo. Isso atualizará dinamicamente o atributo na pergunta conforme um usuário responde ao questionário.

|                                                                                 |                               | 0 0 0<br>0 0 0    |      |                 |
|---------------------------------------------------------------------------------|-------------------------------|-------------------|------|-----------------|
| Employer Name                                                                   |                               |                   | Text | •               |
| Question                                                                        |                               |                   |      |                 |
| Please provide the na                                                           | ame of the employer $\sim$    |                   |      |                 |
| Use markdown to format e<br>Hint                                                | xplanatory text.<br>Select at | tribute to insert |      | Color <u>è.</u> |
| Corporation PLC                                                                 | Effective Date                |                   | 0    |                 |
| The hint is only visible when <b>Default value</b> Please provide a default     | Employer Name                 |                   |      |                 |
| This default value will be u<br>Visibility condition<br>No visibility conditior | Ok Close                      |                   |      |                 |
| Use suggested                                                                   | Edit Clear                    |                   |      | Required        |

## 8.13 Reordenando o questionário

 8.13.1 As perguntas podem ser facilmente reordenadas pressionando o botão de alternância
 "Comprimir" e arrastando cada pergunta usando a barra à esquerda ao lado de cada atributo no questionário.

# Avvoka<sup>₿</sup>

|                                    | Templating        | Templating   Preview | Preview |
|------------------------------------|-------------------|----------------------|---------|
| Booking.com Partner                |                   |                      |         |
|                                    |                   |                      |         |
| Counterparty Details               |                   |                      |         |
| Please provide the Legal name of   | f the Partner     |                      |         |
| Under which jurisdiction is the Pa | rtner incorporate | ed?                  |         |
| Rlease provide the Company Add     | ress of the Part  | ner                  |         |
| Please provide the Postal Code of  | f the Partner     |                      |         |
| Please provide the City of the Par | tner              |                      |         |
| Please provide Country of the Pa   | rtner             |                      |         |
| Agreement Details                  |                   |                      |         |
| Please provide the Last Agreeme    | nt Date.          |                      |         |

8.13.2 Para reorganizar um grupo de perguntas no questionário, selecione as caixas de seleção das perguntas necessárias e, em seguida, você pode arrastá-las e soltá-las conforme necessário.

| E Employ | yment Agreement                               | 🔽 💿 🛨 Save Create |
|----------|-----------------------------------------------|-------------------|
|          | Avvoka Employee                               | \$                |
|          | □ <i>-</i> <b>+ </b> <i>2</i>                 | Compress          |
|          | Explanatory text                              |                   |
|          | E Please provide the address of the employer. |                   |
|          | Please provide the address of the employee.   |                   |
|          | Please provide the full name of the employer. |                   |
|          | Please provide the name of the employee.      |                   |
|          | What day is the agreement made on?            |                   |
|          | What month is the agreement made in?          |                   |

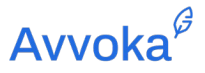

## 9 9. Gerenciador de Estilos

#### 9.1 Gerenciando estilos de modelo

- 9.1.1 Os usuários agora podem importar novos estilos de um documento docx. para modelos existentes. Este recurso é útil se você deseja adicionar um novo estilo de docx. para o seu modelo, que não foi encontrado no documento quando ele foi originalmente carregado para Avvoka.
- 9.1.2 Para acessar o importador de estilos, navegue até a tela de edição de qualquer modelo e clique na guia 'Estilos' no lado esquerdo da tela.

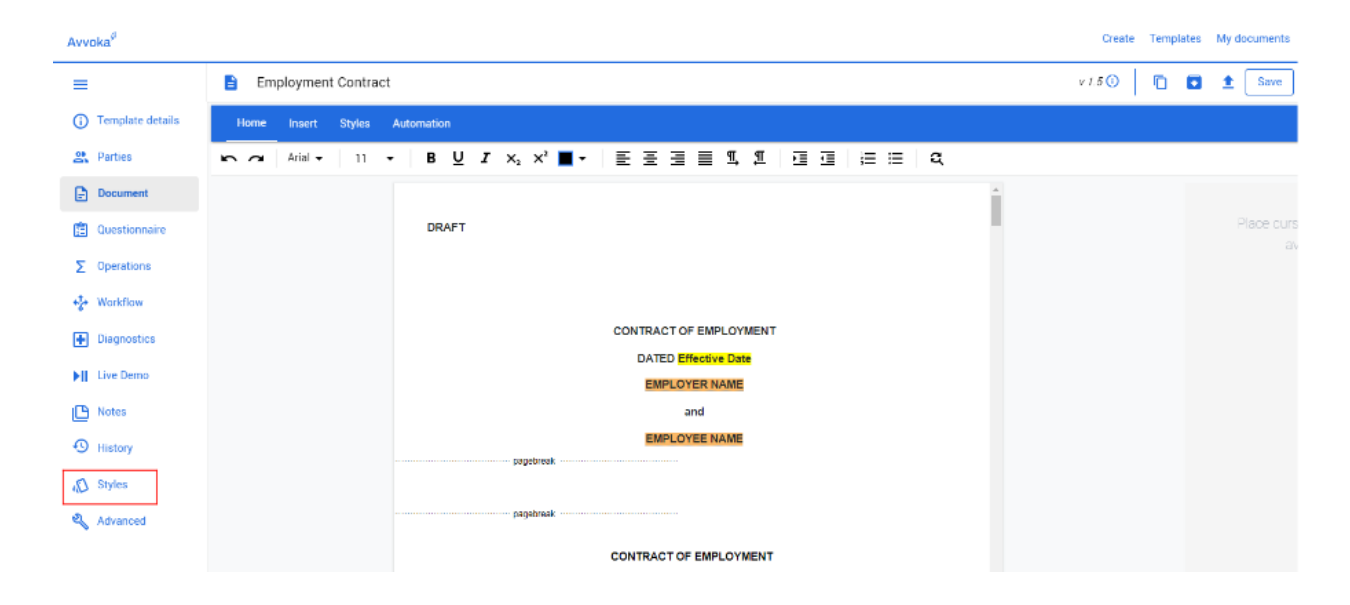

## 9.2 Estilos ativos e inativos

- 9.2.1 A guia de estilos abre uma nova janela mostrando duas colunas (i) ativas; e (ii) estilos inativos
- 9.2.2 A guia de estilos abre uma nova janela mostrando duas colunas (i) ativas; e (ii) estilos inativos.

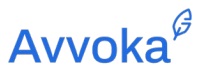

9.2.3 Estilos inativos são estilos que foram importados de um docx. carregado (veja abaixo), mas não estão disponíveis no editor de modelo e não podem ser aplicados a parágrafos.

| ⊘ Active styles           | 0  |               | ○ Inactive styles  | D |
|---------------------------|----|---------------|--------------------|---|
| Search for a style        |    |               | Search for a style |   |
| Corporate_ResolutionUnaut |    |               |                    |   |
| Normal                    | *  |               |                    |   |
| Heading 1                 | ☆  |               |                    |   |
| Heading 2                 | \$ |               |                    |   |
| Heading 3                 | ☆  | ←             |                    |   |
| Heading 4                 | ☆  |               |                    |   |
| Heading 5                 | ☆  | $\rightarrow$ |                    |   |
| Heading 6                 | ☆  |               |                    |   |
| 🗌 ні                      | ☆  |               |                    |   |
| List Paragraph            | ☆  |               |                    |   |
| Footnote text             | \$ |               |                    |   |
|                           |    |               | Import styles      |   |
|                           |    |               | importatives       |   |

### 9.3 Importando Estilos

- 9.3.1 Os estilos podem ser importados selecionando o botão 'Importar estilos' na parte inferior da coluna 'Estilos inativos'. Isso solicita que o usuário selecione um documento do Word contendo os estilos que deseja importar para o modelo.
- 9.3.2 Assim que o documento for selecionado e carregado, os estilos aparecerão na coluna 'Estilos inativos'.

## Avvoka<sup>∅</sup>

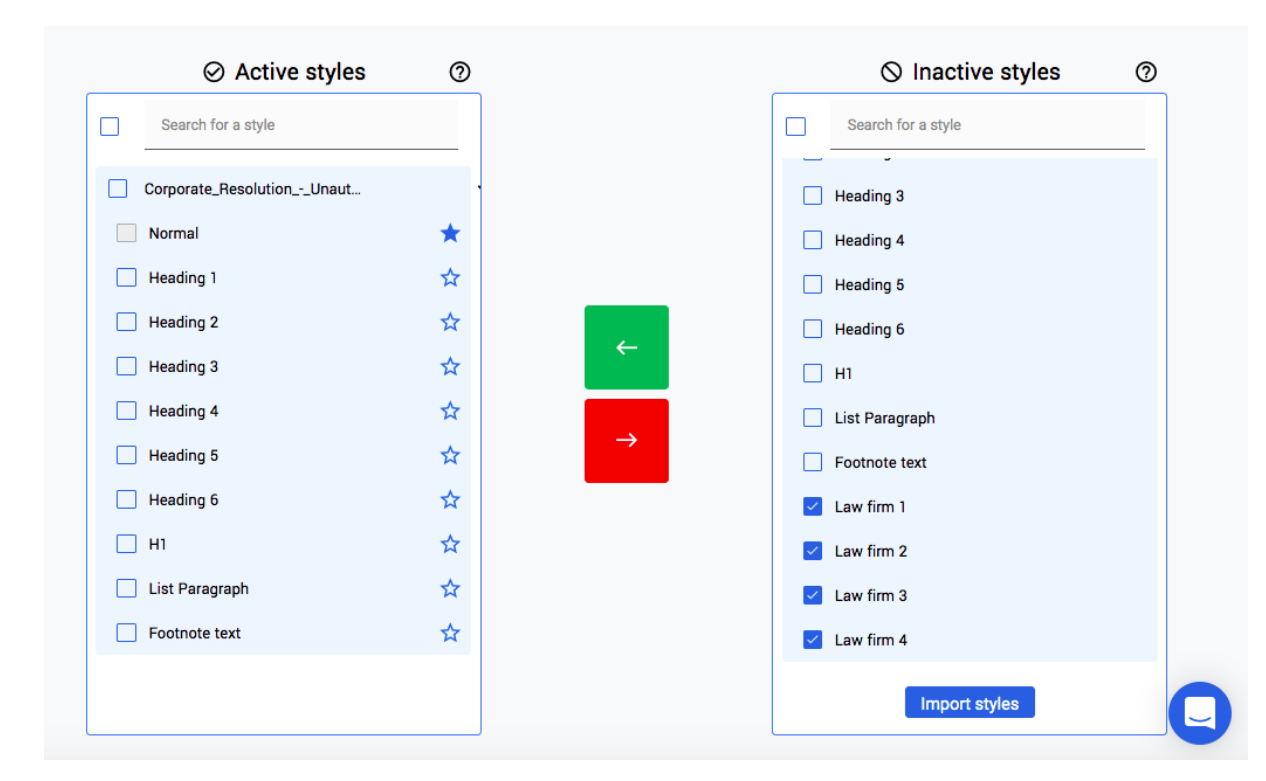

- 9.3.3 Os estilos podem ser movidos entre as colunas 'Estilos ativos' e 'Estilos inativos' simplesmente selecionando a caixa de seleção ao lado dos estilos relevantes e clicando na seta vermelha ou verde para movê-los.
- 9.3.4 É importante notar que se um estilo importado tiver exatamente o mesmo nome de um estilo na lista de estilos ativos e, então, quando esse estilo for transferido para a lista ativa, isso substituirá o estilo ativo e moverá automaticamente o estilo existente para o lista inativa (por exemplo, Título 1 e Título 1).

### 9.4 Substituindo estilos em um modelo

9.4.1 No editor, os usuários podem substituir em massa os estilos que estão sendo usados no modelo. Isso pode ser porque você deseja substituir um estilo existente por um estilo recém-importado (por exemplo, Título 1 substituído por Escritório de advocacia 1) ou pode ser usado para substituir um estilo existente por outro estilo já existente (por exemplo, Título 1 substituído com Título 2).

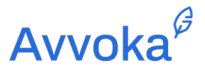

Ð

- 9.4.3 Depois de selecionado, uma nova janela é aberta, solicitando que o usuário selecione o estilo que deseja substituir e, em seguida, selecione o estilo pelo qual deseja substituí-lo. O texto em itálico próximo ao nome do estilo indicará de onde o estilo se originou. 'Estilos padrão' indica que o estilo já foi encontrado no documento, ao passo que, se o estilo acabou de ser importado, ele exibirá o nome do arquivo docx. carregado
- 9.4.4 Um usuário pode adicionar vários estilos para serem substituídos de uma vez. Clicar em "Substituir" substituirá os estilos selecionados.

| me Insert<br>Normal Hea | Styles Automation<br>ding 1 Heading 2 Heading 3 Heading 4 Heading 5 He                                                                                                    | ading 6 H1 List Paragra                                                                                                 | ph Footnote text Law fi                                                                                           | rm 1 Law fin                      | m 2 Law firm 3 | Law firm 4 |
|-------------------------|----------------------------------------------------------------------------------------------------|----------------------------------------------------------------------------------------------------|----------------------------------------------------------------------------------------------------|-----------------------------------|----------------|------------|
|                         | section (portrait)                                                                                                    | E RESOLUTION                                                                                                    |                                                                                                    |                                   |                |            |
|                         | BE IT RESOLVED THAT by the Board<br>held on date the following agents of the Corporation were<br>Agent 3] (the "Agents"). The Agents are granted [full] aut<br>authorized, empowered, and directed for and on the Corp | of Directors of Company N<br>designated: [Agent 1 and<br>hority to act on behalf of the<br>oration [to negotiate for an | ame in a meeting duly as:<br>Agent 2][Agent 1, Agent 2<br>a Company, and are herel<br>d sign any and all bid prop | sembled,<br>, and<br>oy<br>posals |                |            |
|                         | Replacing styles                                                                                                    |                                                                                                    |                                                                                                    | ~ ×                               |                |            |
|                         | Heading 1                                                                                                    | Select style to replac                                                                                                  | e with                                                                                                    | •                                 |                |            |
|                         |                                                                                                    | Search                                                                                                    |                                                                                                    |                                   |                |            |
|                         |                                                                                                    | Heading 5                                                                                                    | Corporate_Resolut                                                                                                 | $\oslash$                         |                |            |
|                         |                                                                                                    | Heading 6                                                                                                    | Corporate_Resolut                                                                                                 | $\oslash$                         |                |            |
|                         | Re                                                                                                    | H1                                                                                                    | Corporate_Resolut                                                                                                 | $\oslash$                         |                |            |
|                         |                                                                                                    | List Paragraph                                                                                                    | Corporate_Resolut                                                                                                 | ⊘ ◄                               |                |            |
|                         | [Secretary Name]<br>WITNESS MY SIGNATURE. (signature                                                                                                    | Footnote text                                                                                                    | Corporate_Resolut                                                                                                 | $\oslash$                         |                |            |
|                         |                                                                                                    | Law firm 1                                                                                                    | Corporate_Resolut                                                                                                 | $\oslash$                         |                |            |
|                         |                                                                                                    | Law firm 2                                                                                                    | Corporate_Resolut                                                                                                 | $\bigotimes$                      |                |            |

9.5 Substituir ou preservar estilos dependentes

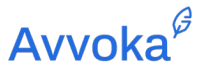

- 9.5.1 Ao substituir os estilos por aqueles que foram importados, é possível substituir ou preservar as dependências nas quais os estilos ativos usam (por exemplo, o Estilo 2 existe apenas quando o Estilo 1 está presente).
- 9.5.2 Para substituir ou preservar as dependências que outros estilos usam, siga estas etapas;

#### D Styles

- (2) Selecione a área do documento. Então, ao olhar para o documento, no canto superior esquerdo da seção Estilos, selecione o botão Substituidor de Estilos.
- (3) Substitua o estilo (isso também pode ser feito com vários estilos) pelo que você precisa. Isso significa escolher um estilo inativo para um estilo ativo. Em seguida, na parte inferior está a opção de Substituir ou Preservar.
- (4) Selecione substituir e certifique-se de salvar o modelo.

| Replacing styles                                                                                                    | ×                                                                                                    |
|----------------------------------------------------------------------------------------------------|----------------------------------------------------------------------------------------------------|
| Style                                                                                                    | Replacement                                                                                                    |
| Law Firm Style 1                                                                                                    | Law Firm Style Replacement                                                                                          |
| Style                                                                                                    | Replacement                                                                                                    |
| Select style to replace 🗸                                                                                                    | Select style to replace with                                                                                        |
|                                                                                                    |                                                                                                    |
| Managing dependent styles                                                                                                    |                                                                                                    |
|                                                                                                    |                                                                                                    |
| You are trying to replace a style in the template<br>Do you wish to preserve the dependent styles of<br>of the new style you are replacing?                                          | that other styles depend on.<br>In should they be overwritten with the properties                                   |
| You are trying to replace a style in the template<br>Do you wish to preserve the dependent styles of<br>of the new style you are replacing?<br>Law Firm Style 1→Law Firm Style Repla | that other styles depend on.<br>or should they be overwritten with the properties<br>accement O Override O Preserve |

# Avvoka<sup>∉</sup>

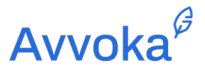

## 10 10. Fluxo de Trabalho

## 10.1 Introdução

- 10.1.1 A funcionalidade de fluxo de trabalho da Avvoka permite que os usuários criem sequências de fluxo de trabalho, ou fluxos de trabalho de aprovação, para determinar como a criação de um modelo específico se encaixa em suas operações mais amplas. Em outras palavras, essas funções permitem aos usuários especificar como o documento criado será usado, ou mesmo criar uma sequência de eventos que são acionados assim que o modelo é criado.
- 10.1.2 Por exemplo, dentro da área "Fluxo de trabalho" os usuários podem impedir que o documento seja enviado a uma contraparte, ou que seja assinado, se certas condições ou limites comerciais não forem satisfeitos.

#### 10.2 Criando um Fluxo de Trabalho

10.2.1 Para criar um fluxo de trabalho, você deve navegar até a aba de fluxos de trabalho do Modelo.

| Αννοκα             |                                                                               | Create | Templates | My documents | 16 | Į | <u> 668</u> | In-House 💌 |
|--------------------|-------------------------------------------------------------------------------|--------|-----------|--------------|----|---|-------------|------------|
| =                  | Employment Agreement                                                          |        |           | Ō            |    | t | Save        | Create     |
| i Template details |                                                                               |        |           |              |    |   |             |            |
| Parties            | Template Details                                                              |        |           |              |    |   |             |            |
| Document           | Name                                                                          |        |           |              |    |   |             |            |
| Questionnaire      | Employment Agreement<br>The name that will be displayed in your template list |        |           |              |    |   |             |            |
| Σ Operations       | Version                                                                       |        |           |              |    |   |             |            |
| ** Workflow        | July 2020                                                                     |        |           |              |    |   |             |            |
|                    | The name that will be displayed in your template list                         |        |           |              |    |   |             |            |
| Diagnostics        | Folder                                                                        |        |           |              |    |   |             |            |

10.2.2 Em seguida, selecione "Novo fluxo de trabalho".

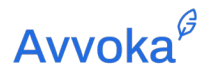

| Αννοκα           |        |                   |              |                           | Create Templates  | My documents | 1.   | I     | <u> 668</u> | In-House 🔻 |
|------------------|--------|-------------------|--------------|---------------------------|-------------------|--------------|------|-------|-------------|------------|
| =                | 🖹 Empl | loyment Agreement |              |                           |                   | Ū            | ▼    | 1     | Save        | Create     |
| Template details | [      | New workflow      |              |                           |                   |              |      |       |             |            |
| Parties          | -      | Name              | Action       | Trigger                   | Creat             | ed at        | Upd  | ated  | at          |            |
| Cuestionnaire    |        | Employee Position | Add particip | pant/approver Questionnai | re trigger 8/24/2 | 2020 5:37:50 | 8/24 | /2020 | 5:37:50     |            |
| Σ Operations     |        |                   |              |                           |                   |              |      |       |             |            |
| * Workflow       |        |                   |              |                           |                   |              |      |       |             |            |

## 10.3 Disparadores

10.3.1 A primeira etapa é selecionar o disparador de inclusão, pressionando o botão "Definir disparador de inclusão". Os disparadores são acionados quando um critério do questionário é atendido ou quando o estado do documento foi alterado.

| Αννοκα             | c                                      | reate Templates My documents 🕕   🗘 668 In-House 👻     |
|--------------------|----------------------------------------|-------------------------------------------------------|
| ≡                  | Employment Agreement                   | Teate Create                                          |
| i Template details | Save Dashboard                         | Select trigger 🗸 🗸                                    |
| A Parties          | Rule setup                             | Questionnaire trigger                                 |
| Document           | West Harry Type Dec 00 0000 10:05 40 D | Document is created                                   |
| Duestionnaire      | WORKIOW THE DEC 05 2020 12:20:42 P     | Document questionnaire submitted                      |
| Σ Operations       |                                        | Document is being edited by a Party                   |
| * Workflow         | Set enrollment trigger                 | Document has been sent and is not locked to any Party |
| • Diagnostics      | •                                      | Document ready to send                                |
| Live Demo          |                                        | Document is ready to sign                             |
| Notes              |                                        | Document out for signature with AdobeSign or DocuSign |
| 🔦 Advanced         |                                        | Document is partially signed                          |
|                    |                                        | Document is signed                                    |
|                    |                                        | Document is completed                                 |

| Disparador | Descrição |
|------------|-----------|
|            |           |

# Avvoka<sup>∉</sup>

| Disparador do questionário                      | Quando uma certa condição é atendida com base em<br>uma entrada no questionário (ou seja, VALOR =<br>£100.000)                             |
|-------------------------------------------------|----------------------------------------------------------------------------------------------------|
| Documento Criado                                | Quando o estado do documento for "Documento Criado"                                                                                        |
| Questionário enviado                            | Quando o estado do documento for "Questionário enviado"                                                                                    |
| O documento está sendo<br>editado por uma Parte | Quando o estado do documento for "Bloqueado" (pois<br>uma parte está editando no momento)                                                  |
| Documento enviado e<br>desbloqueado             | Quando o estado do documento for "Desbloqueado" (já<br>que uma parte já enviou o documento para a outra)                                   |
| Documento pronto para enviar                    | Quando o documento aciona o estado "Pronto para<br>Enviar". Isso acontece internamente quando o botão<br>"enviar documento" é pressionado. |
| O documento está pronto para ser assinado       | Quando o estado do documento é "Pronto para assinar"                                                                                       |
| Documento fora para assinatura                  | Quando o estado do documento for "Fora para<br>Assinatura Externa" (com AdobeSign ou DocuSign)                                             |
| O documento está parcialmente<br>assinado       | Quando o estado do documento for "Parcialmente assinado" (com o sinal Avvoka)                                                              |
| Documento está assinado                         | Quando o estado do documento for "Assinado"                                                                                                |
| Documento está preenchido                       | Quando o estado do documento for "Preenchido"                                                                                              |

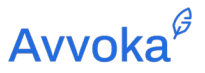

- 10.3.2 Os Disparadores do Fluxo de Trabalho também podem ser combinados se você tiver um disparador de item de questionário de documento, bem como um estado. Por exemplo, se VALOR for maior que 1000, e então o documento está pronto para ser assinado.
- 10.3.3 Para implementar isso, simplesmente selecione o acionador de estado do documento na lista suspensa e selecione "Ativar apenas se uma condição específica for atendida no questionário.".

| Document is create     | Document is created     |                     |                     |  |  |
|------------------------|-------------------------|---------------------|---------------------|--|--|
| Trigger settings       |                         |                     |                     |  |  |
| Only activate if a spe | cific condition is met  | in the questionnair | e 🔵                 |  |  |
|                        |                         |                     | ÷                   |  |  |
| Choose or a 🔻          | Equals 👻                | Choose or a 🔻       | ×                   |  |  |
| Only activate if a spe | cific participant trigg | ers this item       | $\bigcirc \bigcirc$ |  |  |

## 10.4 Ações

10.4.1 Depois de selecionar o "Disparador" necessário, você pode selecionar as seguintes "Ação(ões)".

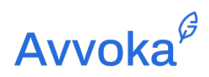

| Αννοκα           |                                     | Create Templates | My documents     | <b>1</b> 668 | In-House 🔻 |
|------------------|-------------------------------------|------------------|------------------|--------------|------------|
| =                | Employment Agreement                |                  |                  | ▲ Save       | Create     |
| Template details | Save Dashboard                      | Select action    |                  |              | •          |
| A Parties        | Rule setup                          |                  | Add documer      | t label      |            |
| Document         | Workflaw Tue Dec 09 2020 12:26-42 D |                  | Add participant/ | approver     |            |
| Cuestionnaire    | WORNOW THE DEC 00 2020 12:20:42 F   |                  | Create related d | ocument      |            |
| Σ Operations     |                                     |                  | Remove docum     | ent label    |            |
| ★★ Workflow      | Set enrollment trigger              |                  | Condidation      |              |            |
| Diagnostics      |                                     |                  | Send docur       | lent         |            |
| ► II Live Demo   |                                     |                  |                  |              |            |
| D Notes          |                                     |                  |                  |              |            |

| Action                                         | Description                                                                                                    |
|------------------------------------------------|----------------------------------------------------------------------------------------------------|
| Adicionar/Remover<br>Etiquetas do<br>Documento | Adicionar e / ou remover rótulo (s) de documento personalizado (s)                                                                                                    |
| Adicionar<br>Participante                      | Adicione um novo participante ou participante existente ao documento.                                                                                                    |
| Adicionar Aprovador                            | <ul> <li>Você pode:</li> <li>Impedir que o documento seja enviado à contraparte,</li> <li>bloquear assinatura eletrônica,</li> <li>ou bloquear o download do documento</li> <li>até que seja aprovado pelo participante que foi adicionado.</li> </ul> |
| Enviar Documento                               | Envie o documento para uma pessoa específica em formato docx ou PDF.                                                                                                    |

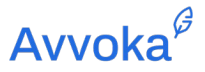

 $\bigcirc$ 

| Criou um    | Crie um documento relacionado a partir de um modelo diferente. |
|-------------|----------------------------------------------------------------|
| Documento   |                                                                |
| Relacionado |                                                                |

10.4.2 Você pode adicionar várias ações a partir de um acionador pressionando o botão "+" novamente..

### 10.5 Adicionando novos participantes e aprovadores

- 10.5.2 Ambos, participantes e aprovadores, serão notificados por e-mail quando o acionador relevante for executado. No entanto, os aprovadores têm poderes adicionais. Certas ações no documento podem ser bloqueadas até que os aprovadores possam aprovar o acionador. As ações que podem ser bloqueadas são: Envio do documento à contraparte, download do documento e assinatura eletrônica.
- 10.5.3 Se você estiver adicionando um novo participante ou aprovador, você pode também:
  - 1. Selecione uma "Função" existente a ser adicionada ao documento; ou
  - 2. Exigir que o usuário selecione em uma lista pré-aprovada de e-mails carregados manualmente ou como um grupo de contato existente.
- 10.5.4 Se você selecionar "grupo de contato", poderá optar por permitir que o usuário selecione um e-mail individual do grupo de contato.
- 10.5.5 Se você selecionar "grupo de contato", pode selecionar por permitir que o usuário selecione um e-mail individual do grupo de contato.

## **Avvoka**<sup>𝔅</sup>

| Add participant/approver                                                 | • | Add participant/approver                                                 | ▼  |
|--------------------------------------------------------------------------|---|--------------------------------------------------------------------------|----|
| Participant type                                                         |   | Participant type                                                         |    |
| Is this participant an approver on the document                          |   | Is this participant an approver on the document                          |    |
| Participant details                                                      |   | Approver details                                                         |    |
| Participant to be added                                                  |   | Approving participant                                                    |    |
| Select Participant                                                       | • | Select Approver                                                          | •  |
| Choosing participant                                                     |   | Action details                                                           |    |
| Require user to choose participant from a list of emails                 |   | Choose which actions are blocked on the document unt                     | il |
| Send custom email to added participant                                   |   | approved by this participant                                             |    |
| Action settings                                                          |   | Block sending to counterparty                                            |    |
| Deactivate action if trigger is no longer present                        |   | Block document download                                                  |    |
| If trigger criteria is met again, re-enroll the document in the workflow |   | Block e-signature                                                        |    |
| vvorknow menu for participants                                           |   | Obtaining approval                                                       |    |
|                                                                          |   | Require user to choose approver from a list of emails                    |    |
|                                                                          |   | Send custom email to added approver                                      |    |
|                                                                          |   | Action settings                                                          |    |
|                                                                          |   | Deactivate action if trigger is no longer present                        |    |
|                                                                          |   | If trigger criteria is met again, re-enroll the document in the workflow |    |

Workflow menu for approvers

## 10.6 Configurações de ação

10.6.1 Para todas as ações, você pode optar por desativar o fluxo de trabalho quando o acionador não estiver mais presente. Isso pode se aplicar onde, por exemplo, o documento foi criado e, portanto, o acionador "Documento Criado" não acontecerá novamente.

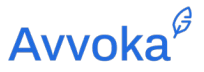

- 10.6.2 Você também pode selecionar se o documento deve ser reinscrito no fluxo de trabalho em que o gatilho é atendido novamente. Isso pode acontecer quando o gatilho é "Documento desbloqueado" e o documento prossegue para um estado de desbloqueio novamente.
- 10.6.3 Certifique-se de pressionar "Salvar" para reter o fluxo de trabalho após sua criação.

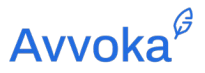

## 11 11.Configurações do Modelo para o Perfil

11.1.1 No Avvoka, há uma série de configurações extensíveis a todo o Perfil que podem ser aplicadas aos Modelos. Elas podem ser acessadas na "lista suspensa Configurações" na aba Modelos.

| AVVOKA            | VOKA <sup>0</sup> |          |     |  |     | Create Templat | es My documents |                |                 |                     |
|-------------------|-------------------|----------|-----|--|-----|----------------|-----------------|----------------|-----------------|---------------------|
| Templates         | Search            | Q Z Edit | + 🛛 |  | 113 |                |                 | Results per pa | ge 20 🗕         | Results in total: 3 |
| Active            | ✓                 | itle     |     |  |     |                | Version         | 🖺 Туре         | () Date created | 🕤 Date updated 🔺    |
| Archived          |                   |          |     |  |     |                |                 |                |                 |                     |
| Folders 🗸         |                   |          |     |  |     |                |                 |                |                 |                     |
| Settings          |                   |          |     |  |     |                |                 |                |                 |                     |
| Headers & footers | 44 < <b>1</b> >   | ••       |     |  |     |                |                 |                |                 |                     |
| Lists             |                   |          |     |  |     |                |                 |                |                 |                     |
| Dependent lists   |                   |          |     |  |     |                |                 |                |                 |                     |
| Attribute library |                   |          |     |  |     |                |                 |                |                 |                     |
| Operation library |                   |          |     |  |     |                |                 |                |                 |                     |
| Clause library    |                   |          |     |  |     |                |                 |                |                 |                     |
| Custom fonts      |                   |          |     |  |     |                |                 |                |                 |                     |
| Email templates   |                   |          |     |  |     |                |                 |                |                 |                     |

### 11.2 Cabeçalhos e rodapés

- 11.2.1 Existem duas maneiras de inserir cabeçalhos e rodapés em um modelo, cada um para um caso de uso diferente. Se o cabeçalho e o rodapé não tiverem automação, você poderá importá-los junto com o resto do documento na importação inicial, e não precisará fazer mais nada. Embora o cabeçalho e o rodapé não estejam visíveis no Avvoka, eles aparecerão no download do docx..
- 11.2.2 No entanto, se você precisa ter automação em seu cabeçalho e rodapé, você pode usar a ferramenta de cabeçalho e rodapé do Avvoka para fazer isso. Avvoka permite que os usuários criem um estilo de cabeçalho e rodapé personalizado que pode ser inserido em vários modelos. Para configurar um, clique em "Cabeçalhos e rodapés" na página Modelos em "Configurações". Clicar no botão "+" mostrado na captura de tela abaixo levará os

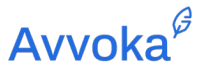

usuários a um editor onde podem criar seu próprio estilo de cabeçalho e rodapé personalizado.

| Αννοκα            |   |            | Create                | Templates My documents 1.                  |
|-------------------|---|------------|-----------------------|--------------------------------------------|
| Folders           | ~ | Search Q + |                       | Results per page: 20 - Results in total: 0 |
| Settings          | ~ |            | .¢. Profile           | ⊙ Date created ▲ ↔ Date updated → Actions  |
| Headers & footers |   |            | No results were found |                                            |
| Lists             |   |            |                       |                                            |
| Attribute library |   |            |                       |                                            |
| Operation library |   |            |                       |                                            |
| Clause library    |   |            |                       |                                            |
| Custom fonts      |   |            |                       |                                            |
| Email templates   |   |            |                       |                                            |

11.2.3 Os editores do cabeçalho e rodapé são mantidos separados e podem ser acessados por meio das guias localizadas acima do editor que você vê no momento. Se o seu documento exigir um cabeçalho e rodapé diferentes na primeira página, você pode marcar a caixa "Primeira página diferente" à direita. Isso ativará as guias "Cabeçalho (primeira página)" e "Rodapé (primeira página)", permitindo que você configure um cabeçalho e rodapé na primeira página diferente do resto do documento

⊡

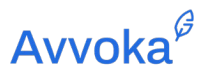

| Folders V                           | New custom header and footer      | ← Save                                               |
|-------------------------------------|-----------------------------------|------------------------------------------------------|
| Headers & footers                   | Name Access Profile: In-House     | ~                                                    |
| Attribute library Operation library | Header Footer Header (First page) | Footer (First page)                                  |
| Clause library<br>Custom fonts      | Header                            |                                                      |
| Email templates                     | Home Inset Styles Automation      | a                                                    |
|                                     | Write here                        | Place cursor in the editor to show available formats |

2

| 2021 Employm                                        | nent Contract Template |                        |                      |
|-----------------------------------------------------|------------------------|------------------------|----------------------|
| Document format PDF blueprint Choose File No file ( | <b>settings</b>        |                        |                      |
| Header and footers templ                            | ate                    |                        |                      |
|                                                     |                        |                        |                      |
| PDF top margin (px)                                 | PDF right margin (px)  | PDF bottom margin (px) | PDF left margin (px) |
| 15                                                  | 15                     | 25                     | 15                   |
| Locale                                              |                        |                        |                      |
| English UK                                          |                        |                        |                      |
|                                                     |                        |                        |                      |
| Track changes                                       | n first draft          |                        |                      |

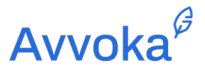

#### 11.3 Lista Aberta e Lista de Seleção: Processo de Criação

- 11.3.1 A funcionalidade "Lista" do Avvoka permite que os usuários carreguem listas em níveis de perfil ou de organização (dependendo dos direitos de administrador de um usuário). Isso pode ser usado para criar "caixas de seleção" como opções de resposta no questionário.
- 11.3.2 Para criar uma lista, vá em "Listas" em Configurações em Modelos, clique no botão <sup>+</sup> e selecione o local (perfil / organização) para a lista. Adicionar uma lista a um perfil permitirá que todos os usuários desse perfil o acessem. Eles podem aplicar a lista a qualquer modelo desse perfil. Adicionar uma lista a uma organização específica permitirá que todos os usuários perfis dessa organização usem a lista para qualquer modelo.

|                 |                                                                                                    |                                                                                                    |                 | Create Tem                                                                                                    | plates My documents 📊                                                                                                    |                     |
|-----------------|----------------------------------------------------------------------------------------------------|----------------------------------------------------------------------------------------------------|-----------------|----------------------------------------------------------------------------------------------------|----------------------------------------------------------------------------------------------------|---------------------|
| Search          | ۹ + 🛓                                                                                                    |                                                                                                    |                 |                                                                                                    | Results per page: 20   40   60                                                                                                    | Results in total: 1 |
| Name            | Dependent                                                                                                  | Profiles                                                                                                    | Organisations   | Date updated                                                                                                    | Date created                                                                                                    |                     |
| Example list    | No                                                                                                    | Training Profile                                                                                                    | Avvoka Training | 01 Mar 2021                                                                                                    | 01 Mar 2021                                                                                                    | ŧ                   |
|                 |                                                                                                    |                                                                                                    |                 |                                                                                                    |                                                                                                    |                     |
|                 |                                                                                                    |                                                                                                    |                 |                                                                                                    | Create Templates                                                                                                    | My documents 🔒      |
|                 |                                                                                                    |                                                                                                    |                 |                                                                                                    |                                                                                                    |                     |
| Add New         | 1                                                                                                    |                                                                                                    |                 |                                                                                                    |                                                                                                    |                     |
| Name            | Example list                                                                                               |                                                                                                    |                 |                                                                                                    |                                                                                                    |                     |
| Location        | Training Profile                                                                                           |                                                                                                    | *               |                                                                                                    |                                                                                                    |                     |
| Dependent       |                                                                                                    |                                                                                                    |                 |                                                                                                    |                                                                                                    |                     |
| You need to say | e the list before you will be                                                                              | able to add items to it.                                                                                                    |                 |                                                                                                    |                                                                                                    |                     |
| Create List     | Back                                                                                                    |                                                                                                    |                 |                                                                                                    |                                                                                                    |                     |
|                 |                                                                                                    |                                                                                                    |                 |                                                                                                    |                                                                                                    |                     |
|                 |                                                                                                    |                                                                                                    |                 |                                                                                                    |                                                                                                    |                     |
|                 |                                                                                                    |                                                                                                    |                 |                                                                                                    |                                                                                                    |                     |
|                 |                                                                                                    |                                                                                                    |                 |                                                                                                    |                                                                                                    |                     |
|                 | Search           Name           Example list   Add New Name Location Dependent You need to sav Create List | Search a +<br>Name Dependent<br>Example list No<br>Add New<br>Name Example list<br>Location Training Profile<br>Dependent<br>You need to save the list before you will be<br>Create List Back | Search          | Search  Dependent Profiles Organisations Avocka Training Roffle Avocka Training Roffle Avocka Training Profile Vou need to save the list before you will be able to add items to it.  Create List Back | Search <ul> <li>Mame</li> <li>Dependent</li> <li>Profiles</li> <li>Organisations</li> <li>Date updated</li> <li>Other 2021</li> </ul> Add New <ul> <li>Mame</li> <li>Example list</li> <li>Location</li> <li>Training Profile</li> <li>Training Profile</li> <li>Image: Search</li> <li>Training Profile</li> <li>Training Profile</li> <li>Image: Search</li> <li>Training Profile</li> <li>Training Profile</li> <li>Training Profile</li> <li>Training Profile</li> <li>Search</li> <li>Training Profile</li> <li>Training Profile</li> <li>Training Profile</li> <li>Search</li> <li>Search</li> <li>Training Profile</li> <li>Search</li> <li>Search<td></td></li></ul> |                     |

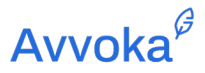

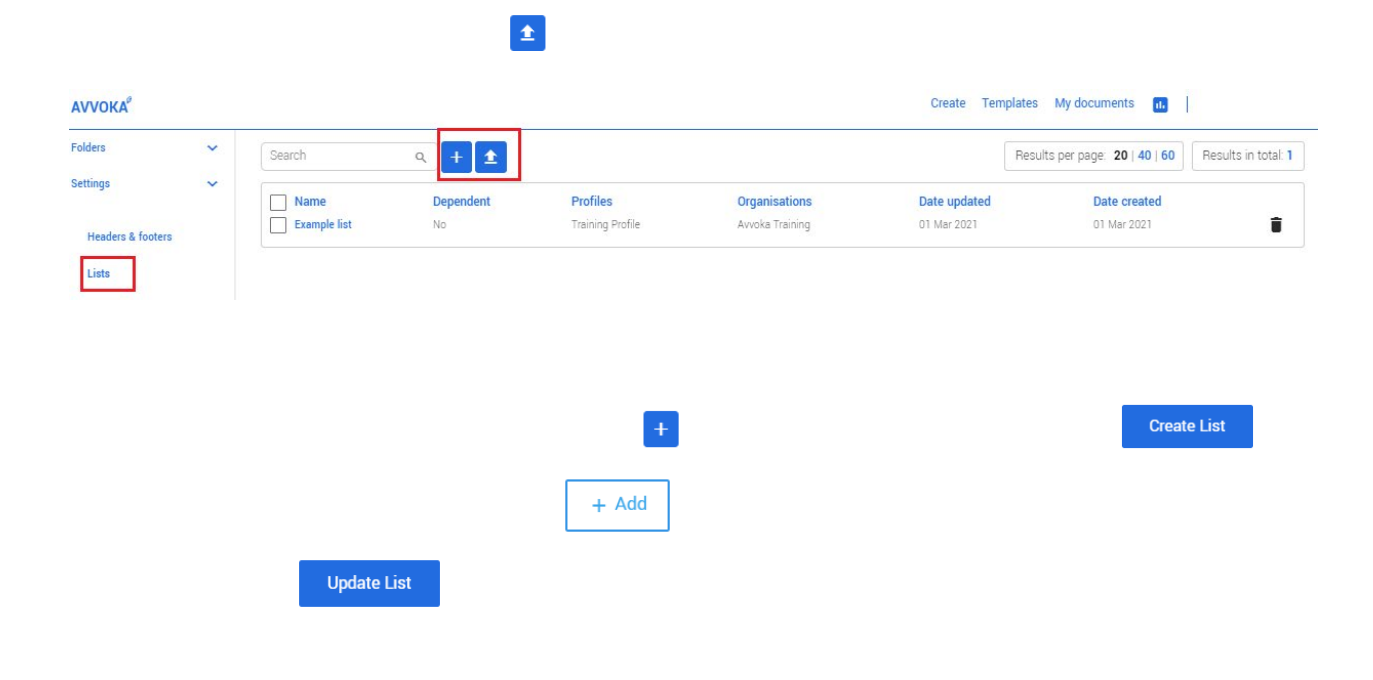

Create Templates My documents 🕕 AVVOKA Folders ~ Edit Example list Settings ~ Name Example list Headers & footers Location Training Profile ~ Lists Dependent Attribute library Value Operation library  $\overline{\mathbf{x}}$ Italy Clause library + Add Custom fonts Email templates Update List Back

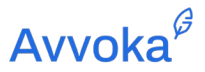

11.3.5 Para fazer upload de uma lista de valores do Microsoft Excel, os usuários podem fazer download do arquivo de importação de exemplo. Este exemplo de arquivo de importação pode ser encontrado após clicar no botão "Importar"

| Αννοκα                                                                                 |   | Create Templates                                                                                                    | My documents | 🚯 📔 Avvoka Training Profile 🗸 |
|----------------------------------------------------------------------------------------|---|----------------------------------------------------------------------------------------------------|--------------|-------------------------------|
| Folders                                                                                | ~ |                                                                                                    |              |                               |
| Settings                                                                               | ~ | List import                                                                                                    |              |                               |
| Headers & footers<br>Lists<br>Attribute library<br>Operation library<br>Clause library |   | You can import or update multiple lists by uploading a .xlax file into Avvoka with your data You can use the file below as an example for XLSX import. Example import file (XLSX) Import file (XLSX only) Seleccionar archivo Upload file Back |              |                               |

11.3.6 O arquivo de importação de exemplo é um arquivo Excel e possui os seguintes campos a serem preenchidos (destacados em vermelho na imagem abaixo):

| Nome                   | Adicione o nome da sua lista aqui (B1).                                                                            |
|------------------------|----------------------------------------------------------------------------------------------------|
| Nome do perfil         | Adicione o nome do perfil aplicável aqui (B2).                                                                     |
| Nome da<br>organização | Adicione o nome da organização aplicável aqui (B3).                                                                |
| Chave                  | Aplicável apenas para listas de dependentes, caso contrário, deixe em branco para listas regulares (A6 em diante). |
| Valor                  | Adicione aqui todos os valores aplicáveis (B6 em diante).                                                          |

# Avvoka<sup>∉</sup>

|   |           | А          |           | В          |  |
|---|-----------|------------|-----------|------------|--|
| 1 | Name      |            | List nam  | e          |  |
| 2 | Profile r | name       | Profile n | ame        |  |
| 3 | Organis   | ation name | Organisa  | ition name |  |
| 4 |           |            |           |            |  |
| 5 | key       |            | value     |            |  |
| 6 | Apple     |            | Green     |            |  |
| 7 | Apple     |            | Red       |            |  |

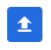

|    | А                 | В                | С |
|----|-------------------|------------------|---|
| 1  | Name              | New List         |   |
| 2  | Profile name      | Training Profile |   |
| 3  | Organisation name | Avvoka Training  |   |
| 4  |                   |                  |   |
| 5  | key               | value            |   |
| 6  |                   | Italy            |   |
| 7  |                   | Spain            |   |
| 8  |                   | Brazil           |   |
| 9  |                   | France           |   |
| 10 |                   | Germany          |   |
| 11 |                   | Sigapore         |   |
| 12 |                   |                  |   |

## **Avvoka**<sup>₿</sup>

| VVOKA <sup>®</sup> |   | Create Templates My documents 🔐 |   |
|--------------------|---|---------------------------------|---|
| olders             | ~ |                                 |   |
| ettings            | ~ | Edit New List                   |   |
| Headers & footers  |   | Name New List                   |   |
| Lists              |   | Location Training Profile 🗸     |   |
| Attribute library  |   | Dependent                       |   |
| Operation library  |   | Value                           |   |
| Clause library     |   | Italy                           | 0 |
| Custom fonts       |   | Spein                           | 0 |
|                    |   | Brazil                          | 8 |
| man templates      |   | France                          | 0 |
|                    |   | Germany                         | 0 |
|                    |   | Sigapore                        | 0 |
|                    |   |                                 | 0 |
|                    |   | + Add                           |   |
|                    |   | Update List Back                |   |

11.3.8 Depois de criar as listas relevantes, os usuários podem selecionar uma lista selecionando "Selecionar Lista" ao criar uma pergunta no Questionário. Ao digitar o nome da Lista de Seleção, o usuário deve digitar o nome da lista que deseja utilizar. Os usuários podem verificar as listas de seleção existentes no menu suspenso exibido, procurá-las digitandoas ou procurá-las seguindo o hiperlink abaixo da opção "Lista de Seleção".

| AVVOK | x <sup>2</sup>                                                                          | Create      | Templates My documents | 11. |      |        |
|-------|-----------------------------------------------------------------------------------------|-------------|------------------------|-----|------|--------|
| =     | Employment Agreement - Avvoka Staff Training                                            |             | 6                      | 1   | Save | Create |
| ()    | Party A                                                                                 |             | ¢                      |     |      |        |
| 2     |                                                                                         |             | Compress               |     |      |        |
|       | Country                                                                                 | Select list | •                      |     |      |        |
| Ê     | Question                                                                                | L           |                        |     |      |        |
| Σ     | Please select the applicable Country                                                    |             |                        |     |      |        |
| ***   | Use markdown to format question.                                                        |             |                        |     |      |        |
| Đ     | Please provide a default value (optional)                                               |             |                        |     |      |        |
| ►II   | This default value will be used in the generated document if the question is left empty |             |                        |     |      |        |
| C     | Select list                                                                             |             |                        |     |      |        |
| Z     | Test List                                                                               |             | •                      |     |      |        |
|       | test                                                                                    |             | ×                      |     |      |        |
|       | Test List                                                                               |             |                        |     |      |        |
|       | Lise suggested Create custom Advance                                                    |             | Required               |     |      |        |
|       |                                                                                         |             |                        |     |      |        |

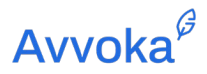

| AVVOK | A <sup>ρ</sup>         | (                                                                    | Create Templates My documents | th |   |      |        |
|-------|------------------------|----------------------------------------------------------------------|-------------------------------|----|---|------|--------|
| +**   | Employment Agreemen    | t - Avvoka Staff Training                                            | Ū                             | •  | ± | Save | Create |
| •     |                        | Party A                                                              | ٠                             |    |   |      |        |
| ►II   |                        |                                                                      | Compress                      |    |   |      |        |
| C     |                        |                                                                      | 1                             |    |   |      |        |
| Ľ     |                        | Country :::: Delease select the applicable Country clict from online |                               |    |   |      |        |
|       |                        | select from options<br>Italy                                         |                               |    |   |      |        |
|       |                        | Spain<br>Brazil                                                      |                               |    |   |      |        |
|       |                        | France                                                               |                               |    |   |      |        |
|       |                        | Germany<br>Singapore                                                 |                               |    |   |      |        |
|       |                        | Malaysia                                                             |                               |    |   |      |        |
|       | Select list            |                                                                      |                               |    |   |      |        |
|       | Test List              |                                                                      |                               |    |   |      |        |
|       | You can find all lists | here.                                                                |                               |    |   |      |        |

## 11.4 Lista Aberta e Lista de Seleção: Lista de Seleção

11.4.1 Os usuários também podem criar listas de dependentes. Isso é útil se você deseja que a resposta de uma pergunta anterior acione uma nova resposta - de modo que, na verdade, a resposta à pergunta A leve à resposta B e assim por diante. Por exemplo, a seleção do idioma dos contratos futuros dependerá do país em que o contrato atual se baseia.

+

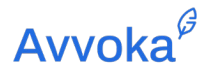

| Αννοκα                                                                                                    |        |                                                                                                    | Create | Templates   | My documents    | 1.           |
|----------------------------------------------------------------------------------------------------|--------|----------------------------------------------------------------------------------------------------|--------|-------------|-----------------|--------------|
| Folders                                                                                                    | ~      |                                                                                                    |        |             |                 |              |
| Settings                                                                                                    | ~      | Add New                                                                                                    |        |             |                 |              |
| Headers & footers                                                                                                    |        | Name Dependent List                                                                                                    |        |             |                 |              |
| Lists                                                                                                    |        | Location Training Profile                                                                                                    |        |             |                 |              |
| Attribute library                                                                                                    |        | Dependent 🔽                                                                                                    |        |             |                 |              |
| Operation library                                                                                                    |        | You need to save the list before you will be able to add items to it.                                                                                                    |        |             |                 |              |
| Clause library                                                                                                    |        | Create List Back                                                                                                    |        |             |                 |              |
| Custom fonts                                                                                                    |        |                                                                                                    |        |             |                 |              |
|                                                                                                    |        |                                                                                                    |        |             |                 |              |
|                                                                                                    |        |                                                                                                    |        |             |                 |              |
| Αννοκα                                                                                                    |        |                                                                                                    | Crea   | te Template | s My documents  | • <b>•</b>   |
| AVVOKA <sup>9</sup><br>Folders                                                                                                    | ~      |                                                                                                    | Crea   | te Template | es My documents | 5 <b>11</b>  |
| AVVOKA <sup>9</sup><br>Folders<br>Settings                                                                                                    | ~<br>~ | Edit Dependent List                                                                                                    | Crea   | te Template | es My documents | 5 <b>1</b>   |
| AVVOKA <sup>®</sup><br>Folders<br>Settings<br>Headers & footers                                                                                        | *      | Edit Dependent List                                                                                                    | Crea   | te Template | My documents    | 5 <b>1</b>   |
| AVVOKA <sup>9</sup><br>Folders<br>Settings<br>Headers & footers<br>Lists                                                                               | *      | Edit Dependent List           Name         Dependent List           Location         Training Profile         Y                                                                                                    | Crea   | te Template | My documents    | 5 <b>11</b>  |
| AVVOKA <sup>®</sup><br>Folders<br>Settings<br>Headers & footers<br>Lists<br>Attribute library                                                          | *      | Edit Dependent List           Name         Dependent List           Location         Training Profile         ¥           Dependent         Image: Content Content Conten | Crea   | te Template | IS My documents | ;            |
| AVVOKA <sup>®</sup><br>Folders<br>Settings<br>Headers & footers<br>Lists<br>Attribute library<br>Operation library                                     | ~      | Edit Dependent List          Name       Dependent List         Location       Training Profile         Dependent       Image: Comparison of the state of the state o | Crea   | te Template | IS My documents | 5 <b>11</b>  |
| AVVOKA <sup>®</sup><br>Folders<br>Settings<br>Headers & footers<br>Lists<br>Attribute library<br>Operation library<br>Clause library                   | ~      | Edit Dependent List          Name       Dependent List         Location       Training Profile         Dependent       Image: Comparison of the second second se | Crea   | te Template | IS My documents | 5            |
| AVVOKA <sup>®</sup><br>Folders<br>Settings<br>Headers & footers<br>Lists<br>Attribute library<br>Operation library<br>Clause library<br>Clause library | ~      | Edit Dependent List          Name       Dependent List         Location       Training Profile         Dependent       Image: Comparison of the second second se | Crea   | te Template | Ny documents    | s <b>1</b> , |

11.4.3 Você também pode criar uma Lista de Seleção marcando a caixa "Dependent". Isso adicionará uma nova coluna chamada "Key", que acionará os valores existentes da lista. Você pode aprender mais sobre como chaves e valores interagem com o exemplo explicado na próxima seção.

| + Add |
|-------|
|-------|

11.4.5 Tomando o exemplo acima, podemos criar uma lista dependente de várias opções de idioma em que os contratos futuros serão baseados no país em que o contrato atual é criado. Conforme mostrado na imagem abaixo, para nosso exemplo, a "chave" será a Itália e o "valor" dependente será italiano. Portanto, se um usuário selecionar o país do acordo

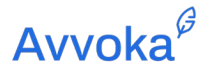

| Αννοκα            |                           | Create | Templates | My documents | 16 | I |
|-------------------|---------------------------|--------|-----------|--------------|----|---|
| Folders 🗸         |                           |        |           |              |    |   |
| Settings 🗸 🗸      | Edit Dependent List       |        |           |              |    |   |
| Headers & footers | Name Dependent List       |        |           |              |    |   |
| Lists             | Location Training Profile |        |           |              |    |   |
| Attribute library | Dependent 🔽               |        |           |              |    |   |
| Operation library | Key Value                 |        |           |              |    |   |
| Clause library    | Italy Italian             |        |           |              |    |   |
| Custom fonts      | + Add                     |        |           |              |    |   |
| Email templates   | Update List Back          |        |           |              |    |   |

11.4.6 Este recurso também pode ser usado para adicionar valores adicionais após o upload de uma lista pré-existente de valores dependentes do Microsoft Excel (observe que apenas administradores de perfil podem editar listas de nível de organização. Um usuário de nível de perfil só pode editar o perfil -listas de nível).

11.4.8 Para criar uma lista de dependentes a partir de um arquivo Excel, vá na página "Listas" e selecione o botão "Importar" <sup>1</sup>. Como esse recurso também opera no nível do perfil e no nível da organização, dependendo dos direitos de administrador de um usuário, os usuários podem criar uma lista dependente para vários perfis e organizações.

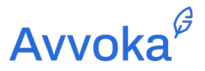

11.4.9 Para fazer upload de uma lista de valores do Microsoft Excel, os usuários podem fazer download do arquivo de importação de exemplo encontrado após escolher o botão

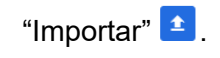

| AVVOKA                                                                                 |   |                                                                                                    | Create | Templates | My documents | 11. | Avvoka Training Profile 🗸 |
|----------------------------------------------------------------------------------------|---|----------------------------------------------------------------------------------------------------|--------|-----------|--------------|-----|---------------------------|
| Folders                                                                                | ~ |                                                                                                    |        |           |              |     |                           |
| Settings                                                                               | ~ | List import                                                                                                    |        |           |              |     |                           |
| Headers & footers<br>Lists<br>Attribute library<br>Operation library<br>Clause library |   | You can import or update multiple lists by uploading a xlsx file into Avvoka with your data         You can use the file below as an example for XLSX import.         Example import file (XLSX)         Import file (XLSX only)         Seleccionar archivo       No se eligió archivo         Upload file       Back |        |           |              |     |                           |

11.4.10 O arquivo excel terá os seguintes campos que você precisará atualizar (destacados em vermelho na imagem abaixo):

| Nome                   | Adicione o nome da sua lista aqui (B1).                                                                               |
|------------------------|----------------------------------------------------------------------------------------------------|
| Nome do perfil         | Adicione o nome do perfil aplicável aqui (B2).                                                                        |
| Nome da<br>organização | Adicione o nome da organização aplicável aqui (B3).                                                                   |
| Chave                  | Aplicável apenas para listas de dependentes, caso contrário, deixe em<br>branco para listas regulares (A6 em diante). |
| Valor                  | Adicione aqui todos os valores aplicáveis (B6 em diante).                                                             |
|   |                | А          |              | В          |  |  |  |
|---|----------------|------------|--------------|------------|--|--|--|
| 1 | Name           |            | List nam     | e          |  |  |  |
| 2 | <b>Profile</b> | name       | Profile name |            |  |  |  |
| 3 | Organis        | ation name | Organisa     | ation name |  |  |  |
| 4 |                |            |              |            |  |  |  |
| 5 | key            |            | value        |            |  |  |  |
| 6 | Apple          |            | Green        |            |  |  |  |
| 7 | Apple          |            | Red          |            |  |  |  |

11.4.11 Para carregar uma planilha Excel de uma lista dependente, os usuários primeiro terão que criar as respostas para a lista dependente em uma planilha Excel. "Nome", "Nome do perfil" e "Nome da organização devem ser preenchidos. Esta ficha deve conter as respostas da "lista de seleção" na coluna A, na "chave", e as respostas da lista dependente na coluna B, na "valor". Na verdade, a coluna A (chave) aciona a coluna B (valor) - com a coluna B sendo o questionário de resposta que os usuários receberão. Portanto, na lista dependente abaixo, Itália (chave: coluna A) aciona italiano (valor: coluna B) - e a coluna A, os nomes dos países, teria sido a lista de seleção inicial que você carregou..

| D2 | D24 $\checkmark$ : $\times \checkmark f_x$ |                  |   |  |  |  |  |  |  |  |
|----|--------------------------------------------|------------------|---|--|--|--|--|--|--|--|
|    | А                                          | В                | с |  |  |  |  |  |  |  |
| 1  | Name                                       | Language List    |   |  |  |  |  |  |  |  |
| 2  | Profile name                               | Training Profile |   |  |  |  |  |  |  |  |
| 3  | Organisation name                          | Avvoka Training  |   |  |  |  |  |  |  |  |
| 4  |                                            |                  |   |  |  |  |  |  |  |  |
| 5  | key                                        | value            |   |  |  |  |  |  |  |  |
| 6  | Italy                                      | Italian          |   |  |  |  |  |  |  |  |
| 7  | Spain                                      | Spanish          |   |  |  |  |  |  |  |  |
| 8  | Brazil                                     | Portuguese       |   |  |  |  |  |  |  |  |
| 9  | France                                     | French           |   |  |  |  |  |  |  |  |
| 10 | Germany                                    | German           |   |  |  |  |  |  |  |  |
| 11 | Sigapore                                   | English          |   |  |  |  |  |  |  |  |
| 12 |                                            |                  |   |  |  |  |  |  |  |  |

11.4.12 Observe, os próprios países na coluna A (chave) não precisam estar na mesma ordem que sua lista inicial para que a lista dependente funcione, no entanto, **o sistema diferencia** 

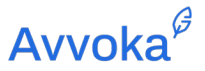

**maiúsculas de minúsculas**, então todos os países devem estar na mesma caixa como sua lista inicial.

| AVVOKA              |   |              |               |   | Create | Templates | My documents | 11. | 📔 Avvoka Training Profile 👻 |
|---------------------|---|--------------|---------------|---|--------|-----------|--------------|-----|-----------------------------|
| Folders<br>Settings | * | Edit Langua  | age List      |   |        |           |              |     |                             |
| Headers & footers   |   | Name Lang    | guage List    |   |        |           |              |     |                             |
| Lists               |   | Location Tra | ining Profile | ~ |        |           |              |     |                             |
| Attribute library   |   | Dependent 🔽  |               |   |        |           |              |     |                             |
| Operation library   |   | Кеу          | Value         |   |        |           |              |     |                             |
| Clause library      |   | Italy        | Italian       |   |        |           |              |     |                             |
| Custom fonts        |   | Spain        | Spanish       |   |        |           |              |     |                             |
| Email templates     |   | Brazil       | Portuguese    |   |        |           |              |     |                             |
|                     |   | France       | French        |   |        |           |              |     |                             |
|                     |   | Germany      | German        |   |        |           |              |     |                             |
|                     |   | Sigapore     | English       |   |        |           |              |     |                             |
|                     |   |              |               |   |        |           |              |     |                             |
|                     |   | + Add        |               |   |        |           |              |     |                             |
|                     |   | Update List  | Back          |   |        |           |              |     |                             |

11.4.13 Depois de criar a lista de seleção relevante, os usuários podem selecionar a lista dependente selecionando "Lista de Seleção", ao criar as perguntas no Questionário. Então, Digite o nome da lista dependente, e o nome do atributo do qual as respostas na lista dependente dependem na caixa de texto "Atributo do qual depender".

| AVVOK      | A°                  |                                                                                  | Create                 | Templates My documents | 1   |      |        |
|------------|---------------------|----------------------------------------------------------------------------------|------------------------|------------------------|-----|------|--------|
| =          | Employment Agreemer | it - Avvoka Staff Training                                                       |                        |                        | 1 ± | Save | Create |
| <b>(</b> ) |                     | Party A                                                                          |                        | ۰                      |     |      |        |
| 0          |                     |                                                                                  |                        | Compress               |     |      |        |
| Ð          |                     | Provide your Country                                                             |                        |                        |     |      |        |
| Ê          |                     | select from options                                                              |                        | •                      |     |      |        |
| Σ          |                     |                                                                                  |                        |                        |     |      |        |
| **         |                     |                                                                                  | •                      |                        |     |      |        |
| •          |                     | Language                                                                         | Dependent list         | -                      |     |      |        |
| ►II        |                     | Question                                                                         | L                      |                        |     |      |        |
| C          |                     | Please select the applicable language                                            |                        |                        |     |      |        |
| 2          |                     | Use markdown to format question. Default value                                   | <b>`</b>               |                        |     |      |        |
|            |                     | Please provide a default value (optional)                                        | $\backslash$           |                        |     |      |        |
|            |                     | This default value will be used in the generated document if the question is let | oft empty              |                        |     |      |        |
|            |                     | Dependent list                                                                   | Attribute to depend on |                        |     |      |        |
|            |                     | Languages 🗸 👻                                                                    | Country                | -                      |     |      |        |

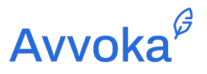

11.4.14 A imagem abaixo demonstra a interação entre as duas listas - onde selecionar "França" na pergunta "Selecione o país aplicável" aciona a resposta "Francês" na pergunta da lista de seleção.

| Please se       | ect the applicable country  |
|-----------------|-----------------------------|
| France          | ×                           |
| please sel      | ect the applicable Language |
|                 |                             |
| French          | ~                           |
| French<br>Reset | ~                           |

#### 11.5 Biblioteca de Atributos

11.5.1 A Biblioteca de Atributos permite que os usuários do Avvoka armazenem marcadores de posição usados com frequência. Quando você usa um espaço reservado na biblioteca de atributos para vários modelos, a pergunta anexada ao espaço reservado irá preencher esses modelos no Questionário.

|                     |   | 1                |                    |                |                             | ê                          |
|---------------------|---|------------------|--------------------|----------------|-----------------------------|----------------------------|
|                     |   |                  |                    |                |                             |                            |
| Αννοκα <sup>ο</sup> |   |                  |                    | Cre            | eate Templates My documents | <b>⊡</b>   Ļ               |
| Templates           | S | Search           | ٩                  | +              | Results per page: 20 -      | Results in total: 28       |
| Active              |   | ≡ Name           | ≔ Туре             | 🤌 Profile      | Required 🛇 Date created     | ▲ ⑤ Date updated ► Actions |
| Archived            |   | • <u>example</u> | Text               | Avvoka tester  | ✓ 30 Mar 2020               | 30 Mar 2020                |
| Settings 🗸          |   | Question text:   | Type question text | Question hint: | Type question hint          |                            |
| Headers & footers   |   |                  |                    |                |                             |                            |
| Lists               |   |                  |                    |                |                             |                            |
| Dependent lists     |   |                  |                    |                |                             |                            |
| Attribute library   |   |                  |                    |                |                             |                            |
|                     |   |                  |                    | 111            |                             |                            |

Document version: 1.08 October 2021

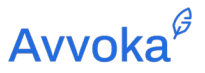

11.5.3 Para selecionar um espaço reservado pré-salvo da biblioteca de atributos, clique no ícone da biblioteca de atributos e selecione o espaço reservado relevante para soltar no modelo. Você pode personalizar o tipo e o texto da pergunta ao apresentá-la.

| Home Insert Sty | les Automation                        |                        |                                   |
|-----------------|---------------------------------------|------------------------|-----------------------------------|
| 한 비탄 ㅎ ~        | $\Box \Sigma \square \beta + f_x = Q$ |                        |                                   |
|                 |                                       | Attribute library      | ,                                 |
|                 | DRAFT                                 | Search                 |                                   |
|                 |                                       |                        | Clean                             |
|                 |                                       | Company Name           | Attribute details                 |
|                 |                                       | Company Number         | Name:                             |
|                 |                                       | Incorporation Location | Company Name                      |
|                 |                                       | Employee Name          | Type:                             |
|                 |                                       |                        | Text                              |
|                 |                                       |                        | Question text:                    |
|                 | pagebrei                              | ak                     | Please provide the company's name |
|                 |                                       |                        | Hint                              |
|                 | pagebre                               | ak                     | No question hint                  |
|                 |                                       | Insert                 |                                   |
|                 |                                       |                        |                                   |

### 11.6 Biblioteca de Operação

11.6.1 Os usuários podem criar e salvar Operações na biblioteca de Operações para uso em vários modelos.

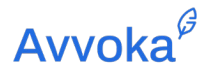

| Avvoka <sup>8</sup> |   |        |          |                   | Create Templa | ates My documents 11.   🋕 1262 In-House 🗸          |
|---------------------|---|--------|----------|-------------------|---------------|----------------------------------------------------|
| Folders             | ~ | Search | ۹ +      |                   |               | Results per page: 20   40   60 Results in total: 1 |
| Settings            | ~ | Name   | Profiles | Organisations     | Date updated  | Date created                                       |
| Headers & footers   |   | Test I | In-House | Demo organisation | 04 Oct 2019   | 04 Oct 2019                                        |
| Lists               |   |        |          |                   |               |                                                    |
| Attribute library   |   |        |          |                   |               |                                                    |
| Operation library   |   |        |          |                   |               |                                                    |
| Clause library      |   |        |          |                   |               |                                                    |
| Custom fonts        |   |        |          |                   |               |                                                    |
| Email templates     |   |        |          |                   |               |                                                    |

11.6.2 Para criar uma Operação na biblioteca de Operações, clique e digite o nome da operação.

| Folders           | ×                            |   |
|-------------------|------------------------------|---|
| Settings          | <ul> <li>Add New</li> </ul>  |   |
| Headers & footers | Name                         |   |
| Lists             | Location In-House            | ~ |
| Attribute library | Add                          |   |
| Operation library | Create Custom operation Back |   |
| Clause library    |                              |   |
| Custom fonts      |                              |   |
| Email templates   |                              |   |

11.6.3 Pressione o botão "Adicionar" para começar a construir sua operação. Depois de concluir a construção da operação, clique em "Criar operação personalizada".

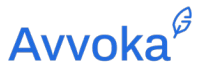

| Add N<br>N<br>Loca<br>Add<br>Select th                       | lew<br>lame<br>ation In-Hou<br>he type you                                                                 | u want to                                                                                                    | set to root                                                                                                    |                                                                                                    |                                                                                                    |                                                                                                    |
|--------------------------------------------------------------|----------------------------------------------------------------------------------------------------|----------------------------------------------------------------------------------------------------|----------------------------------------------------------------------------------------------------|----------------------------------------------------------------------------------------------------|----------------------------------------------------------------------------------------------------|----------------------------------------------------------------------------------------------------|
| N<br>Loca<br>Add<br>Select th<br>Inputs                      | ation In-Hou<br>he type you                                                                                | use<br>uwant to                                                                                                    | set to root                                                                                                    |                                                                                                    |                                                                                                    |                                                                                                    |
| Add<br>Select th                                             | he type you                                                                                                | u want to                                                                                                    | set to root                                                                                                    |                                                                                                    |                                                                                                    |                                                                                                    |
| Add<br>Select th                                             | he type you                                                                                                | u want to                                                                                                    | set to root                                                                                                    |                                                                                                    |                                                                                                    |                                                                                                    |
| Select th                                                    | he type you                                                                                                | u want to                                                                                                    | set to root                                                                                                    |                                                                                                    | 1                                                                                                    |                                                                                                    |
| Inputs                                                       | Comparison                                                                                                 | Math                                                                                                    | 110 autor 110 a                                                                                                    |                                                                                                    |                                                                                                    |                                                                                                    |
|                                                              |                                                                                                    | Matti                                                                                                    | Text                                                                                                    | Logic                                                                                                    | Localisation                                                                                                    | Array                                                                                                    |
| Text<br>Attribute                                            | Equals<br>Not equals                                                                                       | Add<br>Subtract                                                                                                    | Concatenate<br>Upper                                                                                                    | Not<br>If                                                                                                    | Long Date<br>Date Format                                                                                                    | Join<br>Count                                                                                                    |
| Attribute as<br>array<br>Number<br>List<br>Dependent<br>list | Greater than<br>or equal<br>Greater than<br>Less<br>Less than or<br>equal                                  | Multiply<br>Divide<br>Sum<br>Round                                                                                                    | Lower<br>Capitalise<br>Regex<br>Replace<br>Contains<br>Not contains                                                                                                    | And<br>Or<br>Present<br>Not present<br>Includes                                                                                                    | In Words<br>Format<br>Number                                                                                                    |                                                                                                    |
|                                                              | Text<br>Attribute<br>Attribute as<br>array<br>Number<br>List<br>Dependent<br>list<br>Iterated<br>attribute | TextEqualsAttributeNot equalsAttribute as<br>arrayGreater than<br>or equalNumberGreater than<br>clistListLessDependent<br>listLess than or<br>equalIterated<br>attributeHersted<br>clist | TextEqualsAddAttributeNot equalsSubtractAttribute as<br>arrayGreater than<br>or equalMultiply<br>DivideNumberGreater than<br>EastSumListLess<br>equalRoundDependent<br>listLess than or<br>equalHerated<br>attribute | Text       Equals       Add       Concatenate         Attribute       Not equals       Subtract       Upper         Attribute as       Greater than       Multiply       Lower         array       or equal       Divide       Capitalise         Number       Greater than       Sum       Regex         List       Less       Round       Peplace         Dependent       Less than or       Not contains         list       equal       Not contains         tterated       attribute       Herated | Text       Equals       Add       Concatenate       Not         Attribute       Not equals       Subtract       Upper       If         Attribute as       Greater than       Multiply       Lower       And         array       or equal       Divide       Capitalise       Or         Number       Greater than       Sum       Regex       Present         List       Less       Round       Replace       Not present         Dependent       Less than or       Not contains       Includes         Iterated       attribute       Iterated       Iterated       Iterated | Text       Equals       Add       Concatenate       Not       Long Date         Attribute       Not equals       Subtract       Upper       If       Date Format         Attribute as       Greater than       Multiply       Lower       And       In Words         array       or equal       Divide       Capitalise       Or       Format         Number       Greater than       Sum       Regex       Present       Number         List       Less       Round       Replace       Not present       Includes         Dependent       Less than or<br>equal       Not contains       Includes       Includes       Includes         Iterated       Less       Includes       Includes       Includes       Includes       Includes         Iterated       Iterated       Iterated       Iterated       Includes       Includes       Includes |

11.6.4 Para aplicar a operação salva, vá para o modelo relevante e selecione a guia Operação. Clique no botão "importar" no canto superior direito da tela e marque a caixa de seleção ao lado da Operação salva que deseja importar. A operação agora aparecerá na guia Operações.

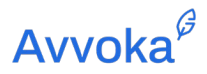

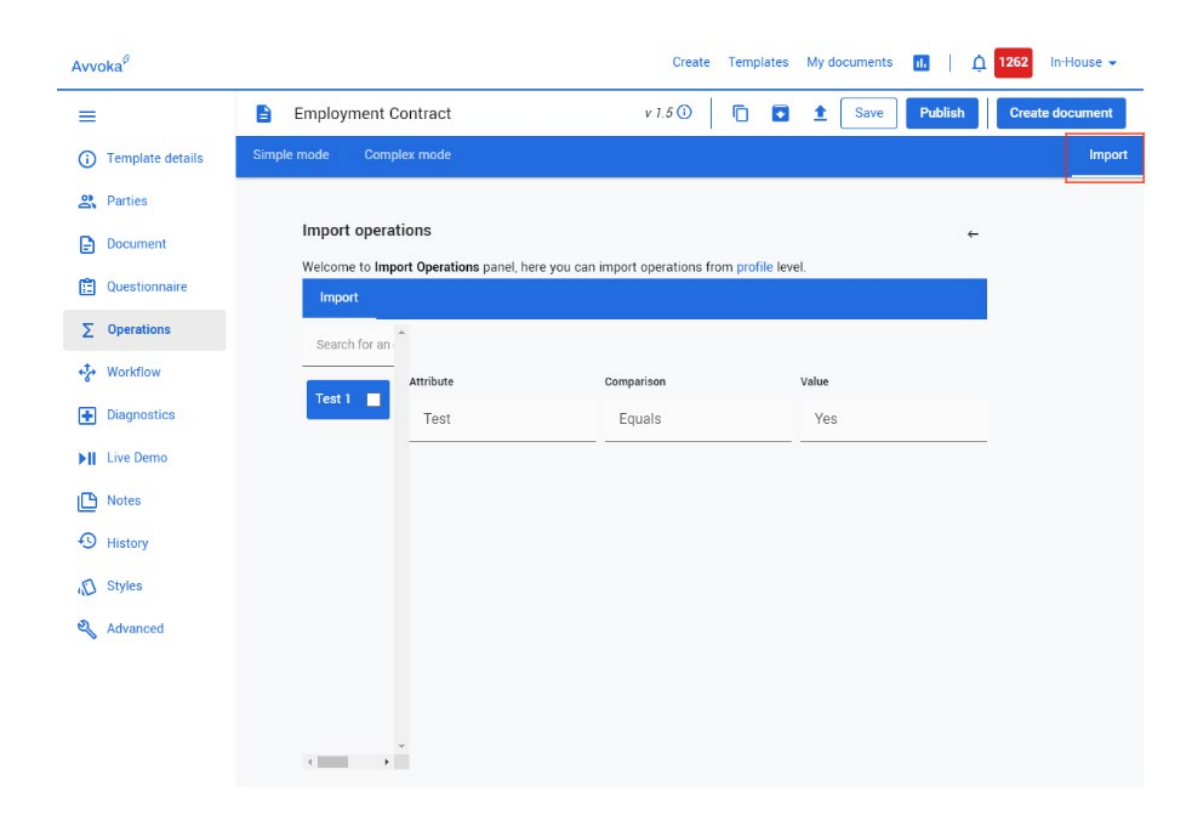

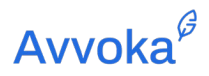

| Avvoka <sup>Ø</sup> | 9              |             |                    |                      | Crea                  | te Temp   | olates     | My documents | u   Ç   | 1262 In-House - |
|---------------------|----------------|-------------|--------------------|----------------------|-----------------------|-----------|------------|--------------|---------|-----------------|
| =                   |                | Employ      | ment Contract      |                      | v 1.5 🛈               | 0         |            | 1 Save       | Publish | Create document |
| (i) Terr            | nplate details | Simple mode | Complex mode       |                      |                       |           |            |              |         | Impor           |
| R Part              | ties           |             |                    |                      |                       |           |            |              |         |                 |
| Doc                 | cument         | Import      | operations         |                      |                       |           |            |              |         | ←               |
| 💼 Que               | estionnaire    | Welcome     | to Import Operatio | ns panel, here you o | can import operations | from prof | ile level. |              |         |                 |
| ∑ Ope               | erations       | Search      | for an operation   | *                    |                       |           |            |              |         |                 |
| + <b>*</b> Wor      | rkflow         | abaici      | tor an operation   | Attribute            | Com                   | parison   |            | Valu         |         |                 |
| 🕂 Diag              | gnostics       | Test 1      |                    | Test                 | E                     | quals     |            | Y            | es      |                 |
| ►II Live            | e Demo         |             |                    |                      |                       |           |            |              |         |                 |
| Not                 | tes            |             |                    |                      |                       |           |            |              |         |                 |
| 🕤 Hist              | tory           |             |                    |                      |                       |           |            |              |         |                 |
| D Styl              | les            |             |                    |                      |                       |           |            |              |         |                 |
| a Adv               | vanced         |             |                    |                      |                       |           |            |              |         |                 |
|                     |                |             |                    |                      |                       |           |            |              |         |                 |
|                     |                |             |                    |                      |                       |           |            |              |         |                 |
|                     |                |             |                    | -                    |                       |           |            |              |         |                 |
|                     |                | Impor       | t                  |                      |                       |           |            |              |         |                 |

11.7 Fontes personalizadas

+

 $\mathbf{\star}$ 

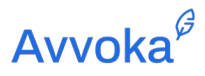

| Αννοκα            |   |                 |     | Create Temp   | lates My documents 🔒  | 🗘 3175 Test User 🔻          |
|-------------------|---|-----------------|-----|---------------|-----------------------|-----------------------------|
| Templates         |   | Search          | ۹ + |               | Results per page 20 🗕 | Results in total: 11        |
| Active            |   | ≡ Name          |     | 🤹 Profile 🔻   |                       | <ul> <li>Actions</li> </ul> |
| Archived          |   | Arial           |     | Avvoka tester | ~                     | 8 • *                       |
| Settings          | ~ | • Bauhaus 93    |     | Avvoka tester | ~                     | 8 • *                       |
| Headers & footers |   | • Verdana       |     | Avvoka tester | ~                     |                             |
| Lists             |   | Times New Roman |     | Avvoka tester | ~                     | 8 🗉 ★                       |
| Dependent lists   |   | • Calibri       |     | Avvoka tester | ~                     | 8 8 *                       |
| Attribute library |   | A font          |     | Avvoka tester | ~                     |                             |
| Operation library |   | • Aj            |     | Avvoka tester | ~                     | 8 • *                       |
| Clause library    |   | Calibri2        |     | Avvoka tester | ~                     |                             |
| Custom fonts      |   |                 |     |               |                       |                             |

### 11.8 Modelos de email

11.8.1 Os usuários podem personalizar o e-mail que outros usuários recebem quando um documento no Avvoka é enviado a eles. Vá para Modelos de e-mail e selecione "+ Modelo de e-mail" para criar o e-mail personalizado.

| AVVOKA            |                         |                      | Create Templates My documents | s 🕕   ሷ |
|-------------------|-------------------------|----------------------|-------------------------------|---------|
| Active            | Search by name Q        | + Email template     |                               |         |
| Archived          |                         |                      |                               |         |
| Settings 🗸 🗸      | 🤹 Profile               | Name Name            | Active                        | Actions |
|                   | Avvoka tester (ID: 251) | First email template | ×                             |         |
| Headers & footers |                         |                      |                               |         |
| Lists             |                         |                      |                               |         |
| Dependent lists   |                         |                      |                               |         |
| Attribute library |                         |                      |                               |         |
| Operation library |                         |                      |                               |         |
| Clause library    |                         |                      |                               |         |
| Custom fonts      |                         |                      |                               |         |
| Email templates   |                         |                      |                               |         |
|                   |                         |                      |                               |         |

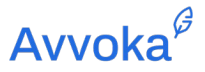

11.8.2 Insira um nome para o modelo de email e edite o conteúdo em "Compose". Quando terminar, clique em "Create Email Template" conforme mostrado abaixo.

| Subject                | Avvoka test e-mail                                                                                                    |
|------------------------|----------------------------------------------------------------------------------------------------|
|                        | Home Insert Automation                                                                                                    |
|                        | $\sim$ $\sim$ $=$ $ \mathbb{F} $ $ \mathbb{F}_x $ $\Sigma$ $=$ $\mathscr{I}$ $\mathscr{I}$ $:+$ $f_x$ $\approx$ $\subseteq$ $\boxtimes$ |
| Dear <mark>Reci</mark> | pient.                                                                                                    |
| Your Avvo              | ika draft contract is now ready!                                                                                                    |
| Kind regar             | rds,                                                                                                    |
| Avvoka Te              | am an an an an an an an an an an an an an                                                                                               |
|                        |                                                                                                    |

11.8.3 Para aplicar o modelo de email salvo, vá para o modelo de sua escolha e em Configurações do modelo, clique em "Avançado". Selecione o modelo de email relevante conforme mostrado na imagem abaixo. Clique em "Save" para salvar as alterações feitas no modelo. Agora, todos os destinatários dos documentos gerados a partir deste modelo receberão o e-mail relevante.

| ≡          | Employment Agreement                                                         | ſ | ± | Save | Create |
|------------|------------------------------------------------------------------------------|---|---|------|--------|
| ()         |                                                                              |   |   |      |        |
| - <u>a</u> | Document management settings Automatic document name                         |   |   |      |        |
| E          |                                                                              |   |   |      |        |
| Ē          | The title of the generated document<br>Generated document folder             |   |   |      |        |
| Σ          | · · · · · ·                                                                  |   |   |      |        |
| **         | The folder the generated document is located Completed document folder       |   |   |      |        |
| ÷          | The folder the completed document is located                                 |   |   |      |        |
| ►II        | Email template                                                               |   |   |      |        |
| l<br>L     | First email template  Custom email to counterparties on sending the document |   |   |      |        |
|            | Document format settings                                                     |   |   |      |        |

### 12 12. Biblioteca de Cláusulas

12.1.1 A biblioteca de cláusulas é uma forma de gerenciar suas cláusulas padrão em modelos. É essencialmente um repositório para suas cláusulas comumente usadas. Você pode agrupar as variantes da cláusula (ou "tipos") e também atualizar a mesma cláusula em múltiplos modelos rapidamente.

#### 12.2 Criação de um agrupamento de Cláusulas

12.2.1 Você pode acessar a biblioteca de cláusulas na aba "Modelos", navegando até "Configurações" e depois "Biblioteca de Cláusulas"

| Active            |   | Search Q Zedit + 🖬 🖿 |         |                | Results per page: 20 |                | Results in total: 95 |
|-------------------|---|----------------------|---------|----------------|----------------------|----------------|----------------------|
| Archived          |   | ✓                    | Version | 🖺 Туре         | Profile              | ③ Date created | ① Date updated ▲     |
| Folders           | ~ |                      | 1.      |                |                      | 08 Dec 2020    | 18 Dec 2020          |
| Settings          | ^ |                      |         |                |                      | 18 Dec 2020    | 18 Dec 2020          |
| Headers & footers |   |                      |         | -              |                      | 17 Dec 2020    | 17 Dec 2020          |
| Lists             |   |                      | 320     | 5 <sup>-</sup> |                      | 09 Dec 2020    | 09 Dec 2020          |
| Dependent lists   |   |                      |         |                |                      | 29 Oct 2020    | 03 Nov 2020          |
| Attribute library |   |                      | 12      | 12             |                      | 02 Nov 2020    | 02 Nov 2020          |
| Operation library |   |                      | 1211    |                |                      | 30 Sep 2020    | 30 Sep 2020          |
| Clause library    |   |                      |         |                |                      | 16 Sep 2020    | 16 Sep 2020          |
| Custom fonts      | _ |                      |         |                |                      | 15 Sep 2020    | 16 Sep 2020          |
| Email templates   |   |                      |         |                |                      | 14 Sep 2020    | 14 Sep 2020          |
|                   |   |                      |         |                |                      | 08 Sep 2020    | 08 Sep 2020          |
|                   |   |                      |         |                |                      |                |                      |

| Active            |   | Search | ۹ +          | <b>±</b> |                  |               |              |           | Results per page | e: 20   40   60 | Results in total: 7 |
|-------------------|---|--------|--------------|----------|------------------|---------------|--------------|-----------|------------------|-----------------|---------------------|
| Archived          |   | Name   | Last version | Variants | Number of usages | Profile       | Organisation | Added by  | Date updated     | Date created    | Actions             |
| Settings          | ~ |        | 1            | 1        | 0                | Avvoka tester | Avvoka       | Test User | 18 Dec 15:04     | 18 Dec 15:04    | / 1                 |
|                   |   |        | 1            | 4        | 5                | Avvoka tester | Avvoka       | Test User | 21 Jul 04:08     | 21 Jul 04:08    | /                   |
| Harden & Caster   |   |        | 1            | 3        | 0                | Avvoka tester | Avvoka       | Test User | 13 Jul 20:38     | 25 Jun 11:00    | /                   |
| Headers & tooters |   |        | 2            | 4        | 0                | Avvoka tester | Avvoka       | Test User | 13 Jul 20:38     | 09 Jun 18:04    | / 1                 |
| Lists             |   |        | 2            | 1        | 0                | Avvoka tester | Avvoka       | Test User | 13 Jul 20:38     | 22 Apr 13:40    | / 1                 |
|                   |   |        | 1            | 2        | 0                | Avvoka tester | Avvoka       | Test User | 13 Jul 20:38     | 25 Mar 16:14    | / 1                 |
| Dependent lists   |   |        | 2            | 1        | 0                | Avvoka tester | Avvoka       | Test User | 13 Jul 20:38     | 07 Oct 17:18    | / 1                 |

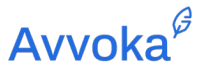

- 12.2.3 Cada cláusula da biblioteca é armazenada em grupos. Um grupo pode ser "Cláusulas da Lei Aplicável", enquanto as variantes representariam jurisdições diferentes, como "Canadá", "Inglaterra" e "Itália".".
- 12.2.4 Primeiro, você será solicitado a nomear o agrupamento de cláusulas novamente, isso pode ser algo como "Cláusulas da Lei Aplicável" ou "Cláusulas de Proteção de Dados". Você também pode selecionar o Perfil e a Organização em que ele se sentará.

| Active            |   |              |                      |   |
|-------------------|---|--------------|----------------------|---|
| Archived          |   | Add a n      | ew custom clause     |   |
| Settings          | ~ | Name         | Governing Law Clause |   |
| Headers & footers |   | Profile      | Avvoka tester        | ~ |
| Lists             |   | Organisation | Avvoka               | ~ |
| Dependent lists   |   | Create Clau  | se Back              |   |

12.2.5 Em seguida, você cria a primeira chave e variante do grupo. O nome da chave é importante, pois isso será acionado independentemente da cláusula ser incluída ou não.

| Active<br>Archived<br>Settings | Clause: Governing Law Clause     Save variant     Update as new version     Show previous versions       Variant: default     Save variant     Variant: default     Save variant |
|--------------------------------|----------------------------------------------------------------------------------------------------|
|                                | Key England                                                                                                    |
| Headers & footers              | Home Insert Automation                                                                                                    |
| Lists<br>Dependent lists       | Normal text - Arial - 14 - B U I X <sub>2</sub> X <sup>2</sup> ≣ Ξ Ξ ≡ 1Ξ Ξ Ξ ⊨ Ξ Ξ Ω                                                                                            |
| Attribute library              | default content                                                                                                    |
| Operation library              | Place cursor in the editor to show<br>available formats                                                                                                    |

#### 12.3 Salvando o Grupo de Cláusulas

- 12.3.1 Você pode escolher "Salvar Variante" ou "Atualizar como Nova Versão".
- 12.3.2 Salvar Variante: Isto é essencialmente um soft save. As versões existentes da cláusula e todas as variantes serão atualizadas. Todos os modelos conectados que usam o agrupamento de cláusulas herdarão o novo idioma.

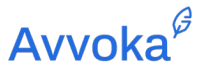

12.3.3 Atualizar como Nova Versão: Isso solicitará que você selecione quais modelos usarão a versão mais recente da cláusula. Você pode optar por omitir variantes do grupo de modo que não façam parte do novo agrupamento de cláusulas.

#### 12.4 Inserindo o Agrupamento de Cláusulas em um Modelo

12.4.1 Você pode inserir cláusulas da biblioteca de cláusulas selecionando o ícone da biblioteca de cláusulas.

| Avvoka | β                                                                                                    |
|--------|----------------------------------------------------------------------------------------------------|
| ≡      | Employment Contract                                                                                                    |
| í      | Home Insert Styles Automation                                                                                                    |
| 8      | $\sim$ $\sim$ $\boxdot$ $\parallel$ $\parallel$ $\parallel$ $\square$ $\Sigma$ $\square$ $\neq$ $f_x$ $\bowtie$ $\square$ $\square$ |
| ₽      | Insert clause from library                                                                                                    |
| Ē      | DRAFT                                                                                                    |
| Σ      |                                                                                                    |

- 12.4.2 Você pode inserir uma variante individual ou um agrupamento de cláusulas inteiro. Por exemplo, se o Modelo for aplicável apenas para contratos italianos, você pode inserir apenas a cláusula da Lei Aplicável italiana diretamente.
- 12.4.3 Alternativamente, você pode inserir um grupo inteiro de cláusulas que são alteradas dinamicamente dependendo das respostas do usuário a uma pergunta associada. Grupos de cláusulas serão denotados por uma linha azul.
- 12.4.4 Se você inserir um grupo de cláusulas, você deverá selecionar de qual atributo ele depende. A resposta dada à pergunta associada a este atributo no questionário irá então acionar qual variante do agrupamento de cláusulas vai ser inserida no modelo

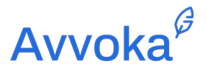

12.4.5 Você pode, por exemplo, ter um marcador de posição anterior chamado "Jurisdição", onde eles selecionam "Canadá", e temos uma variante do agrupamento de cláusulas inserido chamada "Canadá", então a variante da cláusula associada será inserida.

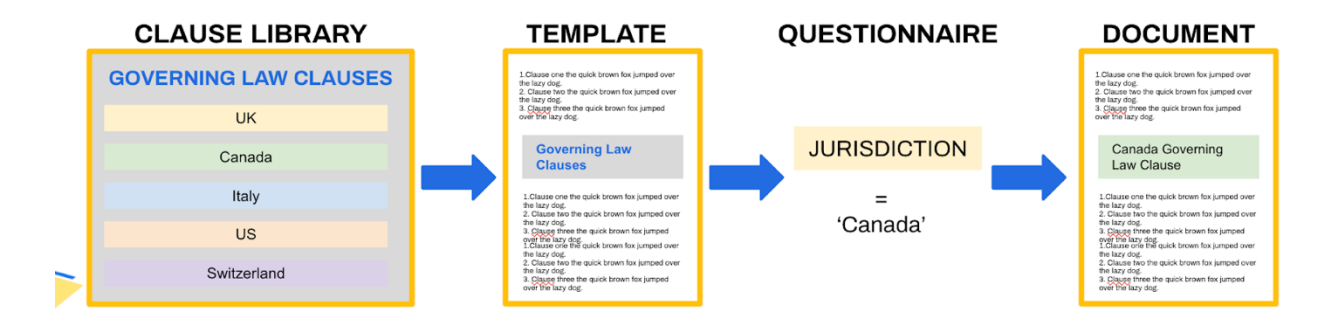

12.4.6 Sugere-se que você forneça aos usuários uma lista de opções para escolher (por exemplo, com uma pergunta de Seleção), pois a resposta e o nome da chave devem corresponder exatamente para que ela seja inserida.

### 13 13. Teste e Manutenção de um Modelo

#### 13.1 Diagnóstico

- 13.1.1 A ferramenta de diagnóstico do Avvoka permite aos usuários realizar uma "verificação de integridade" da automação. Isso pode ser acessado na aba "Diagnóstico" localizada na seção Modelagem. O sistema realizará verificações em erros comumente cometidos, como:
  - 1. atributos duplicados causados por letras maiúsculas incorretas,,
  - 2. condições duplicadas causadas por letras maiúsculas incorretas,
  - 3. E listas do Excel adicionadas erroneamente que não existem no Perfil.

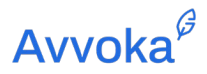

| VVOR     | ه <sup>و</sup>     |                      |                                               |                                               |                                          | Create Templates My o | iocuments |   |
|----------|--------------------|----------------------|-----------------------------------------------|-----------------------------------------------|------------------------------------------|-----------------------|-----------|---|
| =        | Employment Agreeme | ent                  |                                               |                                               |                                          |                       | Ū         | Ľ |
| i        |                    |                      | Scan settings<br>Choose from the available ca | tegories to evaluate the health of the ten    | nplate                                   |                       |           |   |
| 0        |                    |                      | Condition logic                               |                                               |                                          |                       |           |   |
| 3        |                    |                      | Scan for logic errors wit                     | hin condition criteria and groups             |                                          |                       |           |   |
|          |                    |                      | Nested condition logic                        |                                               |                                          |                       |           |   |
| Ē        |                    |                      | Scan for logic errors wit                     | hin a nested condition, relative to its par   | rent                                     |                       |           |   |
| Σ        |                    |                      | Placeholder formating                         | the star of a local state from a state        |                                          |                       |           |   |
| t.       |                    |                      | Visibility conditions                         | plication of placeholder formatting           |                                          |                       |           |   |
| 8        |                    |                      | Scan for errors in the ap                     | pplication of visibility conditions in the qu | uestionnaire                             |                       |           |   |
| ÷        |                    |                      | Question type                                 |                                               |                                          |                       |           |   |
| 1        |                    |                      | Scan for errors in the us                     | se of question types in the questionnaire,    | , relative to attributes in the template |                       |           |   |
| <u>C</u> |                    |                      | Scan                                          |                                               |                                          |                       |           |   |
| a,       | г                  |                      |                                               |                                               |                                          |                       |           | 1 |
|          |                    | Error type           | Attribute name                                | Usage in template                             | Question type                            | Error count 0         |           |   |
|          |                    |                      | Co                                            | ongratulations, you have no errors in         | n this template                          |                       |           |   |
|          | [                  | Error type           | Attribute name                                | Usage in template                             | Question type                            | Suggestion count 7    |           | 1 |
|          |                    | Visibility Condition | EMPLOYEE POSITION                             | placeholder                                   | Select                                   | ĩ                     | ~         |   |
|          |                    |                      |                                               |                                               |                                          | -                     |           |   |
|          |                    | Visibility Condition | COMPLIANCE TO PART 1 OF PE                    | condition                                     | Radio buttons                            | •                     | ~         | L |

- 13.1.2 O sistema permite que você faça a análise da lógica de condição, lógica de condição aninhada, formatação do marcador de posição, condições de visibilidade e tipo de pergunta. Depois de analisado, os erros serão exibidos na barra vermelha ou as recomendações serão exibidas na barra azul claro.
- 13.1.3 Você também notará as sugestões que aparecem. Essas sugestões ajudarão a melhorar a lógica do seu questionário com condições de visibilidade ou outras sugestões baseadas em sua automação. Se você optar por aplicar a sugestão, seu questionário será atualizado automaticamente.

#### 13.2 Demonstração ao Vivo

13.2.1 O Avvoka tem um recurso de "Demonstração ao Vivo" que permite aos usuários enxergar a lógica condicional em um modelo e ver como o documento será preenchido ao responder

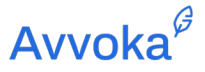

as perguntas do questionário. Esses recursos podem ser acessados clicando em "Demonstração ao Vivo" nas configurações do Modelo.

13.2.2 Como a imagem demonstra, clicando no campo "Exibir lógica de condição" dentro de "Demonstração ao vivo" você terá uma visão detalhada da lógica condicional do modelo. Em outras palavras, você pode ver sob quais condições certas cláusulas entram ou saem do documento. Por exemplo, na segunda imagem, podemos ver que a Cláusula 1 entrará no documento se "Produto = Sapatos"

| AVVOKA |                                                                  | Create Templates My documents 🚹   🋕 3355 Test Use                                                                                                    |
|--------|------------------------------------------------------------------|----------------------------------------------------------------------------------------------------|
| = 6    | ) NDA                                                            | 🗇 🖬 🛣 Save 🕅                                                                                                    |
| 0      | Discloser Recipient                                              | 호 5                                                                                                    |
| 8      | Select from saved answers 👻 😭                                    | Show condition logic D                                                                                                    |
| E<br>E | Please specify the counterparty type                             | This Agreement is made between:                                                                                                    |
| Σ      | - select from options -                                          | Discloser Pic, London, SW1 1DE, with company number 08493276 ("Discloser"), and     Discloser Limited, London, SW1 1DE, with company number 0922984 ("Discloser"), and     Jord Devendent" The Contendent of London ("Discloser"), and       |
| +\$*   | Where was the company Incorporated?                              | 4), of, with company number [thereinafter 'the Company'),<br>referred to in this Agreement as the 'Parties' and severally as the 'Party'.                                                                                                    |
|        | - select from options •                                          | Background 1) The Parties intend to enter into discussions which will involve the exchange of Confidential Information. 7) The Parties have annual to exceeduate the the Assessment in economic line with the declargement on a Confidential |
| 0      | Please select the relevant Governing Law - select from options - | <ul> <li>2) The makes more agreed to compry war as suprement in connection with the disclosure and use of combernal<br/>Information</li> <li>Definitions</li> </ul>                                                                          |
| 4      |                                                                  | 1.1 The definitions in this clause apply in this Agreement:                                                                                                    |

- 13.2.3 Além disso, na área "Live Demo", os usuários também podem ver como o documento será preenchido quando determinadas perguntas forem respondidas. Isso pode funcionar junto com o "recurso lógico de condição de exibição" ou de forma independente.
- 13.2.4 Como a segunda imagem demonstra, esse recurso permite que você veja o questionário e o documento lado a lado. Os campos que são ativados pela resposta a uma pergunta aparecerão em verde, enquanto os que não são permanecerão em cinza. Os Marcadores de Posição preenchidos por respostas aparecerão em amarelo.

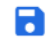

Document version: 1.08 October 2021

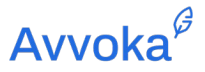

13.2.6 Se um usuário deseja reutilizar sua lista anterior de respostas, ele simplesmente precisa clicar no botão "Selecionar das respostas salvas" e selecionar a lista de respostas salvas anteriormente que deseja usar.

| A                                               | 🗋 💽 🏦 Save                                                                                                    |  |  |  |  |  |  |  |
|-------------------------------------------------|----------------------------------------------------------------------------------------------------|--|--|--|--|--|--|--|
| Discloser Recipient                             |                                                                                                    |  |  |  |  |  |  |  |
| Select from saved answers 👻 🏹                   | S PDF                                                                                                    |  |  |  |  |  |  |  |
| Search.                                         | DOCX                                                                                                    |  |  |  |  |  |  |  |
| y type                                          | This Agreement is made between:                                                                                                    |  |  |  |  |  |  |  |
| NDA test                                        | Discloser Pic, London, SW1 1DE, with company number 08493276 ("Discloser"), and                                                                                                    |  |  |  |  |  |  |  |
|                                                 | <ol> <li>Discloser Limited, London, SW1 1DE, with company number 09229684 ("Discloser"), and</li> </ol>                                                                                                    |  |  |  |  |  |  |  |
| Unnamed                                         | 3) , of (hereinafter "the Counterparty"), Incorporated in United Kingdom                                                                                                    |  |  |  |  |  |  |  |
| Please provide the company's name               | <ol> <li>Supplier Ltd, of 123 High Street, with company number 987854321 (hereinafter "the Company").</li> </ol>                                                                                                    |  |  |  |  |  |  |  |
|                                                 | referred to in this Agreement as the "Parties" and severally as the "Party".                                                                                                    |  |  |  |  |  |  |  |
| Supplier Ltd                                    | Background                                                                                                    |  |  |  |  |  |  |  |
|                                                 | <ol> <li>The Parties intend to enter into discussions which will involve the exchange of Confidential Information.</li> </ol>                                                                                                    |  |  |  |  |  |  |  |
| Please provide the company's registered number  | <ol> <li>The Parties have agreed to comply with this Agreement in connection with the disclosure and use of Confidential<br/>Information.</li> </ol>                                                                                                    |  |  |  |  |  |  |  |
| 007654221                                       | 1 Definitions                                                                                                    |  |  |  |  |  |  |  |
|                                                 | 1.1 The definitions in this clause apply in this Agreement:                                                                                                    |  |  |  |  |  |  |  |
|                                                 | "Confidential Information" means all confidential information (whether oral, written or otherwise recorded) provided in                                                                                                    |  |  |  |  |  |  |  |
| riease provide the company's registered address | connection with the Purpose disclosed by one Party to the other Party (whether directly or indirectly), including any such                                                                                                    |  |  |  |  |  |  |  |
| 123 High Street                                 | information provided before the date of this Agreement, and shall include:<br>(a) the business, affairs, customers, cleants, suppliers or plans, intentions, or market opportunities of the<br>disclosing Party or of any of the member of the disclosing Party's group; |  |  |  |  |  |  |  |
|                                                 |                                                                                                    |  |  |  |  |  |  |  |

13.2.7 Para permitir que essas respostas preencham os rascunhos da guia "Criar", basta marcar o conjunto de respostas com uma estrela.

| Select from saved a | nswers 🔻 |
|---------------------|----------|
| Search              |          |
| Test                | ☆∎       |

### 13.3 Observações do Modelo

13.3.1 Permite que os usuários do Avvoka façam anotações individuais em um modelo. As observações podem incluir as alterações feitas por cada usuário no modelo (se forem feitas por vários usuários) e outras informações úteis que o usuário deseja destacar no modelo.

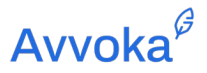

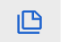

13.3.3 Para editar uma nota, os usuários podem clicar no ícone de lápis à direita da nota para atualizá-la sem ter que criar uma nova nota e excluir a anterior.

| AVVOK       | A                                                                                                    | Create | Templates | My documents | il.     | 1 4      | 3355 |
|-------------|----------------------------------------------------------------------------------------------------|--------|-----------|--------------|---------|----------|------|
| =           | NDA                                                                                                    |        |           | Ō            |         | ±        | Save |
| ()<br>21    | Test User 15.31, 16 December 2020<br>Clause 14.5 is subject to client's entity type. Remove clause if client is a partnership. |        |           |              | Edit y  | our<br>e |      |
| 5<br>5      | Type your note here                                                                                                    |        |           |              |         |          |      |
| *           |                                                                                                    |        |           | C            | reate n | ote      |      |
| ।<br>।<br>। |                                                                                                    |        |           |              |         |          |      |
|             |                                                                                                    |        |           |              |         |          |      |

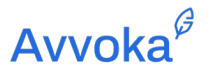

## 14 14. Tornando um Modelo Acessível a Outros Usuários.

14.1.1 Uma vez que um Modelo foi automatizado, se você deseja que outros usuários no Perfil tenham acesso a ele, você deve garantir que o Modelo não seja reservado naquele Perfil. Isso é feito acessando a seção "Detalhes do modelo" na barra lateral esquerda. Em seguida, remova a marca da caixa "Privado" (e clique em "Salvar").

| AVVOK | A               |                                                                                                    | Create | Templates | My documents | 16 | 14 | 3355 | Te |
|-------|-----------------|----------------------------------------------------------------------------------------------------|--------|-----------|--------------|----|----|------|----|
| Ξ     | E template name |                                                                                                    |        |           | ē            |    | ±  | Save |    |
| 0     |                 |                                                                                                    |        |           |              |    |    |      |    |
| 0     |                 | Template Details                                                                                                    |        |           |              |    |    |      |    |
| ₽     |                 | Name                                                                                                    |        |           |              |    |    |      |    |
| Ē     |                 | The name that will be displayed in your template list                                                                  |        |           |              |    |    |      |    |
| Σ     |                 | Version                                                                                                    |        |           |              |    |    |      |    |
| ***   |                 | The name that will be displayed in your template list                                                                  |        |           |              |    |    |      |    |
| •     |                 | Folder                                                                                                    |        |           |              |    |    |      |    |
| ►II   |                 | No Folder selected  V Optional: If you don't select a folder, the template will be shown in your general template list |        |           |              |    |    |      |    |
| C     |                 | Draft                                                                                                    |        |           |              |    |    |      |    |
| 2     |                 | Add 'Draft' to documents generated from this template                                                                  |        |           |              |    |    |      |    |
|       |                 | Private templates will only be visible to you                                                                          |        |           |              |    |    |      |    |
|       |                 |                                                                                                    |        |           |              |    |    |      |    |

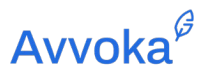

# 15 15. Criação de pastas de modelo

| ÷ |          |  |
|---|----------|--|
|   | Add user |  |
|   |          |  |

| Αννοκα   |   |                       |            | Create Template      | s My document   |
|----------|---|-----------------------|------------|----------------------|-----------------|
| Active   |   | Search Q. Zedit + 🗈 🖿 |            | Results per page: 20 |                 |
| Archived |   | ✓                     | Version    | 🖺 Туре               | () Date created |
| Folders  | ~ | Terms of Business     | April 2020 | Complete template    | 14 Dec 2020     |
| Settings | ~ |                       | 22         |                      |                 |

#### Edit folder

| Settings      |            | Template list | Update Folder |
|---------------|------------|---------------|---------------|
| Name          | New folder |               |               |
| Parent folder |            | ~             |               |
| Profile       | In House   | ~             |               |
| Heere         |            |               |               |

| Manage users 👻        |               |   |                 |   | Add user |
|-----------------------|---------------|---|-----------------|---|----------|
| Email                 | Folder rights |   | Template rights |   | Actions  |
| in-house@avvoka.com * | Manage        | ~ | View            | ~ | ٥        |
| info@avvoka.com *     | View          | ~ | View            | - | 8        |

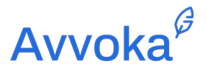

### 16 16 Gerando um Documento a partir de um Modelo.

#### 16.1 Preenchendo o questionário

- 16.1.1 Na guia "Criar", selecione o modelo que deseja rascunhar do banco de modelos e clique em "Criar documento (s)". Você será convidado a preencher o questionário que é usado para preencher e montar o contrato.
- 16.1.2 Quando estiver satisfeito com suas respostas, clique em "Concluído". Você pode visualizar o documento a qualquer momento clicando no botão "Visualizar documento" na parte superior do questionário.

| Αννοκα               |   |      |          |           |              |      |                  |       | _       |          |         |        |             |        | Create | Те  | mplate | s My documents   |  |
|----------------------|---|------|----------|-----------|--------------|------|------------------|-------|---------|----------|---------|--------|-------------|--------|--------|-----|--------|------------------|--|
| Folders              |   | ~    | Sear     | ch        |              | Q    | 🖍 Create documer | nt(s) | £       | <u>+</u> |         |        |             |        |        |     |        |                  |  |
| Settings             |   | ~    |          | Name      |              | l    |                  | L     | ocation |          | Version |        | Folder      | Date c | reated |     | L      | ast update       |  |
|                      |   |      |          |           | Employmen    | t Co | ontract Template |       |         |          | 1       |        | N/A         | 03 May | 2021   |     |        |                  |  |
|                      |   |      |          |           |              |      |                  |       |         |          |         |        |             |        |        |     |        |                  |  |
|                      |   |      |          |           |              |      |                  |       |         |          |         |        |             |        |        |     |        |                  |  |
| Αννοκα               |   |      |          |           |              |      |                  |       |         |          |         | Create | e Templates | My doc | uments | 11. | Ļ      | Avvoka Limited 👻 |  |
| ≡                    |   | 🖹 En | nploymer | nt Agreer | nent         |      |                  |       |         |          |         |        |             |        |        |     |        |                  |  |
| 🐣 Parties            | ~ |      |          |           | Party A      |      |                  |       |         |          |         |        |             |        |        |     | =      |                  |  |
| Status               | ~ |      |          |           | Name of e    | mplo | oyee:            |       |         |          |         |        |             |        |        |     |        |                  |  |
| C Versions           | ~ |      |          |           |              |      |                  |       |         |          |         |        |             |        |        |     | //     |                  |  |
| i≡ Activity          | ~ |      |          |           | Name of e    | mple | wer-             |       |         |          |         |        |             |        |        |     |        |                  |  |
| G Attachments        | ~ |      |          |           |              | mpic |                  |       |         |          |         |        |             |        |        |     |        |                  |  |
| (i) Document details | ~ |      |          |           |              |      |                  |       |         |          |         |        |             |        |        |     |        |                  |  |
|                      |   |      |          |           | Is there a l | Prob | ationary Period? |       |         |          |         |        |             |        |        |     |        |                  |  |
|                      |   |      |          |           | U Tes C      | NO   | Keset            |       |         |          |         |        |             |        |        |     |        |                  |  |

#### 16.2 Criação de um conjunto de documentos

16.2.1 O Avvoka também permite que os usuários compartilhem atributos entre vários modelos. Por exemplo, você pode usar o atributo "Nome da empresa" em vários modelos. Isso

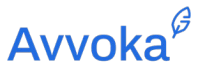

economiza tempo ao gerar um conjunto de documentos, pois você não terá que responder a perguntas repetidas duas vezes.

- 16.2.2 É importante observar que os nomes dos atributos devem ser idênticos nos modelos para que o sistema agrupe os atributos corretamente.
- 16.2.3 Para começar, faça modelos com atributos consistentes. Em seguida, basta selecionar os modelos relevantes para os quais deseja gerar documentos e clicar em "Criar documento (s)".

| Αννοκα   |   |        |         |                 |            |        | Create | Templates | My documents |
|----------|---|--------|---------|-----------------|------------|--------|--------|-----------|--------------|
| Folders  | ~ | Search | Q 🖍 Cre | ate document(s) | <u>±</u> ± |        |        |           |              |
| Settings | ~ | Name   |         | Location        | Version    | Folder |        |           | Date created |
|          |   |        |         |                 |            |        |        |           | 06 May 2021  |
|          |   |        |         |                 |            |        |        |           | 30 Apr 2021  |
|          |   |        |         |                 |            |        |        |           | 15 Apr 2021  |
|          |   |        |         |                 |            |        |        |           | 13 Apr 2021  |
|          |   |        |         |                 |            |        |        |           | 12 Apr 2021  |
|          |   |        |         |                 |            |        |        |           | 09 Apr 2021  |
|          |   |        |         |                 |            |        |        |           | 09 Apr 2021  |

16.2.4 Quando o questionário for carregado, você verá que todas as questões que possuem atributos consistentes não serão feitas duas vezes. Os atributos exclusivos de um determinado documento aparecerão na próxima página do questionário, que pode ser acessada clicando no botão "Salvar e Continuar".

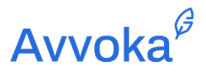

| Will the Company provide additional payments to make up employee's pay to their contractual salary for their sick leave?                 |
|----------------------------------------------------------------------------------------------------|
| Will additional payments be made for employee's absence due to surgery, non-medical reasons or injuries through recreational activities? |
| Will a company car be provided?<br>O Yes O No Reset                                                                                      |
| Will the employee be entitled to garden leave upon termination of employment?                                                            |
| Please provide the position that handles disciplinary and grievance procedures.                                                          |
| Would you like to add restrictive covenants to the contract?                                                                             |
| Previde your contract name                                                                                                    |
| Format. ** Save and continue                                                                                                    |

16.2.5 Depois de preencher o questionário, os documentos serão carregados. Você pode acessar os documentos vinculados clicando na "guia de documentos relacionados na "Barra Lateral".

| Avvoka <sup>Ø</sup>                       |   |
|-------------------------------------------|---|
| ≡                                         |   |
| Parties                                   | ~ |
| Status                                    | ~ |
| C Versions                                | ~ |
| i≡ Activity                               | ~ |
| Related documents     Employment Contract | ^ |
| G Attachments                             | ~ |
| i Document details                        | ~ |

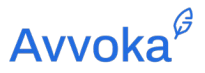

#### 16.3 Gerar em massa a partir do Excel

16.3.1 Os usuários do Avvoka também podem gerar documentos em massa a partir do Excel. Os usuários podem baixar questionários na forma de planilhas do Excel e reenviar essas planilhas após as perguntas serem respondidas no arquivo do Excel.

<u>+</u>

16.3.3 Através dessa caixa suspensa, você pode especificar se deseja ou não incluir as perguntas, quaisquer dados relevantes e pode solicitar que a lista seja em linhas.

| Αννοκα   |   |                                        |                    |      |                                                                  | Create |
|----------|---|----------------------------------------|--------------------|------|------------------------------------------------------------------|--------|
| Folders  | ~ | Search Q,                              | Create document(s) | ±    | <u>*</u>                                                         |        |
| Settings | ~ | <ul> <li>Name</li> <li>Name</li> </ul> | Location           | Vers | Download Selection Include questions List in rows Download Excel |        |
|          |   | Insertion Order                        |                    |      | N/A                                                              |        |
|          |   |                                        |                    |      | N/A                                                              |        |

16.3.4 Depois de selecionar "Baixar Excel", o sistema gerará uma planilha de Excel como esta:

| E           | G ⊷ * ೮ =                                                                                                    |                                                  | 🗿 avvo    | ka_2421_yo | ur_name              |                    |               |                        |             |   |               |        | Q- Search              | Sheet          | 2+      |
|-------------|----------------------------------------------------------------------------------------------------|--------------------------------------------------|-----------|------------|----------------------|--------------------|---------------|------------------------|-------------|---|---------------|--------|------------------------|----------------|---------|
|             | no lasset Dana Lausut Farmulas Data Daulau Mau                                                                                                    |                                                  |           |            |                      |                    |               |                        |             |   |               |        |                        |                |         |
| Past        | me Insert Mage Layout Formulas Data Kevice View<br>• X Cott Arial • 11 • A • A • = = = ≫ • ⊕ Wrap Te<br>• Copy • B I U • • ▲ • ▲ • ⋿ Ξ = ● ● Formulas | tt General<br>Center - 🛃 - % ) % 🖨               |           | al Format  | Normal<br>Check Cell | Bad<br>Explanatory | Good<br>Input | Neutral<br>Linked Cell | Calculation | × | Insert Delete | Format | AutoSum Fill * Clear * | AZY.<br>Sort & | <u></u> |
| C62         |                                                                                                    | _                                                |           |            |                      |                    |               |                        |             |   |               |        |                        | 1100           |         |
| 1<br>2      | Questions -> A<br>What is the obligor's name?                                                                                                    | B<br>Document Name<br>Company Name               | С         | D          | E                    | F                  | G             | Н                      | 1           | J | к             | L      | М                      | N              | 0       |
| 3           | What is the obligor's company number?                                                                                                    | Company Number                                   |           |            |                      |                    |               |                        |             |   |               |        |                        |                |         |
| 4<br>5<br>6 | Select the obligor's role on the transaction<br>Where is the board meeting being held?<br>When is the board meeting being held?                       | Obligor Role<br>Meeting Location<br>Meeting Date |           |            |                      |                    |               |                        |             |   |               |        |                        |                |         |
| 7           | What time is the board meeting being held?                                                                                                    | Meeting Time                                     |           |            |                      |                    |               |                        |             |   |               |        |                        |                |         |
| 8           | Who is the chairman of the meeting?                                                                                                    | Chairman Name                                    |           |            |                      |                    |               |                        |             |   |               |        |                        |                |         |
| 9           | List the other directors that are attending the board meeting                                                                                         | Attendee Director                                |           |            |                      |                    |               |                        |             |   |               |        |                        |                |         |
| 10          | Describe the transaction purpose                                                                                                    | Transaction Purpose                              |           |            |                      |                    |               |                        |             |   |               |        |                        |                |         |
| 11          | Select a definition for the facilities document                                                                                                    | Facilities Definition                            |           |            |                      |                    |               |                        |             |   |               |        |                        |                |         |
| 12          | Please provide shortform description of the facility type (e.g. revolving credit fa                                                                   | Facility Type                                    |           |            |                      |                    |               |                        |             |   |               |        |                        |                |         |
| 13          | Who is the facility agent?                                                                                                    | Agent Name                                       |           |            |                      |                    |               |                        |             |   |               |        |                        |                |         |
| 14          | How are the transaction documents defined?                                                                                                    | Document Bundle Definition                       |           |            |                      |                    |               |                        |             |   |               |        |                        |                |         |
| 15          | Please provide a short description of the credit agreement                                                                                            | Credit Agreement Description                     | n         |            |                      |                    |               |                        |             |   |               |        |                        |                |         |
| 16          | Will there be an ICA?                                                                                                    | Intercreditor                                    |           |            |                      |                    |               |                        |             |   |               |        |                        |                |         |
| 17          | Please provide a short description of the intercreditor agreement                                                                                     | Intercreditor Agreement Des                      | scription |            |                      |                    |               |                        |             |   |               |        |                        |                |         |
| 18          | Does the credit agreement include an accordion?                                                                                                    | Accordion                                        |           |            |                      |                    |               |                        |             |   |               |        |                        |                |         |
| 19          | Is the obligor entering into the debenture?                                                                                                    | Debenture                                        |           |            |                      |                    |               |                        |             |   |               |        |                        |                |         |
| 20          | Please provide a definition of the debenture                                                                                                    | Debenture Description                            |           |            |                      |                    |               |                        |             |   |               |        |                        |                |         |
| 21          | Is the obligor entering into the security document?                                                                                                   | Security Document                                |           |            |                      |                    |               |                        |             |   |               |        |                        |                |         |
| 22          | Please provide a definition of the security document                                                                                                  | Security Document Descript                       | tion      |            |                      |                    |               |                        |             |   |               |        |                        |                |         |
| 23          | Is the Obligor entering into a share pledge?                                                                                                    | Share Security                                   |           |            |                      |                    |               |                        |             |   |               |        |                        |                |         |
| 24          | Please provide the name of the parent granting a pledge over the obligor's sha                                                                        | Parent Name                                      |           |            |                      |                    |               |                        |             |   |               |        |                        |                |         |
| 25          | Is the obligor entering into an account charge?                                                                                                    | Account Charge                                   |           |            |                      |                    |               |                        |             |   |               |        |                        |                |         |
| 26          | Is the obligor entering into an assignment agreement?                                                                                                 | Assignment Agreement                             |           |            |                      |                    |               |                        |             |   |               |        |                        |                |         |
| 27          |                                                                                                    | Borrower Counsel Name                            |           |            |                      |                    |               |                        |             |   |               |        |                        |                |         |
| 28          |                                                                                                    | Borrower Counsel Email                           |           |            |                      |                    |               |                        |             |   |               |        |                        |                |         |
| 29          |                                                                                                    | Lender Counsel Name                              |           |            |                      |                    |               |                        |             |   |               |        |                        |                |         |
| 30          |                                                                                                    | Lender Counsel Email                             |           |            |                      |                    |               |                        |             |   |               |        |                        |                |         |
| 0.4         |                                                                                                    |                                                  |           |            |                      |                    |               |                        |             |   |               |        |                        |                |         |

16.3.5 A coluna A corresponde às questões do questionário, enquanto a coluna B corresponde à automação do modelo que produziu aquele questionário. A coluna C em diante é onde os usuários devem inserir suas respostas às perguntas.

| 日 日 ち・び マ                                                                                                    | Excel Data                                                                           |                                                                    |                                                                |                                                                |
|----------------------------------------------------------------------------------------------------|--------------------------------------------------------------------------------------|--------------------------------------------------------------------|----------------------------------------------------------------|----------------------------------------------------------------|
| Home Insert Page Layout Formulas Data Review View                                                                                                    |                                                                                      |                                                                    |                                                                |                                                                |
| Note     Arial     11     A     A     Image: Arial     Image: Arial | General • Conditional Formati<br>• % • * * Conditional Formati<br>Formating as Table | Normal Bad Good Neutral Check Cell Exploratory Input Linked Cell   | Calculation<br>Note Insert Delete Format Calculation           | toSum * A * *<br>I * Z * *<br>ear * Sort &<br>Filter           |
| A37 + X V JX where is the new arcce removing the director power minimation going to be included                                                                                                    | B                                                                                    | C                                                                  | D                                                              | E                                                              |
| Questions ->     What is the obligor's name?                                                                                                    | Document Name<br>Company Name                                                        | Obligor A<br>Company A Limited                                     | Obligor B<br>Company B Limited                                 | Obligor C<br>Company C Limited                                 |
| What is the obligor's company number /     Select the obligor's role on the transaction     Describe the transaction purpose                                                                                                    | Obligor Role<br>Transaction Purpose                                                  | Borrowing and Guaranteeing and Securing<br>Mr Director             | Borrowing and Guaranteeing and Securing<br>Mr Director         | Borrowing and Guaranteeing a<br>Mr Director                    |
| Select a definition for the facilities document     What is the circulation date for the resolutions     Please provide a short description of the credit agreement                                                                                                    | Facilities Definition<br>Circulation Date<br>Credit Agreement Descri                 | Agent Bank<br>Senior Facilities Agreement<br>tid Banking Documents | Agent Bank<br>Senior Facilities Agreement<br>Banking Documents | Agent Bank<br>Senior Facilities Agreement<br>Banking Documents |
| 9 Will there be an ICA?<br>10 Please provide a short description of the intercreditor agreement                                                                                                    | Intercreditor<br>Intercreditor Agreement I                                           | 01-Jan-19<br>les this is a demo description                        | 01-Jan-19<br>this is a demo description                        | this is a demo description                                     |
| 11 How are the transaction documents defined? 12 Is the obligor entering into the debenture? 13 Please provide a definition of the debenture                                                                                                    | Document Bundle Definit<br>Debenture<br>Debenture Description                        | on Meeting<br>01-Jan-19<br>ordinary resolution                     | Meeting<br>01-Jan-19<br>ordinary resolution                    | ordinary resolution                                            |
| 14 Is the obligor entering into the security document?<br>15 Please provide a definition of the security document<br>16 Is the obligor entering into a share pledoe? Is the Obligor entering into a share pledo                                                                                                    | Security Document<br>Security Document Desc<br>e? Share Security                     | 01-Jan-19<br>ipt Part A of Schedule 2<br>Part A of Schedule 2      | 01-Jan-19<br>Part A of Schedule 2<br>Part A of Schedule 2      | Part A of Schedule 2<br>Part A of Schedule 2                   |

16.3.6 Acima, você pode ver como as respostas preenchidas na Coluna C são em relação ao Devedor A (que seria um exemplo de uma empresa celebrando os documentos relevantes). Este exemplo também demonstra como você pode incluir respostas para várias empresas simplesmente preenchendo mais colunas com as respostas relevantes. Se esta planilha

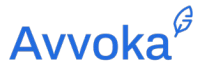

em particular fosse carregada, seriam gerados documentos para três Devedores Diferentes.

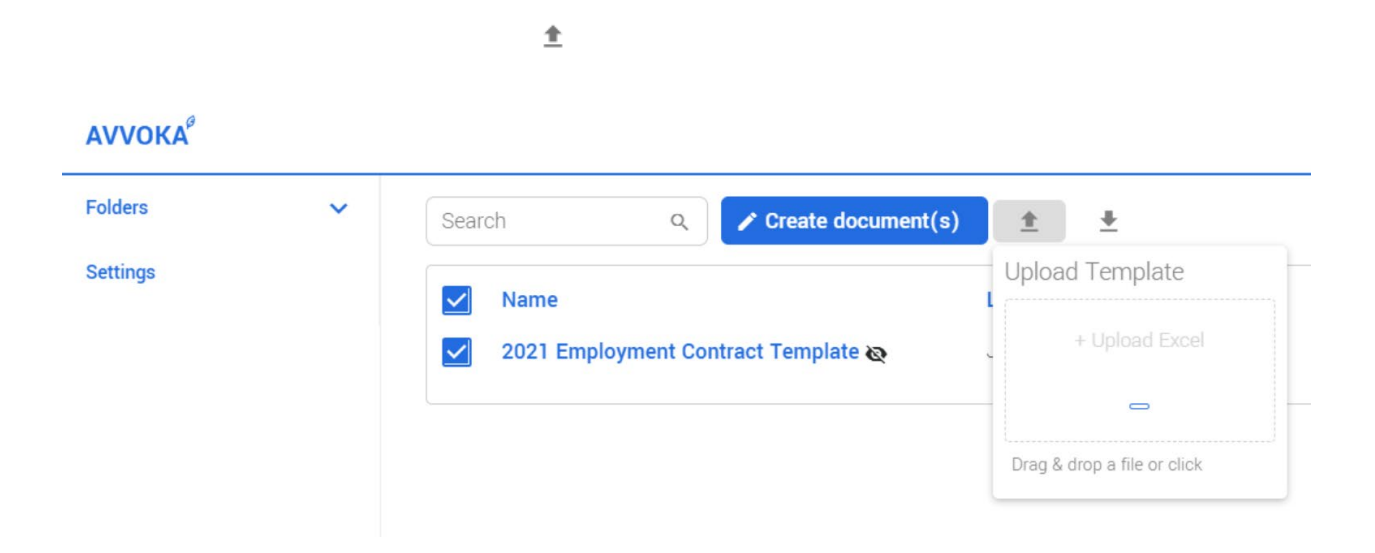

#### 16.4 Visualizando o documento

16.4.1 Após gerar um documento a partir de um questionário, você será levado à tela "Visualizar documento" (veja abaixo). Se você preferir editar o texto do documento antes de enviar a uma contraparte, basta digitar as alterações textuais que você deseja fazer antes de enviar. Você pode enviar o documento clicando no botão "Enviar documento". Em seguida, será solicitado que você digite um e-mail personalizado e o envie ao destinatário desejado, que é uma parte do documento. Você também pode alterar o documento a qualquer momento retornando ao questionário.

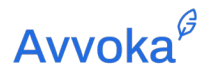

| Avvoka <sup>6</sup> |                                                              | Create Templates My documents 🖪   🗘 1264 In House 🗸  |
|---------------------|--------------------------------------------------------------|------------------------------------------------------|
| =                   | Questionnaire Employment Contract                            | 🛓 🗈 🖺 🎕 🔋 Send document Accept and sign              |
| Parties 🗸           | Home Insert Review Styles                                    |                                                      |
| Status              | Arial ▼ 11 ▼ B U I x, x <sup>2</sup> ■ ▼ E E E E E I I E E C |                                                      |
| C Versions          | DRAFT                                                        | Comments Track changes Formats                       |
| := Activity         |                                                              | All External Internal All mentions Tasks History 🗢 C |
| Related documents   |                                                              |                                                      |
| GD Attachments      | CONTRACT OF EMPLOYMENT                                       |                                                      |
|                     |                                                              |                                                      |
|                     | Participants                                                 |                                                      |
|                     |                                                              |                                                      |
|                     |                                                              |                                                      |
|                     |                                                              |                                                      |
|                     |                                                              |                                                      |
| Email mess          | ge settings                                                  |                                                      |
| Hint: Include a p   | sonalised message to the document's recipient(s) here:       |                                                      |
| Many thanks,        |                                                              |                                                      |
| In-House            |                                                              |                                                      |
|                     |                                                              |                                                      |
|                     |                                                              |                                                      |
|                     | _                                                            | le le le le le le le le le le le le le l             |

# 16.5 Compreendendo as funções do documento

16.5.1 No topo da tela "Visualizar documento", você verá as seguintes funções (da esquerda para a direita):

| Função           | Explicação                                                                                                    |
|------------------|----------------------------------------------------------------------------------------------------|
| Meu questionário | Retorna o usuário ao questionário, onde as alterações podem ser feitas<br>(e exibidas em acompanhar alterações) |
| Download         | Faz o download de um Docx ou PDF do documento                                                                   |
| Duplicar         | Cria uma cópia do documento                                                                                     |

| Crie um<br>documento<br>relacionado | Permite que o usuário crie outro documento, com base em um Modelo<br>diferente, mas quaisquer valores compartilhados do documento atual<br>serão transferidos para o novo documento Por exemplo, pegando os<br>valores de um Compromisso de Confidencialidade e copiando-os em um<br>Modelo de Folha de Termos |
|-------------------------------------|----------------------------------------------------------------------------------------------------|
| Ativar lembretes                    | Ativa lembretes por email de quaisquer ações pendentes para aquelas<br>que foram adicionadas ao documento. Estes são enviados<br>automaticamente a cada 3                                                                                                    |
| Enviar<br>Documento                 | Solicita ao usuário que adicione o endereço de e-mail da contraparte para a qual o documento é enviado                                                                                                    |
| Aceitar e Assinar                   | Encaminha o usuário através do processo de assinatura eletrônica para<br>documentos que possuem assinatura eletrônica habilitada na fase de<br>configurações do Modelo. O documento se tornará uma versão para<br>assinatura assim que todos os Representantes clicarem em "Prosseguir<br>para assinatura"     |

16.5.2 Todas essas funções também podem ser acessadas na aba "Meus documentos" na plataforma..

### 16.6 Adicionando usuários a um documento

16.6.1 No lado esquerdo da página "Ver documento", há uma seção que permite adicionar usuários ao documento.

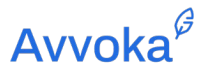

| Avvoka <sup>Ø</sup>      |   |                                                                            |
|--------------------------|---|----------------------------------------------------------------------------|
| =                        |   | Questionnaire Employment Contract                                          |
| Parties                  | ^ | Home Insert Review Styles                                                  |
| Employer                 |   | Arial ▼ 11 ▼ B U I X <sub>2</sub> X <sup>2</sup> ■ ▼ E Ξ Ξ Ξ I I Ξ Ξ ⊨ Ξ A |
| Employee<br>Manage users |   | DRAFT                                                                      |
| Status                   | ~ |                                                                            |
| C Versions               | ~ | CONTRACT OF EMPLOYMENT                                                     |
| i Activity               | ~ | DATED                                                                      |
| Related documents        | ~ | and                                                                        |
| G Attachments            | ~ | pagebreak                                                                  |
| Document details         | * | pagebreak                                                                  |
|                          |   | CONTRACT OF EMPLOYMENT                                                     |

16.6.2 Você pode adicionar usuários à sua própria Parte e à sua contraparte. Você pode adicionar usuários adicionais à sua própria Parte, adicionando um usuário do seu "lado". Você pode personalizar os direitos de assinar, editar, convidar e de controlador do novo usuário.

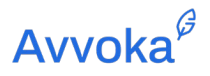

| Avvoka <sup>8</sup>                                                    |        |                                               |        |                                   |             | Create |
|------------------------------------------------------------------------|--------|-----------------------------------------------|--------|-----------------------------------|-------------|--------|
| =                                                                      |        |                                               |        | Employment Contract               |             |        |
| Parties Employer InHouse oo Manage users Employee Manage users  Status | ^<br>~ |                                               | Do     | In-House<br>Example User          | Edit rights | ]⊗     |
| C Versions                                                             | ~      | example.eman                                  | Do     | Example Oser                      | Edit rights | ⊗      |
| i≡ Activity                                                            | ~      | Sign rights<br>Sign                           | Invite | rights Party admin                | •           |        |
| Related documents                                                      | ~      | Edit rights                                   | Contr  | oller                             |             |        |
| G Attachments                                                          | ~      | Manages text editing                          | Mana   | ges sending and accepting changes |             |        |
| Document details                                                       | ~      | Send the user an accompanying email message V |        |                                   |             |        |

### 16.7 Adicionando comentários

- 16.7.1 Durante o curso de uma negociação no Avvoka, você pode adicionar comentários a certas seções do texto para destacá-los para sua equipe ou para a Contraparte. Você também pode escolher atribuir tarefas ou mencionar usuários específicos.
- 16.7.2 ocê pode fazer isso destacando o texto que deseja comentar. Em seguida, digite seu comentário na caixa do lado direito do documento. Pressione "comentar" quando terminar.

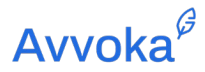

| Questionnaire Emplo | yment | Contract                                                                                                    | * | Đ | Ō | ۱.                  | <b>i</b>    | Send document                                             | Accept and sign                |
|---------------------|-------|----------------------------------------------------------------------------------------------------|---|---|---|---------------------|-------------|-----------------------------------------------------------|--------------------------------|
| Home Insert Revi    | ew S  | tyles                                                                                                    |   |   |   |                     |             |                                                           |                                |
| r a Arial 🕶 1       | 1 🔻   | B U I ×₂ ײ ∎ - ΕΞΞ≣ ¶, ¶ ⊡ ⊡ ⊫ ≈ α                                                                                                    |   |   |   |                     |             |                                                           | 8 ~ ×                          |
|                     |       | <li>notify the Company immediately of any change in circumstances relevant to your fitness and<br/>proprietary status;</li>                                                                                                    |   |   |   | Corr                | nments      | Track chang                                               | jes Formats                    |
|                     |       | (m) consent to ongoing due diligence and compliance checks in accordance with the requirements of the<br>Company and/or the FCA, and                                                                                                    |   |   |   | All E               | ternal   I  | Internal All mentions                                     | Tasks History 🌣 🗘              |
|                     |       | (n) sign any undertakings which the Company reasonably requires you to sign relating to your personal<br>obligations under any legislation or regulations affecting you in your position as an employee, director<br>or officer of Company.                                                                                                    |   |   |   |                     |             |                                                           |                                |
|                     | 4.2   | You acknowledge and accept that the Company is required to report to the FCA any actual or suspected<br>breaches of the Conduct Rules and/or any wrong/doing. You are required to report the same to the Company,<br>This includes proposed wrong/oing, wrong/doing of directors, your own wrong/oing and any matters which<br>the Company might reasonably consider would affect your fitness and propriety. The confidentiality<br>provisions set out in this employment contract will not prevent you from raising matters that you consider to |   |   |   | Internal<br>the sar | ne to the ( | Company. This includes pr                                 | 🗞 🗸 ९ 🖪                        |
|                     | 5.    | pe repondue concerns to the Company and/or the PCA. PLACE OF WORK                                                                                                    |   |   |   | pany m<br>proprie   | ty. The co  | mably consider would affe<br>nfidentiality provisions set | ct your fitness and propriety. |
|                     | 5.1   | Your normal place of work is or such other place as the Company may reasonably require.                                                                                                    |   |   |   |                     | In-Ho       | use                                                       | ×Z1                            |
|                     | 5.2   | You may be required to travel within the UK from time to time, and this may involve travelling outside normal<br>business hours where necessary. You will not be required to work outside the UK for periods exceeding one<br>month.                                                                                                    |   |   |   | Please              | e have a    | look at this                                              |                                |
|                     | 6.    | WORKING HOURS                                                                                                    |   |   |   |                     |             |                                                           |                                |
|                     | 6.1   | Your normal working hours are hours per week, to Monday to Friday including a one hour lunch break. You                                                                                                    |   |   |   |                     |             |                                                           |                                |

16.7.3 Existem dois tipos de comentários disponíveis para os usuários: comentários internos e externos. Como regra, todos os comentários no Avvoka são padronizados como Internos, o que significa que apenas o seu lado da negociação poderá vê-los. Quando o documento 16.7.4 Se desejar que a Contraparte veja seu comentário e responda em um tópico, você precisará fazer seu comentário Externo. Você pode fazer isso clicando no botão de olho depois de escrever seu comentário. Isso significa que quando o documento for enviado à Contraparte, ela poderá ver os comentários que você deixou para ela.

#### 16.8 Atribuição de tarefas e menções

16.8.1 Você pode mencionar alguém em um comentário para chamar a atenção para a seção específica. Crie um comentário de acordo com a seção acima. Depois disso, digite o símbolo "@" e o nome do usuário ou e-mail desejado na caixa de comentários. O usuário receberá um e-mail notificando-o de que foi mencionado no documento.

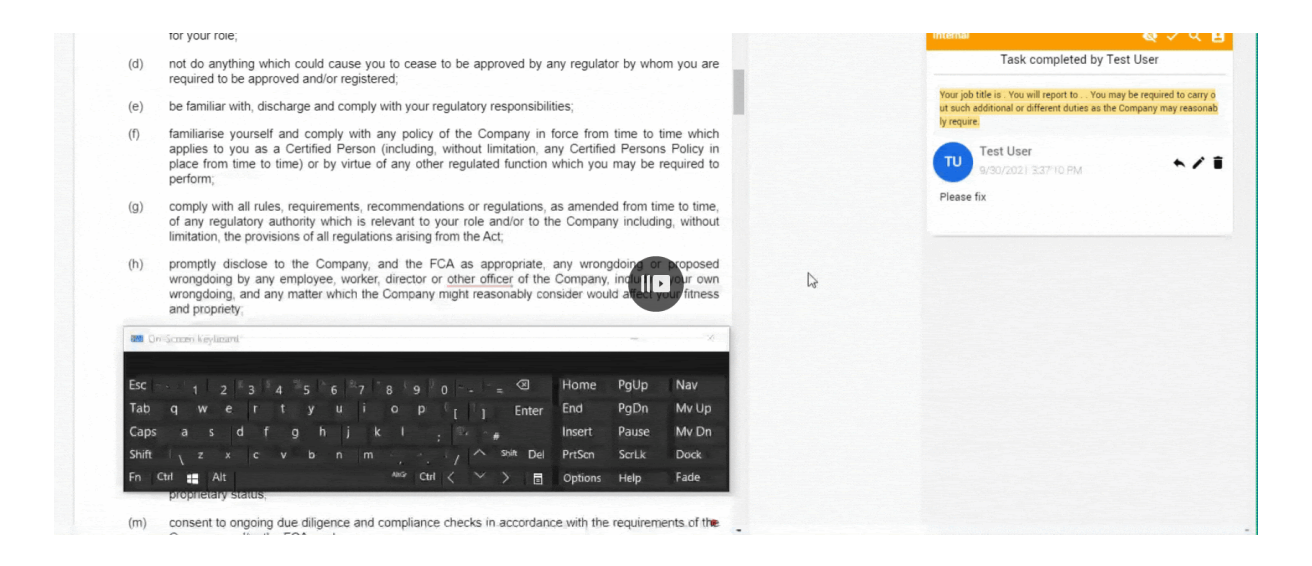

16.8.2 Para atribuir uma tarefa a alguém, clique no ícone do usuário no canto superior direito do comentário. Agora você poderá selecionar em uma lista suspensa de todos em seu perfil a quem deseja atribuir a tarefa. Depois de selecionar o nome e o e-mail no menu suspenso, o usuário receberá um e-mail informando que uma tarefa foi atribuída a ele.

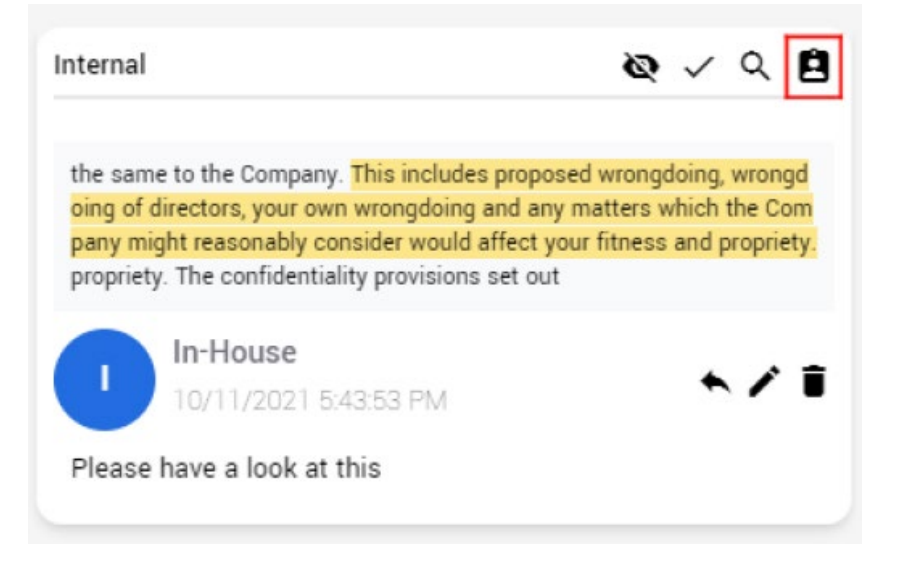

| Avvoka <sup>0</sup> | Create Templates My documents 🖪   🛕 1537 Test User 🛩                                                                                                    |
|---------------------|----------------------------------------------------------------------------------------------------|
| =                   | Questionnaire Sept 2021 - Updated UI & template changes (Employment 🛓 🗈 🕲 🕷 🗑 Send document Accept and sign                                                                                                    |
| 🚉 Parties 🔍 🗸       | Home Insert Review Styles                                                                                                    |
| 📑 Status 🗸 🗸        |                                                                                                    |
| © Versions ↓        | require such status) terminate your employment either with or without notice (or payment in lieu of notice) depending on the relevant circumstances. 2.3 You represent and warrant that you reasonably believe that you are fit and proper to perform the your role). You there represent and warrant that you reasonably letters on taware of any matters that could mean that |
| QD Attachments v    | you would not be considered fit and proper and that you will make the Company aware of any such<br>matters that arise.                                                                                                    |
| () boundario (      | Company with such evidence as may be required to demonstrate that you have such a right. 3. JOB TITLE AND DUTIES                                                                                                    |
|                     | 3.1 Your job title is . You will report to You may be required to carry out such additional or different duties<br>as the Company may reasonably require.                                                                                                    |
|                     | 3.2 You must devote your full time, attention and abilities to your job duties during working hours, and you must at all times comply with the Company's policies from time to time and act in the best interests of the Company and any Group Companies. You are not permitted to work for anybody else during your employment with the Company.                               |
|                     | 4. REGULATORY DUTIES                                                                                                    |
|                     | 4.1 You will at all times:                                                                                                    |
|                     | (a) promptly provide such co-operation as the Company may reasonably require in relation to any<br>assessment of your fitness and prophety undertaken by the Company (including, whout<br>limitation, by completing any self-assessment or attestation required by the Company and<br>disclosing to the Company any information relevant to your fitness and propriety).        |
|                     | <ul> <li>refrain from performing any Significant Harm Function unless you have been certified as fit and<br/>proper to do so;</li> </ul>                                                                                                    |
|                     | (b) remain fit and proper to perform the functions and responsibilities (including, without limitation,<br>any Significant Harm Function) applicable to your role;                                                                                                    |
| U                   | (c) if required by the Company, maintain any regulatory approval which may from time to time 🕏 🐱                                                                                                    |

16.8.3 As tarefas atribuídas a você serão marcadas em laranja em vez do azul padrão. Isso o ajudará a distinguir suas tarefas das outras. Você também verá que diz "Tarefa atribuída a seu nome" na parte superior.

| 5664-2 millions<br>Avvoka <sup>0</sup> | Create Templates My                                                                                                    | documents 📧   🏚 1537 Test User 🛩                                                                                                    |  |  |
|----------------------------------------|----------------------------------------------------------------------------------------------------|----------------------------------------------------------------------------------------------------|--|--|
| =                                      | Questionnaire Sept 2021 - Updated UI & template changes (Employment 🛓 🗈 🛍 🛣                                                                                                    | Send document Accept and sign                                                                                                    |  |  |
| 🚉 Parties 🔍 👻                          | Home Insert Review Styles                                                                                                    |                                                                                                    |  |  |
| 📑 Status 🗸 🗸                           |                                                                                                    | ⊒   ≡ ≡   q   <b>B</b> ∨ ×                                                                                                    |  |  |
| ♂ Versions ~                           | require such status) terminate your employment either with or without notice (or payment in lieu of<br>notice) depending on the relevant circumstances.<br>2.3 You represent and warrant that you reasonably believe that you are fit and proper to perform the<br>functions and responsibilities (including, without limitation, any Significant Harm Function applicable to | Comments Track changes Formats                                                                                                    |  |  |
| i≣ Activity V                          | your role). You further represent and warrant that you are not aware of any matters that could mean that<br>you would not be considered fit and proper and that you will make the Company aware of any such<br>matters that arise.                                                                                                    | ternal & v Q B                                                                                                    |  |  |
| op Attachments 🗸 🗸                     | 2.4 You warrant that you are entitled to work in the UK. Should that entitlement cease at any time during<br>your employment with the Company, you will inform the Company immediately. Your encloyment is                                                                                                    | Assigned to Mr No Manager                                                                                                    |  |  |
| O Document details ~                   | conditional upon you having and maintaining the right to work legally in the UK, and providing the<br>Company with such evidence as may be required to demonstrate that you have such a right.                                                                                                    | Your you tee 4. You wan report to You may be required to carr<br>y out such additional or different duties as the Company may rea<br>sortably require |  |  |
|                                        | 3. JOB TITLE AND DUTIES                                                                                                    | Test User                                                                                                    |  |  |
|                                        | 3.1 Your job title is . You will report to You may be required to carry out such additional or different duties as the Company may reasonably require.                                                                                                    | Please fix                                                                                                    |  |  |
|                                        | 3.2 You must devote your full time, attention and abilities to your job duties during working hours, and you must at all times comply with the Company's policies from time to time and act in the best interests of the Company and any Group Companies. You are not permitted to work for anybody else during your employment with the Company.                             |                                                                                                    |  |  |
|                                        | 4. REGULATORY DUTIES                                                                                                    |                                                                                                    |  |  |
|                                        | 4.1 You will at all times:                                                                                                    |                                                                                                    |  |  |
|                                        | (a) promptly provide such co-operation as the Company may reasonably require in relation to any<br>assessment of your fitness and propriety undertaken by the Company (including, without<br>limitation, by completing any self-assessment or attestation required by the Company and<br>disclosing to the Company any information relevant to your fitness and proprietly).  |                                                                                                    |  |  |
|                                        | <ul> <li>refrain from performing any Significant Harm Function unless you have been certified as fit and<br/>proper to do so;</li> </ul>                                                                                                    |                                                                                                    |  |  |
|                                        | (b) remain fit and proper to perform the functions and responsibilities (including, without limitation,<br>any Significant Harm Function) applicable to your role;                                                                                                    |                                                                                                    |  |  |
| U                                      | (c) if required by the Company, maintain any regulatory approval which may from time to time be -                                                                                                    |                                                                                                    |  |  |

16.8.4 Depois de concluir uma tarefa, clique no botão 'Marcar como concluída'. Todos no perfil poderão ver por quem a tarefa foi concluída.

| Comments                                     | Track changes                                     | Formats         |
|----------------------------------------------|---------------------------------------------------|-----------------|
| All External Inter                           | nal All mentions Tasks                            | History 🏚       |
| Internal                                     | ě                                                 | २ 🗸 २ 🖪         |
| Task                                         | completed by Test Us                              | er              |
| ut such additional of                        | different duties as the Compar                    | ny may reasonab |
| ly require.                                  | different duties as the Compar<br>If              | ny may reasonab |
| Iv require.<br>TU<br>9/30/2021<br>Please fix | different duties as the Compar<br>r<br>3337:10 PM | ny may reasonab |
| Iv require.<br>TU<br>Please fix              | different duties as the Compar<br>f<br>3:37:10 PM | ny may reasonab |

Document version: 1.08 October 2021

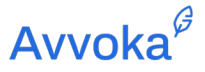

#### 16.9 Acompanhar Mudanças

16.9.1 Todas as edições do documento gerado, se você tiver direitos de edição, são rastreadas no editor. Isso significa que as palavras adicionadas aparecem como texto em azul, enquanto as palavras removidas são riscadas em vermelho. Essas alterações rastreadas aparecerão ao vivo para seus colaboradores se eles estiverem no documento ao mesmo tempo. Uma trilha de alterações rastreadas aparecerá na barra de ferramentas direita e você pode aceitar ou rejeitar alterações individuais se tiver direitos de controlador no documento.

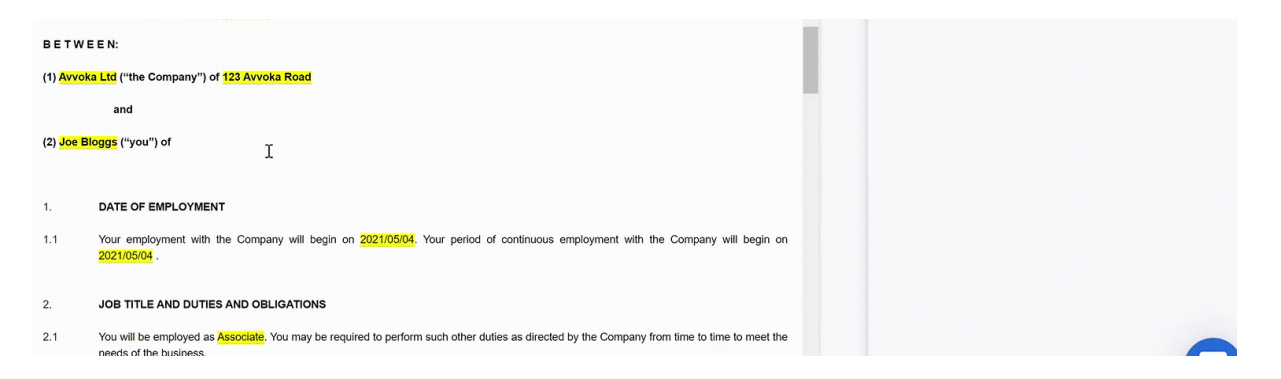

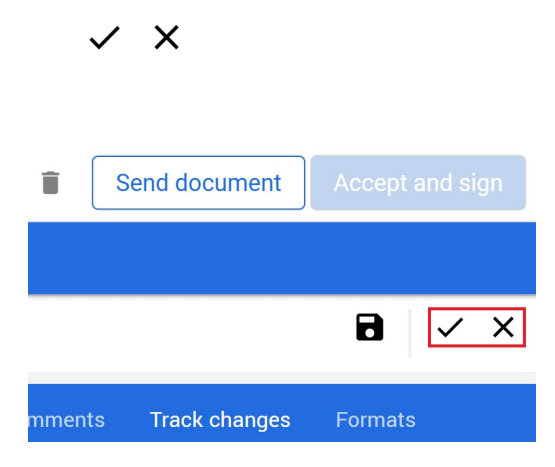

Document version: 1.08 October 2021

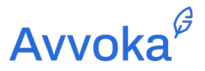

#### 16.10 Adicionando anexos a um documento

16.10.1 Você pode fazer isso navegando até o título denominado "Anexos" no canto esquerdo da tela. Em seguida, clique no botão "Upload de arquivo". Ao clicar aqui, você pode selecionar os arquivos relevantes que deseja enviar de seu computador local.

| =                              |   |
|--------------------------------|---|
| Rarties                        | ~ |
| Status                         | ~ |
| C Versions                     | ~ |
| i≡ Activity                    | ~ |
| Related documents              | ~ |
| G=D Attachments<br>Upload file | ^ |
| (i) Document details           | ~ |

16.10.2 Você pode fazer upload de planilhas do Excel, documentos do Word ou PDFs para anexálos ao seu documento.

#### **16.11 Documentos Relacionados**

- 16.11.1 O Avvoka permite que os usuários criem "Documentos Relacionados" usando informações (ou seja, as respostas às perguntas) de documentos já criados no repositório "Meus Documentos"..
- 16.11.2 Esta funcionalidade existe na seção "Meus Documentos". Os usuários podem selecionar o documento criado que desejam usar para criar um "Documento relacionado". Na imagem abaixo, selecionamos um Contrato de Trabalho.
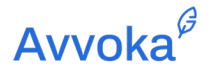

| Αννοκα           |   |                                                            | Create Templ                |
|------------------|---|------------------------------------------------------------|-----------------------------|
| In review (775)  |   | Search Q 🛓 > ն 🗈 🖿 🛩 🧃                                     | Results pe                  |
| Completed (8)    | ~ | Create a related document Document title Recipients Labels | Date created ↓ Date updated |
| Labels (6)       | ~ | NDA - No Recipients Added                                  | 17 Dec 2020 17 Dec 2020     |
| Document Folders | ~ | Employment Agreement - ["Joe Bloggs"] No Recipients Added  | 17 Dec 2020 17 Dec 2020     |
|                  |   | Employment Agreement - No Recipients Added                 | 17 Dec 2020 17 Dec 2020     |

16.11.3 Depois de selecionados, os usuários devem clicar no botão "Criar um documento relacionado". Os usuários serão direcionados para uma nova janela onde selecionarão os documentos que desejam criar, usando as informações contidas no Contrato de Trabalho inicial.

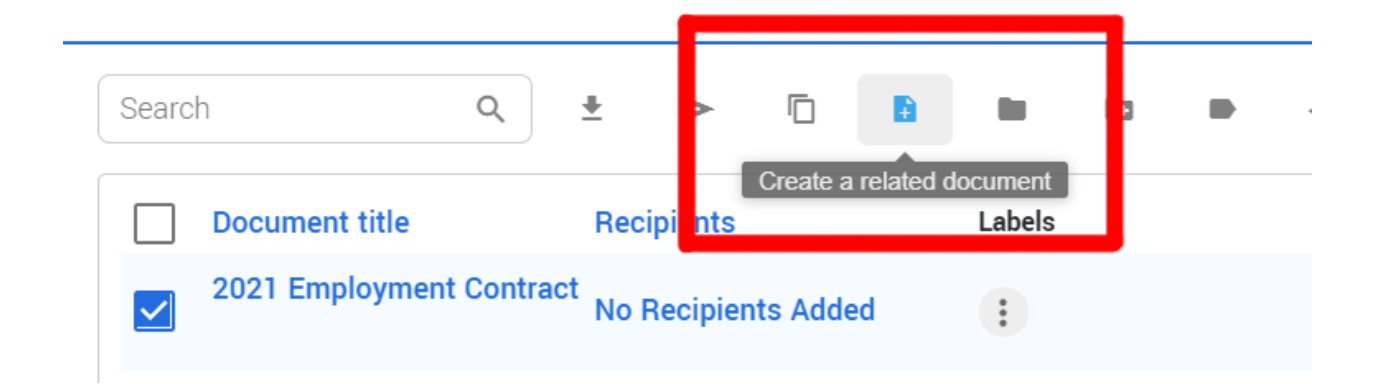

16.11.4 Nesse caso, um NDA será criado usando as informações contidas no Contrato de Trabalho.

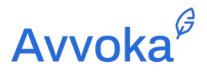

| Creating related documents<br>You've selected Employment Agreement - to create one or more related documents from.<br>Use the search field below to choose which document(s) you would like to create. If the data points in your base document match those in your<br>chosen document(s), these will be copied across.<br>nda <br>NDA<br>NDA (Employment Agreement) [Complete template]<br>NDA (TOB) [Complete template] | ΑννοκΑ <sup>α</sup>                                                                                                    | Create | Templates | My documents |
|----------------------------------------------------------------------------------------------------|----------------------------------------------------------------------------------------------------|--------|-----------|--------------|
| Vou've selected Employment Agreement - to create one or more related documents from.         Use the search field below to choose which document(s) you would like to create. If the data points in your base document match those in your chosen document(s), these will be copied across.         Inda          NDA         NDA (Employment Agreement) [Complete template]         NDA (TOB) [Complete template]        | Creating related documents                                                                                                    |        |           |              |
| Use the search field below to choose which document(s) you would like to create. If the data points in your base document match those in your chosen document(s), these will be copied across.          nda          NDA         NDA (Employment Agreement) [Complete template]         NDA (TOB) [Complete template]                                                                                                    | You've selected Employment Agreement - to create one or more related documents from.                                                                                                    |        |           |              |
| nda         NDA         NDA (Employment Agreement) [Complete template]         NDA (TOB) [Complete template]                                                                                                    | Use the search field below to choose which document(s) you would like to create. If the data points in your base document match those in yo<br>chosen document(s), these will be copied across. | ur     |           |              |
| NDA<br>NDA (Employment Agreement) [Complete template]<br>NDA (TOB) [Complete template]                                                                                                    | ndaj                                                                                                    |        |           |              |
| NDA (Employment Agreement) [Complete template]<br>NDA (TOB) [Complete template]                                                                                                    | NDA                                                                                                    |        |           |              |
| NDA (TOB) [Complete template]                                                                                                    | NDA (Employment Agreement) [Complete template]                                                                                                    |        |           |              |
|                                                                                                    | NDA (TOB) [Complete template]                                                                                                    |        |           |              |

16.11.5 Os usuários podem então selecionar quem serão as contrapartes nesses documentos e atribuir-lhes certos direitos. Uma vez satisfeito, o usuário precisa clicar no botão "Criar documento relacionado".

| Αννοκα             |   |                                                                                                    |
|--------------------|---|----------------------------------------------------------------------------------------------------|
| ≡                  |   | 2021 Employment Contract Template                                                                                                    |
| Parties            | ~ |                                                                                                    |
| Status             | ~ | Employer                                                                                                    |
| <b>C</b> Versions  | ~ | Crganisation name (optional)                                                                                                    |
| i≡ Activity        | ~ | Edit rights                                                                                                    |
| Related documents  | ~ | Add to related documents 🎽                                                                                                    |
| CO Attachments     | ~ | 2021 Employment Contract Template                                                                                                    |
| i Document details | ~ | E-mail address & Name Edit rights (8)                                                                                                    |
|                    |   | Sign rights     invite rights       Manages esigning <ul> <li>Anages esigning</li> <li>Edit</li> <li>Controller</li> </ul> Manages stext editing <ul> <li>Manages stext editing</li> <li>Add to related documents</li> <li>Controller</li> <li>2021 Employment Contract Template</li> <li>Send the user an accompanying email message ∨</li> <li> <ul> <li> <li>Add user</li> </li></ul>            Create related document         </li></ul> |

16.11.6 Os documentos criados aparecerão no repositório "Meus Documentos"."

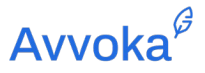

## 16.12 Qual é a diferença entre documentos relacionados e anexos?

- 16.12.1 Os anexos agora são separados da função Documentos Relacionados.
- 16.12.2 Anexos são arquivos, como planilhas do Excel, documentos do Word ou PDFs, que você pode anexar ao documento gerado. Os anexos ficarão visíveis para ambas as partes na barra de ferramentas à esquerda do documento.
- 16.12.3 A função Documentos Relacionados permite que os usuários usem informações (ou seja, as respostas às perguntas) de documentos já criados no repositório "Meus Documentos" para preencher novos documentos que têm atributos em comum.

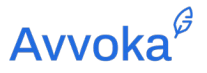

# 17 17. Enviando o documento para sua contraparte

17.1.1 Quando estiver pronto para enviar o documento à sua contraparte, clique no botão "Enviar documento" na parte superior da tela "Ver documento". Você será solicitado a adicionar seu nome e endereços de e-mail. Para atribuir seus direitos de documento, clique no botão "Editar direitos".

| Αννοκα               |   |         |         |          |          |           |                     |                |          |           |      |                  |                | Cre      | ate    | Templa  | tes M     | y docum  | ents <mark>II.</mark> | ĻĻ         | _          | •         |     |
|----------------------|---|---------|---------|----------|----------|-----------|---------------------|----------------|----------|-----------|------|------------------|----------------|----------|--------|---------|-----------|----------|-----------------------|------------|------------|-----------|-----|
| =                    |   | Questio | onnaire | 2021 Emp | ployment | t Contrac | t                   |                |          |           |      |                  |                | <u>+</u> | Ð      | Ō       | ٦         | Û        | Send d                | locument   | Accept     | and sig   | IN  |
| 2 Parties            | ~ | Home    | Insert  | Review   |          |           |                     |                |          |           |      |                  |                |          |        |         |           |          |                       |            |            |           |     |
| Status               | ~ | 5 9     | Arial 🔻 | 11       | •   I    | в⊔        | I X <sub>2</sub>    | X <sup>2</sup> | <u>A</u> | E I       | 3 8  | Ē                | ₫              | I        | ≣      | ą       | _         |          |                       |            |            | ~         | ×   |
| C Versions           | ~ |         |         |          |          |           | DAT                 | ED.'           |          |           |      |                  |                |          |        | Î       |           | Commen   | ts Trac               | ck changes | Formate    | 5         |     |
| i≡ Activity          | ~ |         |         |          |          |           |                     |                |          |           |      |                  |                |          |        |         | All       | Externa  | I   Internal          | Mentions   | Tasks   Hi | story   1 | ¢   |
| GD Attachments       | ~ |         |         |          |          |           |                     |                |          |           |      |                  |                |          |        |         |           |          |                       |            |            |           |     |
| (i) Document details | ~ |         |         |          |          |           |                     |                |          |           |      |                  |                |          |        |         |           |          |                       |            |            |           |     |
|                      |   |         |         |          |          |           |                     |                |          |           |      |                  |                |          |        |         |           |          |                       |            |            |           |     |
|                      |   |         |         |          |          |           |                     | -and-          |          |           |      |                  |                |          |        |         |           |          |                       |            |            |           |     |
|                      |   |         |         |          |          |           |                     |                |          |           |      |                  |                |          |        |         |           |          |                       |            |            |           |     |
|                      |   |         |         |          |          |           |                     |                |          |           |      |                  |                |          |        |         |           |          |                       |            |            |           |     |
| Αννοκα               |   |         |         |          |          |           |                     |                |          |           |      |                  |                |          |        |         |           | Create   | e Tem                 | plates     | My docum   | ents      | ıl. |
| ≡                    |   |         |         |          |          |           |                     |                |          |           | :    | 2021 Em          | ployn          | nent     | Cont   | tract T | empla     | ite      |                       |            |            |           |     |
| 2 Parties            |   |         |         |          |          |           |                     |                |          |           | Ente | r the de         | tails c        | of the   | a doo  | nemen   | t's rec   | vinient/ | (c)                   |            |            |           |     |
| Status               |   | ,       |         |          |          |           |                     |                |          |           | Ente | a the de         | tuno c         | or the   |        | Junien  | 1 5 1 0 0 | spicific | 3)                    |            |            |           |     |
|                      |   |         |         |          |          |           | Emp                 | loyee          |          |           |      |                  |                |          |        |         |           |          |                       |            |            |           |     |
| ( Versions           |   | ·       |         |          |          |           | Or                  | ganisati       | on nam   | ne (optio | na   |                  |                |          |        |         |           |          |                       |            |            |           |     |
| i≡ Activity          | ` |         |         |          |          |           |                     |                |          |           |      |                  |                |          |        |         |           | _        |                       |            |            |           |     |
| CO Attachments       |   |         |         |          |          |           |                     | nan auu        | lless    |           |      | ě _              | Name           |          |        |         |           | E        | Edit right            | ts 🛛 🙁     |            |           |     |
| i Document details   |   |         |         |          |          | Sig       | n rights            | Sign           |          |           | •    | Invite r         | ights<br>Part  | y adr    | nin    |         | •         |          |                       |            |            |           |     |
|                      |   |         |         |          |          | Ma<br>Edi | nages e<br>t rights | signing        |          |           |      | Manag<br>Control | es addi<br>Ier | ing use  | ers    |         |           |          |                       |            |            |           |     |
|                      |   |         |         |          |          |           | 🥕 Ec                | lit            |          |           | •    |                  |                |          |        |         |           |          |                       |            |            |           |     |
|                      |   |         |         |          |          | Ma        | nages te            | ext editin     | g        |           |      | Manag            | es send        | ding ar  | nd aco | epting  | changes   | 3        |                       |            |            |           |     |
|                      |   |         |         |          |          |           |                     |                |          |           |      |                  |                |          |        |         |           |          |                       |            |            |           |     |

17.1.2 Eles serão solicitados a acessar o documento por meio de um link que é enviado ao seu endereço de e-mail. Dependendo dos direitos de usuário atribuídos a eles na fase de Configurações do modelo, eles poderão editar, comentar ou revisar o documento.

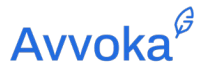

17.1.3 Você poderá editar o documento a qualquer momento até que o outro lado acesse o documento clicando em "Desbloquear seu documento". Assim que o outro lado começar a editar o documento, você receberá uma notificação por e-mail. Neste momento, você ficará completamente BLOQUEADO para editar o documento.

| AVVOKA           |    |                                                                                                    | Create    | Templ          | ates M        | ly docum      | nents 📊   🗘           | 4               |
|------------------|----|----------------------------------------------------------------------------------------------------|-----------|----------------|---------------|---------------|-----------------------|-----------------|
| =                | Î  | Employment contract (testing)                                                                                                    | ŧ         | B              | D             | *             | Send document         | Accept and sign |
| 2 Parties        | ~  | Click here to take control of the document so that Party B can start e                                                                                                    | editing   |                |               |               |                       |                 |
| Status           | ~  | to enspoyment the company to paper with paper dependence of the paper of the paper of the p |           |                |               | Commer        | ts Track changes      | Formats         |
| C Versions       | ~  | 2.1 The first [3] months of your employment will be probationary. This may be extended by the Company at its discretion if a longer period is required to evaluate                                                                                                    |           |                | All           | Externa       | I Internal Mentions   | Tasks History 🏚 |
| I Activity       | ~  | your performance property<br>2.2 Your employment may be terminated by new week's notice in writing on ether side exprining at any time during or at the end of the protationary period.]                                                                                                    |           |                |               |               |                       |                 |
| GD Attachments   | ~  | 3. JOB TITLE AND DUTIES AND DOUGHTICHS                                                                                                    |           |                |               |               |                       |                 |
| Document details | ×  | Constrained and a second and a second a |           |                |               |               |                       | 0               |
| AVVOKA           |    | Create Templates My docume                                                                                                    | ents      |                | l             | ¢             | 5                     | •               |
| =                | Î. | Questionnaire Employment contract 🛓 🗈 🗊 🎕 👔                                                                                                    | Sei       | nd do          | cum           | ent           | Accept a              | nd sign         |
| 😫 Parties 🗸      |    | Party B has control of the document. You can't make edits until they send                                                                                                    | the       | docu           | ment          | bac           | k to you 🤇            | D               |
|                  |    | DATED 2021 All External                                                                                                    | s<br>Inte | Track<br>ernal | K char<br>Men | nges<br>tions | Formats<br>Tasks Hist | ory 🌣           |

Party Imagem referente a parte A

17.1.4 Você pode trocar rascunhos do documento clicando novamente em "Enviar documento".

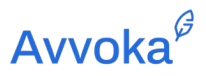

# 18 18. Meus Documentos

18.1.1 Os documentos gerados podem ser encontrados na seção "Meus Documentos" do Avvoka.

| AVVOKA                          |                      |                     |                              |                               | Cre          | eate Templates                                           | My documents                    | <u> </u>            |
|---------------------------------|----------------------|---------------------|------------------------------|-------------------------------|--------------|----------------------------------------------------------|---------------------------------|---------------------|
| In review (566)                 | Search Q             | ± > ⊡ B             | 80 83                        |                               |              | Result                                                   | s per page: <b>20   40   60</b> | Results in tota     |
| Completed (9) V<br>Labels (4) V | Document title       | Recipients          | Labels                       | tiation @                     | Date created | Date updated                                             | State Lender is editing         | Actions             |
| Document Folders                | Employment Agreement | No Recipients Added | 1                            |                               | 10 Nov 2020  | 10 Nov 2020                                              | Party A is editing              | 🕷 Review            |
| Employment Agreements           | Test                 | No Recipients Added | (1)                          |                               | 10 Nov 2020  | 10 Nov 2020                                              | Borrower is editing             | 🕱 Review            |
| NDAs                            | Test                 | KS                  |                              |                               | 10 Nov 2020  | 10 Nov 2020                                              | Unlocked<br>Sent by Borrower    | 🐲 Sent              |
| Project X                       | Board Res 10 - Test  | No Recipients Added | : With cl                    | ent 👁                         | 10 Nov 2020  | 10 Nov 2020                                              | Created                         | () Review           |
| Project Yelllow                 | Board Res 9 - Test   | No Recipients Added |                              |                               | 10 Nov 2020  | 10 Nov 2020                                              | Created                         | 2 Review            |
| Trash                           | Board Res 7 - Test   | No Recipients Added | •                            |                               | 10 Nov 2020  | 10 Nov 2020                                              | Created                         | (# Review           |
|                                 | Board Res 8 - Test   | No Recipients Added |                              |                               | 10 Nov 2020  | 10 Nov 2020                                              | Created                         | Review              |
|                                 | Board Res 5 - Test   | No Recipients Added | High pr<br>Pendin<br>partner | iority 💿<br>g input from<br>o | 10 Nov 2020  | 10 Nov 2020                                              | Created                         | 🕸 Review            |
| Αννοκα <sup>θ</sup>             |                      |                     |                              |                               | Create       | e Templates My                                           | documents II.                   | 103 Law             |
| Labels                          | Search               | ۹ +                 |                              |                               |              | Results per page                                         | 20 -                            | Results in total: 4 |
| Documents                       |                      |                     |                              | 2. Access                     |              | ③ Date cre                                               | eated 🔺 🕤 Date update           | d  Actions          |
|                                 | Pending input fro    | om partner          |                              | Private                       |              | ✓ 08 Jul 2020                                            | 08 Jul 2020                     |                     |
|                                 | High priority        |                     |                              | Private                       |              | ✓ 08 Jul 2020                                            | 08 Jul 2020                     |                     |
|                                 | With client          |                     |                              | Organisation                  |              | <ul> <li>✓ 08 Jul 2020</li> <li>✓ 08 Jul 2020</li> </ul> | 16 Dec 2020                     |                     |
|                                 | 44 < <b>1</b> > >>   |                     |                              |                               |              |                                                          |                                 |                     |

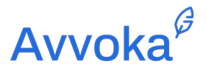

# **19 19** Assinatura eletrônica do Documento

19.1.1 Na tela "Exibir documento", os usuários podem assinar o documento por e-mail clicando em "Aceitar e assinar". O sistema apresentará ao usuário o processo de assinatura (conforme mostrado abaixo) e a contraparte também receberá um e-mail solicitando que ele prossiga com a assinatura eletrônica.

| Party fc<br>other P<br>consult<br>8.<br>All matt<br>English<br>Disclo:<br>Signed<br>Disclo:<br>Signed<br>Please note t<br>parties on the<br>sign the upda<br>yOUL Sign<br>Demo User<br>Demo User<br>This Ag<br>Please note th<br>certify that the<br>certify that the<br>certify that the<br>certify that the<br>certify that the<br>coursents you<br>A full documents you<br>for any certify that the<br>certify that the<br>certify the certify that the<br>certify that the<br>c | hat you are the first<br>e document make a<br>then your signature<br>ated document agai<br>nature<br>hat by ticking the l<br>e electronic signal<br>f establishing the<br>u enter into using<br>nt describing the l<br>ka terms and condi                                                                                                    | Preview:<br>Preview:<br>Dem<br>Dem<br>Dox and clickii<br>ure you are a<br>authenticity a<br>lab.avvoka.co<br>egal disclaime<br>tions above | he document<br>the documen<br>d and you wil<br>g <i>User</i><br>or <i>Sign doc</i><br>topting on a<br>dintegrity<br>m.<br>er is availabl<br>ign docume                                                                                                    | x If the other t after you l be asked to ument" you vvoka.com is a of the e here. nt Cancel                                                                                                    | amploy<br>at the                                                                                                    |
|----------------------------------------------------------------------------------------------------|----------------------------------------------------------------------------------------------------|----------------------------------------------------------------------------------------------------|----------------------------------------------------------------------------------------------------|----------------------------------------------------------------------------------------------------|----------------------------------------------------------------------------------------------------|
|                                                                                                    | Party fc<br>other P<br>consult<br>All matt<br>English<br>Signed<br>Disclo:<br>For ant<br>Signed<br>Recipi<br>For ant<br>Please note th<br>parties on th<br>parties on th<br>yOur Signed<br>Demo User<br>Please note th<br>certify that the<br>Certify that the<br>Cerify that the<br>Certify that the<br>Certify th | Party fc<br>other P<br>consult<br>8.<br>All matt<br>English<br>Signed<br>Disclos<br>For an<br>Recipit<br>For an                            | Party fc         other P         consult         Your signature         8.         All matt         Demo User         This Ag         Signed         Disclo:         For an         Signed         A full document describing the legal disclaime         A full document describing the legal disclaime         Recipit         For an | Party fc   other P   consult   Party fc   other P   consult   Pury fc   other P   consult   Pury fc   other P   consult   Pury fc   other P   consult   Pury fc   other P   consult   Pury fc   other P   consult   Pury fc   other P   consult   Pury fc   Ba   All matt   Demo User   Demo User | Party fc       Please note that you are the first party to sign the document. If the other parts easing the updated document make any changes to the document after you are signature will be removed and you will be asked to sign the updated document again.         Party fc       Other P         consult       YOUR Signature         8.       Demo User         Party fc       Demo User         This Ag       Please note that by ticking the box and clicking "Sign document" you certify that the electronic signature you are adopting on avvoka.com is a valid means of establishing the authenticity and integrity of the documents you enter into using lab.avvoka.com.         Signed       Aul document describing the legal disclaimer is available here.         Recipit       For an |

19.1.2 2 Observação – você apenas poderá assinar um documento usando assinaturas eletrônicas se o proprietário do modelo tiver habilitado esse recurso e incluído um bloco assinado/marcador de posição quando relevante.

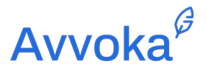

# 20 20. Notificações

- 20.1.1 Em certas condições, o Avvoka espera que uma ação adicional relacionada a um documento seja necessária, por exemplo, quando uma contraparte é adicionada, o sistema espera que o documento seja enviado para assinatura no futuro.
- 20.1.2 Onde for assim, o sistema irá disparar uma notificação de que há "Ações pendentes que requerem sua entrada". Você pode clicar no ícone de 🇘 no canto superior direito para ver suas notificações pendentes.
- 20.1.3 Portanto, é uma prática recomendada excluir os documentos de teste após eles terem sido gerados, para evitar que um grande número de notificações seja exibido.

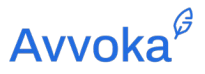

# 21 21. Análise de Perfil

- 21.1.1 O Avvoka tem um recurso de análise de dados que permite aos usuários rastrear como a plataforma está sendo usada por outros usuários (colegas) dentro de um Perfil.
- 21.1.3 Ao clicar no botão Data Analytics, fornecerá acesso a um conjunto de ferramentas que permitem aos usuários ver como o Avvoka está sendo usado.

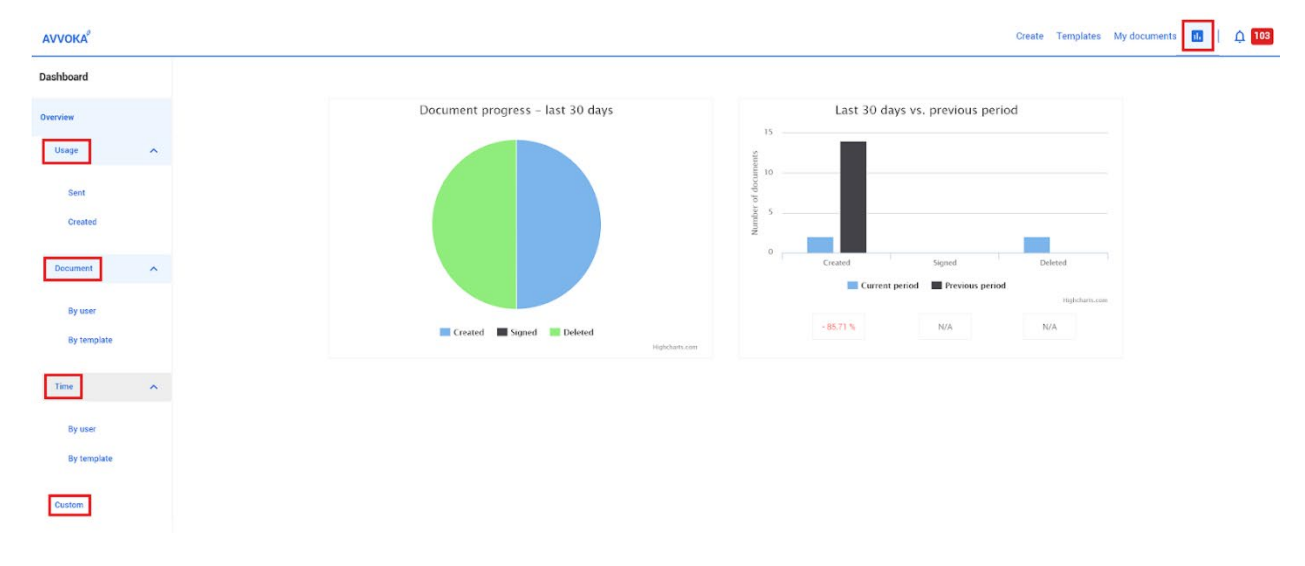

- 21.1.4 A seção "Uso" permite que os usuários rastreiem a atividade específica do usuário e a popularidade de certos documentos.
- 21.1.5 Como a imagem demonstra, você pode ver quantos documentos são criados em determinados dias dentro de um período de tempo definido. Além disso, mostra como você pode especificar quais modelos ou quais usuários deseja analisar.
- 21.1.6 Os usuários poderão baixar esses dados como um arquivo Excel.

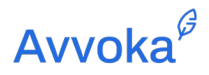

| AVVOKA          |   | Create Templates My documents 🛄   🗘 103                                            |
|-----------------|---|------------------------------------------------------------------------------------|
| Dashboard       |   | Documents created                                                                  |
| Overview        |   | All selected 🗸 All selected 🗸 Show From 16. Nevember 2020 🗇 To 16. December 2020 🗇 |
| Usage           | ^ | 16                                                                                 |
| Sent<br>Created |   | 34                                                                                 |
| Document        | ~ |                                                                                    |
| Time<br>Custom  | ~ |                                                                                    |
|                 |   | A Mante                                                                            |
|                 |   | 2<br>9<br>3<br>3<br>3<br>3<br>3<br>3<br>3<br>3<br>3<br>3<br>3<br>3<br>3            |
|                 |   | Documents                                                                          |

- 21.1.7 A seção "Documentos" fornece acesso aos dados relativos a modelos específicos e a frequência com que são usados. Novamente, os usuários podem especificar quais modelos e quais usuários você gostaria de analisar.
- 21.1.8 A seção "Tempo" fornece dados semelhantes sobre quanto tempo usuários específicos passam na plataforma ou quanto tempo é gasto usando modelos específicos.

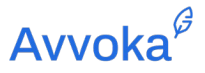

# 22 22. Relatórios personalizados

- 22.1.1 A seção "Personalizado" permite aos usuários Avvoka navegar, filtrar e visualizar dados de acordo com suas necessidades específicas.
- 22.1.2 Clique em "Amostras" para designar o local de onde os dados devem ser extraídos, clique em "Filtro" para definir os parâmetros de busca dos dados e "Display" para selecionar quais dados devem ser mostrados. Os usuários podem baixar o relatório personalizado como um arquivo Excel.

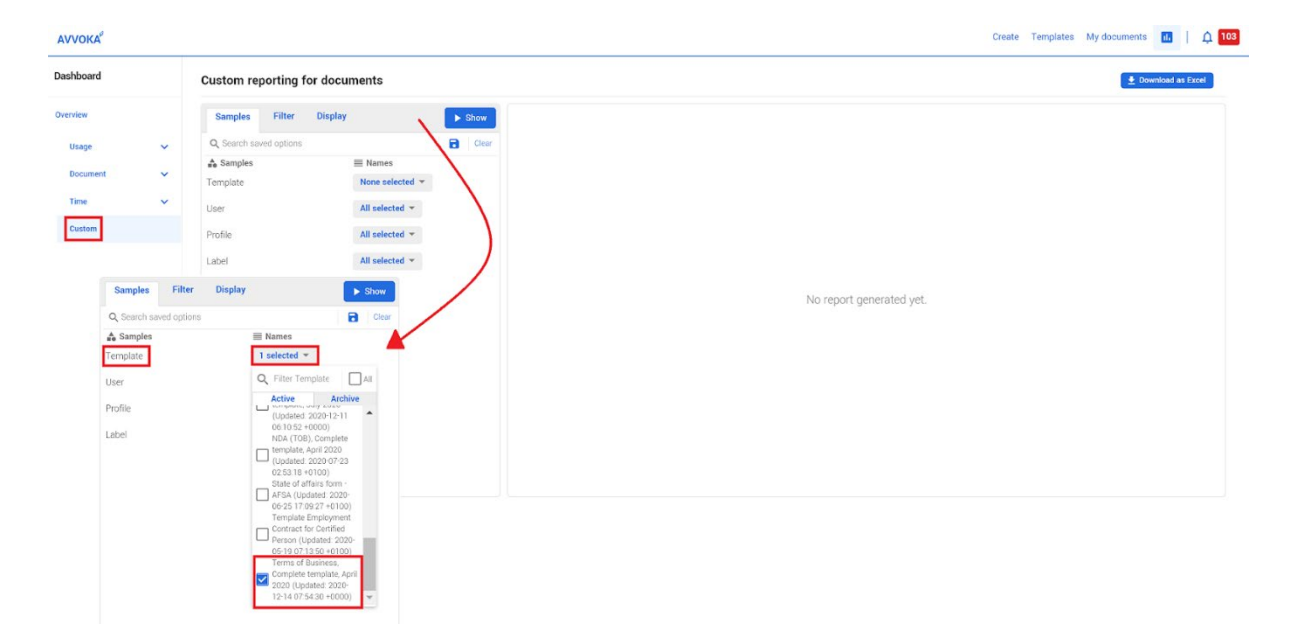

22.1.3 Ao escolher o que exibir em seu relatório, você pode selecionar atributos específicos entre os modelos indo para "Filtrar" e, em seguida, selecionando a guia "Atributos".

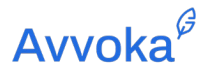

| Dashboard |   | Custom reporting for documents                                        | 🛓 Download as Excel      |
|-----------|---|-----------------------------------------------------------------------|--------------------------|
| Overview  |   | Samples Filter Display AND - + Show                                   |                          |
| Usage     | ~ | Q Search saved options Q Filter options Clear ar                      |                          |
| Document  | ~ | E Property <sup>^</sup> Operator System Attributes     Attribute Name |                          |
| Time      | ~ | No options at Author Name<br>Document Name                            |                          |
| Custom    |   | Document Created<br>Document Updated<br>Document Signed               |                          |
| Heatmaps  |   | Document Sealed<br>Document Deleted                                   | No report generated yet. |
|           |   | Label Name<br>Document First Published                                |                          |
|           |   |                                                                       |                          |
|           |   |                                                                       |                          |
|           |   |                                                                       |                          |
|           |   |                                                                       |                          |

 22.1.4 Você pode salvar e nomear o relatório analítico para reutilização pressionando o botão "salvar". Para nomear o tipo de relatório com o nome necessário ao lado do botão de pesquisa antes de selecionar o botão Salvar.

| Dashboard |   | Custom reporting for documents                                                       | 🛓 Download as Excel      |
|-----------|---|--------------------------------------------------------------------------------------|--------------------------|
| Overview  |   | Samples Filter Display AND - + + Show                                                |                          |
| Usage     | ~ | Q Report - New Clear                                                                 |                          |
| Document  | ~ | I Property Y <sup>*</sup> Operator Q Value Aa  I I I I I I I I I I I I I I I I I I I |                          |
| Time      | ~ | No options added yet.                                                                |                          |
| Custom    |   |                                                                                      |                          |
| Heatmaps  |   |                                                                                      | No report generated yet. |
|           |   |                                                                                      |                          |
|           |   |                                                                                      |                          |

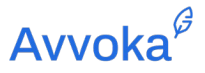

# 23 23. Privilégios do Administrador

## 23.1 Arquitetura do usuário Avvoka

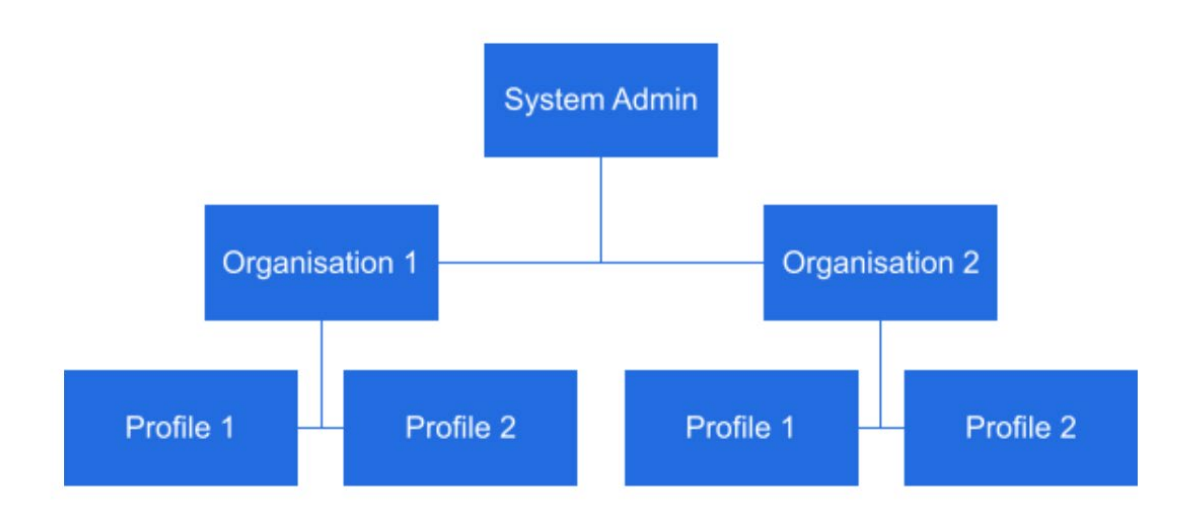

23.1.1 Cada instância do Avvoka tem um administrador em nível de servidor, conhecido como "System Admin" e um administrador em nível de cliente, conhecido como "Organization Admin".

## 23.2 Administradores de sistema

- 23.2.1 dministrador do servidor tem a capacidade de criar novas "Organizações" no Avvoka, que são os agrupamentos no sistema que representam cada cliente. Abaixo de Organizações, os Administradores do Sistema podem criar novos Perfis no sistema, que serão atribuídos a uma Organização. Os perfis são semelhantes a unidades de negócios ou equipes e é onde os usuários finais do software são atribuídos.
- 23.2.2 Cada usuário final da Avvoka recebe uma "Conta" no software, que define suas informações básicas (nome, endereço de e-mail e a qual Perfil ele está atribuído). Observe

Avvoka<sup>6</sup>

que, ao longo deste guia, "Contas" se referem a usuários individuais, enquanto "Perfis" se referem a Perfis dentro de uma Organização.

23.2.3 O Administrador pode atuar como um "solucionador de problemas" para todos os agrupamentos e usuários que operam no servidor. Essa capacidade se estende a ser capaz de acessar e alterar os direitos dos usuários, documentos, pastas e modelos no servidor.

#### 23.3 Administradores da Organização

23.3.1 Admins da organização ficam abaixo dos Admins do sistema em termos de hierarquia do usuário e herdam os mesmos direitos de um Adm do sistema, mas apenas em relação à sua organização. Por exemplo, um Administrador do Sistema pode ver todos os perfis no Avvoka; um administrador da organização só pode ver os perfis de sua organização.

#### 23.4 Profile Admins

23.4.1 Os Administradores de Perfil ficam abaixo dos Administradores da Organização em termos de hierarquia de usuários. Eles podem ser atribuídos por administradores da Organização que controlam o gerenciamento de usuários no Perfil relevante. Os administradores de perfil podem variar os direitos de acesso dos usuários em seu Perfil.

#### 23.5 Usando a função de suporte

23.5.1 Ao fazer login como Administrador do sistema ou da organização, você será direcionado para a área de suporte na plataforma. Do lado esquerdo da tela, você poderá acessar as guias "Organizações", "Perfis", "Usuários" e "Modelos".

Document version: 1.08 October 2021

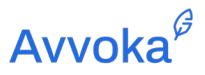

| Αννοκα                                   |                          |                         |                      | Create Templates Doo    | suments Support Settings 🔝   info@avvo       |
|------------------------------------------|--------------------------|-------------------------|----------------------|-------------------------|----------------------------------------------|
| Support                                  | Search Q, +              |                         |                      | Show archived Results p | er page: 20   40   60 Results in total: 4529 |
| Billing                                  | Email                    | Date created First name | Last name Last login | Confirmed at Profile    |                                              |
| Irganisations                            |                          |                         |                      |                         |                                              |
| rofiles                                  |                          |                         |                      |                         |                                              |
| Jsers                                    |                          |                         |                      |                         |                                              |
| emplates                                 |                          |                         |                      |                         | Ĩ                                            |
| emplates pack                            |                          |                         |                      |                         | i l                                          |
| ontact Groups                            |                          |                         |                      |                         | 1                                            |
| ibraries 🗸 🗸                             |                          |                         |                      |                         |                                              |
| Manage Extract Integration $ {m arphi} $ |                          |                         |                      |                         | 1                                            |
|                                          |                          |                         |                      |                         |                                              |
|                                          |                          |                         |                      |                         | Ĩ                                            |
|                                          |                          |                         |                      |                         |                                              |
|                                          |                          |                         |                      |                         | i i                                          |
|                                          |                          |                         |                      |                         |                                              |
|                                          | _                        |                         |                      |                         | _                                            |
|                                          | ← Previous 1 2 3 4 5 6 7 | 8 9 226 227 Next →      |                      |                         |                                              |
|                                          |                          |                         |                      |                         |                                              |

# 23.6 Organizações

23.6.1 O guia "Organizações" apresenta os detalhes de cada Organização. Um Administrador do Sistema tem a capacidade de excluir e adicionar novas organizações. Este direito de adição / exclusão não está disponível para usuários Administradores da Organização.

| Support       | Search | ٩ | + | <b>±</b> - | XLSx state |        |
|---------------|--------|---|---|------------|------------|--------|
| Billing       | Name   |   |   | Profiles   | Users      | Locale |
| Organisations |        |   |   |            |            | en     |
|               |        |   |   |            |            | en     |

23.6.2 Ao clicar em uma Organização existente, os Administradores de Servidor e de Organização podem alterar o nome da Organização e adicionar / remover usuários que também são capazes de gerenciar a Organização.

## 23.7 Perfis

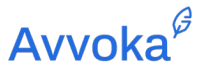

23.7.1 Na página de Suporte, a guia "Perfis" permite que os Administradores de Servidor e
 Organização pesquisem, vejam, adicionem e editem um Perfil dentro de uma Organização.
 Os perfis são agrupados em perfis "ativos" e "arquivados".

| Αννοκα                        |              |       |              | Create Templates   |
|-------------------------------|--------------|-------|--------------|--------------------|
| Support                       | Search Q + 1 |       |              | Show archived Resu |
| Billing                       | Name         | Users | Date created | Organisation       |
| Organisations                 |              |       |              |                    |
| Profiles                      |              |       |              |                    |
| Users                         |              |       |              |                    |
| Templates                     |              |       |              |                    |
| Templates pack                |              |       |              |                    |
| Contact Groups                |              |       |              |                    |
| Libraries 🗸                   |              |       |              |                    |
| iManage Extract Integration 🗸 |              |       |              |                    |

- 23.7.2 Perfis ativos são aqueles que estão em uso em todo o sistema; modelos e documentos conectados a eles serão mostrados nos resultados da pesquisa e o Perfil aparecerá na guia Conta do usuário.
- 23.7.3 Perfis arquivados são aqueles que não estão em uso. Para arquivar um perfil, os administradores do sistema e da organização podem acessar o botão "Arquivar" na página de detalhes do perfil (que pode ser acessada clicando no nome de qualquer perfil).

| Αννοκα         | Create Templates Documents Support Settings 🖪 info@ar                                             | /voka.com 👻 |
|----------------|---------------------------------------------------------------------------------------------------|-------------|
| Support        | Update Profile Archive profile ፍ Back                                                             |             |
| Billing        | example@avvoka.com profile                                                                        |             |
| Profiles       | General settings Expand The profile's name and other key details                                  |             |
| Templates      | Profile users Expand The user's connected to the profile                                          |             |
| Contact Groups | Template packs     Expand       The template starting pack(s) connected to the profile     Expand |             |
| Libraries 💙    | Folders Expand                                                                                    |             |

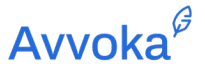

23.7.4 Os perfis podem ser ativados novamente a qualquer momento clicando na lista de perfis"Arquivados" e navegando até a página de detalhes do Perfil relevante e clicando em"Desarquivar".

### Criação de um novo perfil

23.7.5 Admins do sistema e da organização podem criar um novo Perfil a qualquer momento clicando no botão "+ Novo Perfil" disponível na guia "Perfis".

## Detalhes de perfil

23.7.6 Na página de detalhes do Perfil, você poderá ver as contas (ou usuários) operando no Perfil. Você pode adicionar / remover usuários e editar seus recursos - por exemplo, declarando que eles só podem visualizar documentos, em vez de terem direitos totais de integração.

| Αννοκα                        |                                          |
|-------------------------------|------------------------------------------|
| Support                       |                                          |
| Billing                       | General settings                         |
| Organisations                 | The profile's name and other key details |
| Profiles                      | Name                                     |
| Jsers                         |                                          |
| Femplates                     | Profile e-mail                           |
| Femplates pack                | Organisation                             |
| Contact Groups                | ~                                        |
| Libraries 🗸                   |                                          |
| iManage Extract Integration 🗸 | Create Profile                           |
| manage Entriet integrated∏ ♥  |                                          |

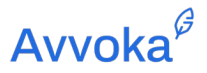

## Pesquisando em Perfis

23.7.7 Na guia Perfis geral, você pode usar a barra de pesquisa na parte superior para pesquisar um Perfil específico que deseja editar. Pesquisar pelo nome de um usuário ou endereço de e-mail trará o (s) perfil (s) onde ele está.

## 23.8 Usuários

#### Visualização dos Usuários

23.8.1 Na guia "Usuários", o servidor ou administrador da organização pode visualizar e acessar todos os usuários individuais que operam no servidor / organização.

| AVVOKA                        |            |              |            |           |            | Create Tem    | plates Documents Support       | Settings 🔝 📔 info@avvoka.com 👻 |
|-------------------------------|------------|--------------|------------|-----------|------------|---------------|--------------------------------|--------------------------------|
| Support                       | Search Q + |              |            |           |            | Show archived | Results per page: 20   40   60 | Results in total: 4529         |
| Billing                       | Email      | Date created | First name | Last name | Last login | Confirmed at  | Profile                        |                                |
| Organisations                 |            |              |            |           |            |               |                                | Ť<br>Ť                         |
| Profiles                      |            |              |            |           |            |               |                                | Î.                             |
| Users                         |            |              |            |           |            |               |                                | 1                              |
| Templates                     |            |              |            |           |            |               |                                | Î                              |
| Templates pack                |            |              |            |           |            |               |                                | Î                              |
| Contact Groups                |            |              |            |           |            |               |                                | 1                              |
| Libraries 🗸                   |            |              |            |           |            |               |                                | i i                            |
|                               |            |              |            |           |            |               |                                | Ē                              |
| imanage extract integration V |            |              |            |           |            |               |                                |                                |

- 23.8.2 Ao clicar na guia Usuários, você poderá ver os endereços de e-mail de usuários individuais; seus primeiro e segundo nomes; a data em que sua conta foi criada; seu último login; e o perfil em que operam.
- 23.8.3 Ao clicar no e-mail de um usuário, você será levado a uma página de visão geral do usuário, que permite editar os detalhes de sua conta.

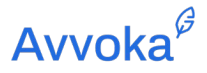

| Αννοκα                      |                                                                          | Create | Templates | Documents | Support | Settings | ni info@avvoka.com ▾ |
|-----------------------------|--------------------------------------------------------------------------|--------|-----------|-----------|---------|----------|----------------------|
| Support                     | support user                                                             |        |           |           |         | Delete   | Update user          |
| Billing                     | and Press States                                                         |        |           |           |         |          |                      |
| Organisations               | General settings<br>The user's name, email address and other key details |        |           |           |         |          | Expand               |
| Promes                      | Organisations                                                            |        |           |           |         |          | Expand               |
|                             | The user's home organisation                                             |        |           |           |         |          |                      |
| Templates<br>Templates pack | Profiles<br>The user's connected profiles                                |        |           |           |         |          | Expand               |

23.8.4 Ao clicar em "Editar" você poderá editar os detalhes de sua Conta, permitindo que você atualize seus dados pessoais, incluindo número de telefone e e-mail. Esta área também permite que você exclua usuários.

| AVVOKA                                                                      | Create | Templates | Documents | Support | s | ettings |
|-----------------------------------------------------------------------------|--------|-----------|-----------|---------|---|---------|
| rt Ceneral settings<br>The user's name, email address and other key details |        |           |           |         |   |         |
| ing Email                                                                   |        |           |           |         |   |         |
| ganisations arry_testuser@avvoka.com                                        |        |           |           |         |   |         |
| files First name                                                            |        |           |           |         |   |         |
| rs support                                                                  |        |           |           |         |   |         |
| mplates Last name                                                           |        |           |           |         |   |         |
| User<br>femplates nack                                                      |        |           |           |         |   |         |
| Department                                                                  |        |           |           |         |   |         |
|                                                                             |        |           |           |         |   |         |
| Libraries V Phone number                                                    |        |           |           |         |   |         |
| iManage Extract Integration ∨                                               |        |           |           |         |   |         |
| Aumin                                                                       |        |           |           |         |   |         |
|                                                                             |        |           |           |         |   |         |
| Support                                                                     |        |           |           |         |   |         |
| User can manage all system data                                             |        |           |           |         |   |         |

#### Adicionar novos usuários a um perfil

- 23.8.5 Para adicionar novos usuários a um perfil, simplesmente navegue até o perfil na guia Suporte> Perfis, e selecione o Perfil ao qual deseja adicioná-los. Observe que este método só é aplicável se você não estiver usando o SSO e se não houver problema em os usuários receberem um e-mail da Avvoka quando forem adicionados a um perfil.
- 23.8.6 Selecione adicionar usuário e aqui você pode definir seu e-mail, nome, se deseja aplicar a autenticação de 2 fatores, seu direito de modelo (Exibir / Onboard / Novo documento), se ele é um gerenciador de perfil ou administrador e seus direitos de documento padrão.

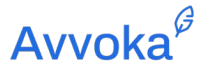

23.8.7 Os direitos de documento padrão são aqueles que serão aplicados automaticamente sempre que o usuário for adicionado a um documento. Se for deixado como 'Padrão', eles herdarão os direitos definidos no nível do modelo.

| Avvoka <sup>6</sup>         |                    |                          |           |             |                 |                |       | Create          | Templates | Documents   | Support | 11. | Demo User 👻 |
|-----------------------------|--------------------|--------------------------|-----------|-------------|-----------------|----------------|-------|-----------------|-----------|-------------|---------|-----|-------------|
| Support                     | Finance            | cted to the organisation |           |             |                 |                |       |                 |           |             |         |     |             |
| Organisations               | Profile Name       |                          |           |             |                 |                |       |                 |           |             |         |     |             |
| Profiles                    | Finance            |                          |           |             |                 |                |       |                 |           |             |         |     |             |
| Users                       | Users              |                          |           |             |                 |                |       |                 |           |             |         |     |             |
| Templates                   |                    |                          |           |             | Template rights | Profile rights |       | Document rights |           |             |         |     |             |
|                             | Email              | First Name               | Last Name | Enforce 2FA | Role            | Manager        | Admin | Edit            | Sign      | Approve     | Invite  |     |             |
| Contact Groups              | info@avvoka.com    | first name               | last name |             | View 🗸          | Manager        | Admin | Default 🗸       | Default   | ♥ Default ♥ | Default | • ( | 3           |
| Libraries                   | finance@avvoka.com | first name               | Finance   |             | Onboard 🗸       | Manager        | Admin | Default 🗸       | Default   | ♥ Default ♥ | Default | • ( | 3           |
| iManage Extract Integration | email              | first name               | last name |             | View 🗸          | Manager        | Admin | Default 🗸       | Default   | ♥ Default ♥ | Default | • ( | 3           |
| <u>^</u>                    | + Add User         |                          |           |             |                 |                |       |                 |           |             |         |     |             |

#### Adicionar novos usuários via upload do Excel

- 23.8.9 O segundo método para adicionar novos usuários é através do upload do Excel. Este método permitirá que você desative o e-mail inicial que os usuários recebem quando são adicionados ao sistema. Isso também confirmará automaticamente suas contas, o que é necessário se você estiver usando o SSO.
- 23.8.10 Navegue até Suporte > Perfis e selecione a seta apontando para cima.

| Avvoka <sup>¢</sup>                                                                                             |                       |       |              | Create Templates Documents Support                  |
|----------------------------------------------------------------------------------------------------|-----------------------|-------|--------------|-----------------------------------------------------|
| Support                                                                                                    | Search Q +            |       |              | Show archived Results per page: 20   40   60 Result |
| Organisations                                                                                                   | Name                  | Users | Date created | Organisation                                        |
| 2-0-                                                                                                    | Spanish Demo Profile  | 1     | 08 Mar 2021  | Demo Organisation                                   |
| Profiles                                                                                                    | Test Sandbox          | 2     | 01 Mar 2021  | Demo Organisation                                   |
| Users                                                                                                    | Human Resources       | 1     | 23 Feb 2021  | Demo Organisation                                   |
| The second second second second second second second second second second second second second second second se | Professional Services | 2     | 01 Oct 2020  | Demo Organisation                                   |
| Templates                                                                                                    | Law Firm              | 3     | 19 Dec 2018  | Demo Organisation                                   |
| Contact Groups                                                                                                  | In-House              | 4     | 19 Dec 2018  | Demo Organisation                                   |
|                                                                                                    | Finance               | 2     | 19 Dec 2018  | Demo Organisation                                   |

23.8.11 Você pode então baixar uma cópia do arquivo de upload simples ou avançado do Excel (onde diz exemplo). O método simples permitirá que você carregue usuários para mais de

Avvoka<sup>₿</sup>

um perfil de uma vez, enquanto o método avançado só permitirá que você carregue para um perfil.

| Support                     | Import Profiles Step 1: File upload                                                              |
|-----------------------------|--------------------------------------------------------------------------------------------------|
| Organisations               |                                                                                                  |
| Profiles                    | You can create multiple profiles and users by uploading a .xlsx file into Avvoka with your data. |
| lisers                      | You can import multiple profiles, but you can have only one profile per sheet in advanced mode.  |
|                             | You can use the files below as examples for XLSX import.                                         |
| Templates                   | Example of advanced import file (XLSX)                                                           |
| Contact Groups              | Example of simple import file (XLSX)                                                             |
| Libraries                   | Туре                                                                                             |
| iManane Extract Integration | Advanced                                                                                         |
|                             | Import file (XLSX only) Choose File No file chosen                                               |
| iManage Work Integration    | Upload file Back                                                                                 |

- 23.8.12 Aqui você pode adicionar os e-mails, nomes e perfis dos usuários aos quais eles devem ser adicionados. Certifique-se de ter correspondido exatamente o nome do perfil, incluindo os espaços.
- 23.8.13 O ID da sua organização pode ser encontrado navegando até Suporte> Organizações>
  "Sua organização" e selecionando o número encontrado no endereço de link (no exemplo abaixo, é 31).

| 🗎 ap    | o.demo.avvoka.com/organisations/31/admin_edit                                                 |        |           |               | 07       | QŢ     | \$   | * 🚳       | :      |
|---------|-----------------------------------------------------------------------------------------------|--------|-----------|---------------|----------|--------|------|-----------|--------|
| Website | Integrations                                                                                  |        |           |               |          |        | ∷    | Reading   | g List |
|         |                                                                                               | Create | Templates | Documents     | Suppor   | t II.  | De   | mo User 🤜 | •      |
|         |                                                                                               |        |           | 🥑 Update Orga | nisation | •      | Back |           |        |
|         | Demo Organisation organisation                                                                |        |           |               |          |        |      |           |        |
|         | General<br>Specify the name of the Organisation                                               |        |           |               |          | Collap | ise  |           |        |
|         | Organisation name Demo Organisation                                                           |        |           |               |          |        |      |           |        |
| ration  | Trial<br>Ectre the accentration on a trial with default templaten and externation user empire |        |           |               |          | Expa   | nd   |           |        |

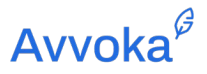

## 23.9 Modelos

23.9.1 A última guia disponível na página Suporte é a guia Modelos, que permite que os usuários do Servidor ou Admin da Organização gerenciem todos os modelos no servidor / Organização.

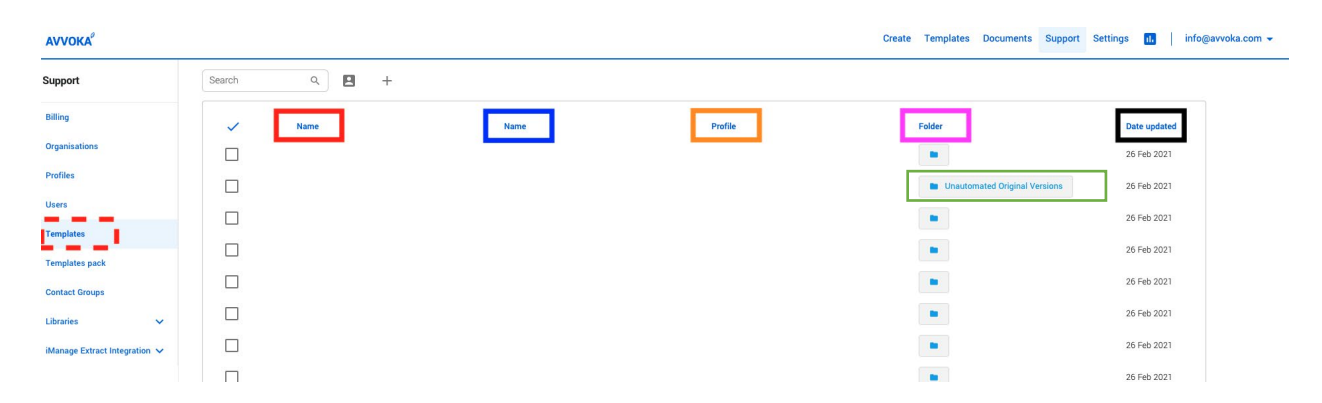

#### Visão geral das funções

- 23.9.2 Na coluna vermelha, você encontrará o nome de cada modelo. Clicar no nome levará o usuário administrador às configurações do modelo, onde ele pode alterar qualquer um dos detalhes / texto do modelo. Os modelos que estão no arquivo no nível do perfil, aparecem com um ícone de arquivo (consulte o recipiente verde)
- 23.9.3 Na coluna azul, você descobrirá se o modelo está no nível da Organização ou não. Os modelos que ficam no nível da organização exibirão o nome da organização na linha e aparecerão automaticamente em todos os perfis. Esses modelos só podem ser editados por usuários do Servidor ou Admin da Organização. Se um modelo não for um modelo de nível de organização, então N / A aparecerá na linha.
- 23.9.4 Na coluna laranja, você verá o Perfil no qual o modelo aparece. Os modelos de nível de organização estão em todos os Perfis, portanto, "N / A" será exibido.
- 23.9.5 Na coluna rosa, você verá em qual pasta o modelo está (caso seja aplicável).

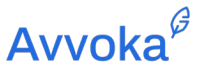

23.9.6 Na coluna **preta**, você verá a data em que o modelo foi atualizado pela última vez. Se você passar o mouse sobre a data, verá qual usuário atualizou o modelo pela última vez.

#### Movendo / Copiando Modelos Para Outros Perfis

- 23.9.7 Os usuários de servidores ou administradores da organização podem mover / copiar Modelos para outros perfis. Para fazer isso, clique no botão Mover Perfil próximo à Barra de Pesquisa. Isso lhe dará a opção de mover o modelo, ou copia-lo para outro Perfil, ou atribuí-lo como um modelo no nível da Organização.
- 23.9.8 As imagens abaixo indicam como transferir o modelo selecionado para um Perfil (imagem 1) e uma Organização (imagem 2). Observe que "Mover" um modelo (destaque em azul) moverá o modelo do Perfil A para o Perfil B, enquanto a função de cópia (destaque em laranja) copiará o modelo para o Perfil B, deixando o original para trás no Perfil A.

| Support                      | Search | ۹    | 8 +            |              |    |      |
|------------------------------|--------|------|----------------|--------------|----|------|
| Billing                      |        |      | Q Filter profi | iles         |    |      |
|                              | ~      | Name | Profiles       | Organisation | s  | Name |
| Organisations                |        |      | - Unnamed -    | → 🕒          |    |      |
| Profiles                     |        |      | - Unnamed -    | →ı 🕒         | 1  |      |
| leare                        |        |      | - Unnamed -    | →ı 🚡         |    |      |
| 33615                        |        |      | - Unnamed -    | → 盾          | ed |      |
| Femplates                    |        |      | - Unnamed -    | →ı 🕒         |    |      |
| Femplates pack               |        |      | - Unnamed -    | →ı 🕒         |    |      |
| Contact Groups               |        |      | - Unnamed -    | →ı 🚡         |    |      |
| Solitate of supp             |        |      | - Unnamed -    | →            |    |      |
| ibraries 🗸                   |        |      | - Unnamed -    | →ı 🕒         |    |      |
| Manage Extract Integration 🗸 |        |      |                |              | qe |      |
|                              |        |      |                |              |    |      |
|                              |        |      |                |              |    |      |
|                              |        |      |                |              |    |      |
|                              |        |      |                |              |    |      |

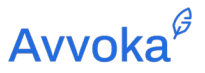

| AVVOKA                        |        |      |                                           |      |         | Create Templates Documents Sup | port Settings 🔐   info@avvoka.com 🗸 |
|-------------------------------|--------|------|-------------------------------------------|------|---------|--------------------------------|-------------------------------------|
| Support                       | Search | ٩    | 8 +                                       |      |         |                                |                                     |
| Billing                       | ~      | Name | Q Filter profiles  Profiles Organisations | Name | Profile | Folder                         | Date updated                        |
| Organisations                 |        |      |                                           |      |         |                                | 26 Feb 2021                         |
| Profiles                      |        | ,    |                                           |      |         | Unautomated Original Versions  | 26 Feb 2021                         |
| Users                         |        |      | ->1 🚡                                     |      |         |                                | 26 Feb 2021                         |
| Templates                     |        |      |                                           |      |         |                                | 26 Eab 2021                         |
| Templates pack                |        |      |                                           |      |         |                                | 201002021                           |
| Contact Groups                |        | *    | → 🕒                                       |      |         |                                | 26 Feb 2021                         |
| Libraries 🗸                   |        | 0    | → <b>E</b>                                |      |         |                                | 26 Feb 2021                         |
| iManage Extract Integration 🗸 |        |      | s                                         |      |         |                                | 26 Feb 2021                         |

## Movendo um modelo para o nível da organização

## Criação de modelos

23.9.9 Ao lado do botão de mover Perfil, está o botão "Criar modelo". Isso permite que o usuário Servidor ou Administrador da Organização crie modelos e os atribua a uma Organização ou a um Perfil específico (veja abaixo).

| AVVOKA                        |        |                      |                                          |                             | Create                      | Templates Documents Support   | Settings 🔝 📔 info@avvoka.com 👻 |
|-------------------------------|--------|----------------------|------------------------------------------|-----------------------------|-----------------------------|-------------------------------|--------------------------------|
| Support                       | Search | ۹ 🖪                  | +                                        |                             |                             |                               |                                |
| Billing                       | ~      | Name                 | Q Filter profiles Profiles Organisations | ; Name                      | Profile                     | Folder                        | Date updated                   |
| Organisations                 |        | Mutual NDA           | - Unnamed -                              | N/A                         | Raam Jeganathan             | •                             | 26 Feb 2021                    |
| Profiles                      |        | Software License A   | - Unnamed -<br>- Unnamed -               | Lagercrantz-Invest          | Gustaf Lagercrantz Training | Unautomated Original Versions | 26 Feb 2021                    |
| Users                         |        | Ad Sales - Letter of | - Unnamed -                              | WarnerMedia UAT Environment | WM Ad Sales                 | •                             | 26 Feb 2021                    |
| Templates                     |        | autolist and doc si  | - Unnamed -                              | N/A                         | Sanzhi Yap                  |                               | 26 Feb 2021                    |
| Contact Groups                |        | autolist and doc si  | - Unnamed -                              | N/A                         | Sanzhi Yap                  | •                             | 26 Feb 2021                    |
| Libraries 🗸                   |        | Sales Licence Agre   | - Unnamed -                              | All3Media International     | All3Media Project Team      | •                             | 26 Feb 2021                    |
| iManage Extract Integration 🗸 |        | Sales Licence Agre   | - onnamed -                              | All3Media International     | All3Media Project Team      |                               | 26 Feb 2021                    |
|                               |        | Sales Licence Agre   | ement (26 Feb 2021) - copy               | All3Media International     | All3Media Project Team      |                               | 26 Feb 2021                    |
|                               |        | Sales Licence Agre   | ement (26 Feb 2021) - copy               | All3Media International     | All3Media Project Team      |                               | 26 Feb 2021                    |

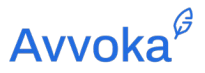

| AVVOKA                        |        |      |                                          |        |         | Create | Templates | Documents        | Support | Settings | 1.         | info@avvoka.com 👻 |
|-------------------------------|--------|------|------------------------------------------|--------|---------|--------|-----------|------------------|---------|----------|------------|-------------------|
| Support                       | Search | ۹ 🖪  | +                                        |        |         |        |           |                  |         |          |            |                   |
| Billing                       | ~      | Name | Q Filter profiles Profiles Organisations | s Name | Profile |        | Folder    |                  |         | Da       | te updated |                   |
| Organisations                 |        |      |                                          |        |         |        |           |                  |         | 26       | Feb 2021   |                   |
| Profiles                      |        |      | A                                        |        |         |        | Unautor   | mated Original V | ersions | 26       | Feb 2021   |                   |
| Users                         |        |      | ıt                                       |        |         |        |           |                  |         | 26       | Feb 2021   |                   |
| Templates                     |        |      | h.                                       |        |         |        |           |                  |         | 26       | Feb 2021   |                   |
| Templates pack                |        |      |                                          |        |         |        |           |                  |         | 26       | Eeb 2021   |                   |
| Contact Groups                |        |      |                                          |        |         |        |           |                  |         | 20       | 160 2021   |                   |
| Libraries 🗸 🗸                 |        |      | Amy's Organisation                       |        |         |        |           |                  |         | 26       | Feb 2021   |                   |
| iManage Extract Integration 🗸 |        |      | e                                        |        |         |        |           |                  |         | 26       | Feb 2021   |                   |
|                               |        |      |                                          |        |         |        |           |                  |         | 26       | Feb 2021   |                   |
|                               |        |      |                                          |        |         |        |           |                  |         | 26       | Feb 2021   |                   |
|                               |        |      |                                          |        |         |        |           |                  |         | 26       | Feb 2021   |                   |

#### Criação de um modelo no nível da organização

#### Alterando os Locais da Pasta de Modelos

23.9.10 Os modelos podem ser gerenciados em pastas no aplicativo. Na coluna da pasta, você pode escolher em qual local de pasta um modelo se encontra. Para modelos que ficam no nível de Perfil apenas, o sistema exibirá as pastas relevantes disponíveis no Perfil, às quais você pode alocar o modelo.

| Αννοκα                        |              |      |         | Create Templates Documents Sup | oport Settings 🕕   info@av |
|-------------------------------|--------------|------|---------|--------------------------------|----------------------------|
| Support                       | Search Q 🕨 + |      |         |                                |                            |
| Billing                       | V Name       | Name | Profile | Folder                         | Date updated               |
| Organisations                 |              |      |         |                                | 26 Feb 2021                |
| Profiles                      |              |      |         | Q, Filter folders              | 26 Feb 2021                |
| Users                         |              |      |         | Unautomated Original Versions  | 26 Feb 2021                |
| Templates                     |              |      |         |                                | 26 Feb 2021                |
| Templates pack                |              |      |         |                                | 25 Eeb 2021                |
| Contact Groups                |              |      |         | _                              | 20 PED 2021                |
| Libraries 🗸                   |              |      |         | -                              | 26 Feb 2021                |
| iManage Extract Integration 🗸 |              |      |         |                                | 26 Feb 2021                |
|                               |              |      |         |                                | 26 Feb 2021                |

23.9.11 Os modelos de nível de organização também podem ser alocados em pastas nos Perfis.

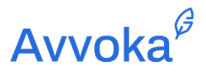

# 23.10 Cronograma: Matriz de Direitos do Usuário

23.10.1 A matriz abaixo mostra os diferentes direitos que diferentes usuários (administradores e comuns) têm na plataforma Avvoka.

|                                                     | Admin Roles  |                    |                                          | Template Roles |              |                         |  |
|-----------------------------------------------------|--------------|--------------------|------------------------------------------|----------------|--------------|-------------------------|--|
|                                                     | Server admin | Organisation admin | Profile admin                            | Onboarder      | New document | View document           |  |
|                                                     |              |                    |                                          |                |              |                         |  |
| Create Organisations                                | Yes          | No                 | No                                       | No             | No           | No                      |  |
| Create Profiles                                     | Yes          | Yes                | No                                       | No             | No           | No                      |  |
| Add users to Organisations                          | Yes          | Yes                | No                                       | No             | No           | No                      |  |
|                                                     |              |                    |                                          |                |              |                         |  |
| Add users to Profiles                               | Yes          | Yes                | Yes                                      | No             | No           | No                      |  |
| Create / manage Organisation Templates              | Yes          | Yes                | No                                       | No             | No           | No                      |  |
| Create / manage all Profile Templates               | Yes          | Yes                | Yes if Onboarder                         | Yes            | No           | No                      |  |
|                                                     |              |                    |                                          |                |              |                         |  |
| Create / manage own Templates                       | Yes          | Yes                | Yes if Onboarder                         | Yes            | No           | No                      |  |
| Access Template variable lists                      | Yes          | Yes                | Yes if Onboarder                         | Yes            | No           | No                      |  |
| Assign Templates to Profiles                        | Yee          | Yes                | Yes if Onboarder                         | Vae            | No           | No                      |  |
|                                                     | 100          |                    |                                          | 100            | 110          |                         |  |
| Assign Templates to Organisations                   | Yes          | Yes                | No                                       | No             | No           | No                      |  |
| Create new documents                                | Yes          | Yes                | Yes if Onboarder or<br>New document user | Yes            | Yes          | No                      |  |
|                                                     |              |                    |                                          |                |              | Yes if Profile admin or |  |
| Access other users' documents on Profile            | Yes          | Yes                | Yes                                      | No             | No           | added to document       |  |
| Access other users' documents on Organisation       | Yes          | Yes                | No                                       | No             | No           | No                      |  |
| Access Profile reporting (single user)              | Yes          | Yes                | Yes                                      | Yes            | Yes          | No                      |  |
|                                                     |              |                    |                                          |                |              |                         |  |
| Access Profile reporting (all users on Profile)     | Yes          | Yes                | Yes                                      | No             | No           | Yes if Profile admin    |  |
| Access Organisation reporting (single Organisation) | Yes          | Yes                | No                                       | No             | No           | No                      |  |
|                                                     | N            |                    |                                          |                |              |                         |  |
| Access Organisation reporting (all Organisations)   | Yes          | No                 | No                                       | No             | No           | No                      |  |

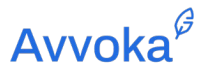

# 24 24. Suporte Adicional

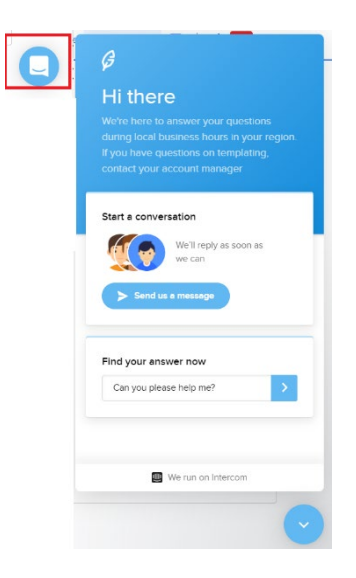

24.1.2 Para um suporte adicional,, entre em contato com: <u>help@avvoka.com</u>, ou, Ligue para o seguinte número: +44(0)20 3519 2237.

Document version: 1.08 October 2021

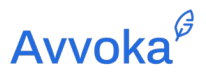

# 25 25. Registo de Alterações

Abaixo estão as principais mudanças neste guia do usuário::

| Data       | Descrição                                                                                                    | Document<br>Version |
|------------|----------------------------------------------------------------------------------------------------|---------------------|
| 02/03/2021 | Novo formato de guia do usuário e listas consolidadas e listas dependentes                                                                                                    | 1.0                 |
| 13/04/2021 | <ul> <li>Novo questionário do documento:</li> <li>Apresentações de seções para dividir seu questionário</li> <li>Capacidade de atribuir perguntas a funções individuais em uma parte</li> </ul> | 1.01                |
|            | <ul> <li>Suporte para o tipo de pergunta de seleção múltipla</li> </ul>                                                                                                    |                     |
| 01/05/2021 | Separar documentos e anexos relacionados                                                                                                    | 1.02                |
| 11/05/2021 | Nova interface de usuário da barra lateral do editor                                                                                                    | 1.03                |
| 15/06/2021 | Importar e manipular metadados docx                                                                                                    | 1.04                |
| 06/07/2021 | Usando repetidores avançados                                                                                                    | 1.05                |
| 06/09/2021 | Atualização de versão de modelo:                                                                                                    | 1.06                |
|            | <ul> <li>Sobreposição de pequenas alterações salvas de um<br/>modelo</li> </ul>                                                                                                    |                     |
|            | <ul> <li>Publicação de modelos para a área de criação da<br/>plataforma</li> </ul>                                                                                                    |                     |
|            | <ul> <li>Uma guia de histórico que rastreia todas as versões do<br/>modelo</li> </ul>                                                                                                    |                     |
|            | Portando um modelo                                                                                                    |                     |
| 07/09/2021 | Privilégios de administrador                                                                                                    | 1.07                |
| 11/10/2021 | Gerente de Estilos<br>Nova IU do editor<br>Comentários e tarefas atualizados<br>Função de edição global atualizada<br>Função de pop-out da janela da barra lateral atualizada                   | 1.08                |